I'm not robot!

This Cisco Connected Communities Infrastructure (CCI) Solution Release 2.1 Cisco Validated Design (CVD) Implementation, including Wi-Fi Access network, along with Smart Cities and Roadways vertical solution use cases such as Cisco Safety and Security, Cisco Smart Street Lighting, Supervisory Control and Data Acquisition (SCADA) Water, LoRaWAN Lighting, and Edge Computing. This implementation document includes information about the solution architecture, possible deployment. It also recommends best practices and potential issues when deploying the reference architecture. The document covers the following topics: Chapter Description Introduction Describes solution network topologies, along with IP addressing used at every layer of the topologies. Includes Virtual Network and Scalable Groups names used in the solution overlay network. Solution Components Discusses the CCI solution components Discusses the CCI solution components hardware model and software versions validated. network backhaul and MPLS network backhaul. Implementation of CCI Shared Services Explains the steps to implement CCI Solution shared services Explains the steps to implementation of Active Center (Cisco DNA Center), Cisco Identity Services Explains the steps to implementation of Active Center (VIC), and Cisco Prime Infrastructure (PI). Implementation of Active Center (Cisco DNA Center), Cisco Identity Services Explains the steps to implement CCI Solution shared services (VIC), and Cisco Prime Infrastructure (PI). Point-of-Presence (PoP) Sites Explains the implementation details to set up Cisco DNA Center for CCI Solution with network backhaul and Industrial Ethernet switches as Extended Nodes. Implementation details for Ethernet network backhaul and MPLS network backhaul for the solution network topologies. It also includes implementation covered as part of fabric overlay provisioning for IP transit and SD-Access transit methods of fabric site interconnection as applicable. services network, other fabric sites via IP transit, and the Internet. Implementation of CCI Access Networks in CCI. It covers the implementation of the following access network and technologies: Ethernet Access Network in Ring Topology Cisco Resilient Mesh (CR-Mesh) Access Network Dedicated Short Range Communications (DSRC) LoRaWAN Access Network Implementation of the Field Area Network Implementation of the Field Area Network Imp Router (CGR) as gateway for CR-Mesh endpoints, and CR-Mesh network. Implementing Remote Point-of-Presence (RPoP) Sites Explains the detailed steps to implement the Remote Point-of-Presence (RPoP) network for connecting the remote LoRaWAN and CR-Mesh access network to the CCI Network headend infrastructure. Note: Although RPoP network can be used for connecting various other devices, only LoRaWAN and CR-Mesh have been validated. VDSL Example Describes the steps to implementation of various partner applications (on-premises or cloud) required for Cities and Roadways verticals. Implementing Network Security Explains the detailed steps for implementing CCI network Security, and Firepower. Implementing CCI network Security, and Firepower. Implementing CCI network Security such as macro- and micro-segmentation, security such as macro- and micro-segmentation. Discusses the steps to deploy CCI network QoS on CCI fabric device and IE access rings. Implementation of SCADA Communication with Multiple Backhaul Types and Protocols Captures the detailed implementation steps and procedure of SCADA communication with multiple backhaul types and protocols. This implementation focused on Distributed Network Protocol 3 (DNP3) and MODBUS SCADA protocols. FlashNet Lighting using Actility ThingPark Enterprise (TPE) as the network server. Train to Trackside Roaming Explains the detailed steps for secure onboarding of Axis cameras. Train to Trackside Roaming Describes how to extend network services out to a train network when a CCI network is being built out, Caveats and Open Issues Discusses CCI solution caveats and workarounds. Appendix: Configuration Examples Captures supplementary configurations used for the CCI network/compute/systems engineers, field consultants, Cisco Solution Support specialists, and customers. Readers should be familiar with networking protocols and IP Routing, basic network security and QoS, and be exposed to server virtualization using hypervisor and the Cisco Connected Communities Infrastructure (CCI) Solution architecture, which is described in the Cisco Connected Communities Infrastructure (CCI) Solution architecture, which is described in the Cisco Connected Communities Infrastructure (CCI) Solution architecture, which is described in the Cisco Connected Communities Infrastructure (CCI) Solution architecture, which is described in the Cisco Connected Communities Infrastructure (CCI) Solution architecture, which is described in the Cisco Connected Communities Infrastructure (CCI) Solution architecture, which is described in the Cisco Connected Communities Infrastructure (CCI) Solution architecture, which is described in the Cisco Connected Communities Infrastructure (CCI) Solution architecture, which is described in the Cisco Connected Communities Infrastructure (CCI) Solution architecture, which is described in the Cisco Connected Communities Infrastructure (CCI) Solution architecture, which is described in the Cisco Connected Communities Infrastructure (CCI) Solution architecture, which is described in the Cisco Connected Communities Infrastructure (CCI) Solution architecture, which is described in the Cisco Connected Communities Infrastructure (CCI) Solution architecture (CCI) Solution architecture (CCI This implementation guide provides a comprehensive details of Cisco DNA Center) Software Defined Access (SD-Access) Fabric. The CCI solution horizontal access network infrastructure implementation is based on the Cisco Software Defined Access Deployment Guide that can be found at the following URL: While the implementation steps detailed in this document should be used as a reference for deploying other CCI vertical use cases on the CCI network that are not validated in this solution is beyond the scope of this document. This document covers example network underlay routing configurations and Multiprotocol Label Switching (MPLS) network backhaul configuration for the deployment models and configuration for the deployment models and configuration. Detailed implementation of network backhaul is beyond the scope of this document. The Cisco CCI solution is a multi-service network architecture for a City Campus or a Metropolitan area and Roadways that leverages Cisco's Intent-Based Networking and SD-Access with Cisco DNA Center management to bring the latest developments in network devices such as Cisco Industrial Ethernet (IE) Switches, Connected Grid Routers (CGR), Cisco Industrial Routers (IR), Cisco Long Range Wide Area Network infrastructure components to provide a scalable and secure network for CCI vertical solution use cases. The CCI solution implementation is based on the design recommended in the Cisco Connected Communities Infrastructure Solution Design Guide that can be found at the following URL: backhaul network (Ethernet and MPLS), SD-Access Fabric overlay network, access networks like Ethernet Access Rings using Cisco IE switches and CR Mesh, and access technologies like DSRC and LoRaWAN. However, in some deployments of CCI, there could only be Remote Point-of-Presence (RPoP) sites comprised of CGR, IR1101, and IR1800 Series routers, and is typically connected to the Public Internet (a cellular network, for example), over which secure FlexVPN tunnels are established to the Headend in the CCI Headend network in the Demilitarized Zone (DMZ). Such RPoP-only CCI deployments, which do not require Cisco SD-Access, could be implemented by following the steps described in Implementing Remote Point-of-Presence (RPoP) Sites. CURWB) for CCI backhaul and wireless Backhaul (CURWB) for CCI backhaul and wireless Ring & Provisioning –IE-3300 10G Access Ring & Provisioning –IE-3300 10G Access Ring & Provisioni REP Ring Automation using Cisco DNA Center Cisco Cyber Vision OT Device and Flow Detection -Cyber Vision Center Cisco Cyber Vision OT Device and Protocols (DNP3 and MODBUS) Flow Detection using Cisco Cyber Vision Center Cisco Cyber Vision OT Device and Flow Detection -Cyber Vision Center Cisco Cyber Vision Center Cisco Cyber Vision OT Device and Flow Detection -Cyber Vision Center Cisco Cyber Vision Center Cisco Cyber Vision Cente Enhanced Remote Point-of-Presence (RPoP) Management design -IR-1800 as RPoP gateway with multi-service and macro-segmentation at RPoP -RPoP Management design using Cisco DNA Center and Cisco IoT Operations Dashboard (IoTOD) This document also provides implementation details for overlaying CCI vertical use cases like Cities Safety and Security, Cisco Smart Street Lighting, SCADA use cases, LoRaWAN Lighting, and Rail and Roadways intersection on the CCI network. It is recommended to implementation Flow The document addresses the implementation of the following CCI network horizontal and vertical use cases: CCI Underlay Network implementation of shared services like Cisco DNA Center, Identity Service Engine (ISE), Cisco Wireless LAN Controller (WLC) and Cisco Prime Infrastructure (PI), Cisco CyberVision Center, DHCP, and DNS servers, as well as other shared IoT devices management applications such as Field Network and Interconnection of the Fabric Sites leveraging Cisco DNA Center. of Cisco Industrial Ethernet switches—Cisco Industrial Ethernet (IE) 4000, Cisco Industrial Ethernet (IE) 5000, Cisco Catalyst Industrial Ethernet (IE) 5000, Cisco Catalyst Industrial Ethernet and Embedded Services 3300 and 3400 series switches—as fabric extended nodes, policy extended nodes, in Ethernet access network rings. Implementation of Cisco Unified Wireless Network (CUWN) Wi-Fi Mesh and SD Access Wireless Wi-Fi access networks. It covers cities safety and services on the fabric overlay network. It covers Cities Safety and Security, LoRaWAN, ThingPark Enterprise, and applications such as Certificate Authority (CA) services needed for Cisco Smart Street Lighting solution use cases along with Public Wi-Fi use cases. Deployment details for LoRaWAN in Remote PoP. Deployment details for Remote PoP. Deployment details for Remote PoP. covers macro- and micro-segmentation of CCI networks using Virtual Networks (VNs) and Scalable Group Tags (SGT) and Scalable Group Tags (SGT) and Scalable G prioritization, queuing, and policing. Implementation of multicast network forwarding in CCI. Enabling multicast traffic forwarding in CCI. LoRaWAN-based FlashNet lighting use case. Axis camera Day 0 onboarding and Day N management in CCI. This section, which discusses the various topologies used for solution validation and implementation, includes the following major topics: This section describes the different deployment network topologies that have been validated in the CCI Solution Implementation. Figure 2 depicts the CCI high level validation topology, including the endpoints for vertical use cases validated in this solution implementation. Figure 2 CCI High Level Solution Validation Topology The multiple layers of topology include: 1. Internet Cloud and Data Center layer, which includes: -Network connectivity to Demilitarized Zone (DMZ) to access Internet/Application servers for hosting of: Application servers for hosting vertical specific applications needed on the CCI horizontal network Shared services like Cisco DNA Center, ISE, DHCP, DNS servers, Stealthwatch Management Console (SMC) and Flow Collector (SFC), Cisco Cybervision Center, CURWB Global gateway along with other applications that are common to all vertical use cases like FND, Axis Device Manager (ADM) for both Cities and Transportation/Roadways. 2. Network backhaul layer interconnects PoPs and the Internet Cloud/Data Center layer with either the private enterprise Ethernet network via cellular or private/public network backhaul. 3. Aggregation layer aggregates all PoPs traffic to the CCI network via cellular or private enterprise Ethernet network via cellular or private/public network via cellular or private/public network backhaul. upper layers. 4. Ethernet access ring provides network access to gateways/endpoints validated in the solution. 5. Internet of Things (IoT) gateways and endpoints for Rail, access points (AP) for Wi-Fi access, Curwb Access Points (AP) for Wi-Fi access, Curwb Access Points (AP) for Wi validated in this solution. Two deployment models of the CCI solution have been validated during this implementation: 1. CCI network deployment topology with Cisco SD-Access Transit, henceforth referred to as SDA Transit interconnection of all sites. switches as the network core). This topology is depicted in Figure 3. 2. CCI network deployment topology with IP Transit interconnection of PoPs and headquarter sites with validation done over Private MPLS network backhaul, as shown in Figure 3. 2. CCI network backhaul, as shown in Figure 3. 2. CCI network with C9500 SVL is also supported to connect IE switches to just the nearest Catalyst 9500 stack member. This could be likely when there is insufficient fiber pairs between the two physical locations where each stack member. Figure 4 IP Transit with MPLS Backhaul Network Topology Network topologies validated in this CVD include FlexVPN tunnels that are configured for securing the communication between the Cisco 1240 Connected Grid Router and the HER in Cisco Smart Street Lighting solution use cases implemented on the CCI network. For more details about fabric device roles (B-Border, CP-Control Plane, E-Edge, T-Transit, X-Extended Node) in the network topology, refer to the Cisco Connected Communities Infrastructure CVD Solution Design Guide. This section captures the example IP addressing prefixes used in the solution lab topology, as shown in Figure 3. Note: The IP addresses captured in this section are example IP addressing used only for the solution validation as internal sub-networks in the CVD lab. It provides a reference for selecting subnets for the solution deployment and devices connected to the CCI network. Addressing Convention followed in the IP Subnet Selection Four prefixes are used in the network topology (where X is the site ID chosen for a PoP site/ transit site and the underlay network devices, if any). 192.0.X. YY—Devices Loopback IP addresses prefix 172.10.X. YY—Virtual Network (VN) subnets prefix 192.168.X. YY -Fabric Overlay Border Handoff Network prefix = 192.100.X. YY - Fabric Extended Nodes IP Pool prefix Table 1 Example IP Addressing Prefixes and Convention Followed Prefix Extended Nodes IP Pool prefix = Cisco Catalyst 9500 SVL 192.0.160.11 PoP2 Site - Cisco Catalyst 9300 192.0.150.11 PoP3 Site - Cisco Catalyst 9300 192.0.120.11 SDA Transit Node 1: Cisco Catalyst 9300 192.0.140.11 SDA Transit Node 1: Cisco Catalyst 9300 192.0.120.11 SDA Transit Node 1: Cisco Catalyst 9300 192.0.120.11 SDA Transit Node Catalyst 9500 192.0.130.12 172.10.X. YY/24 IP Subnet used in Virtual Networks (VRF) for endpoints/hosts data PoP1 Site Safety and Security IP Camera 172.10.80.11 PoP2 Site Safety and Security IP Camera 172.10.80.11 PoP2 Site Safety and Security IP Camera 172.10.80.11 PoP3 Site Safety and Security IP Camera 172.10.80.11 PoP3 Site Safety and Security IP Camera 172.10.90.11 RoP1 Site Safety and Security IP Camera 172.10.80.11 PoP3 Site Safety and Security IP Camera 172.10.80.11 PoP3 Site Safety AP Site Safety AP Site Safety AP Site Safety AP Site Safety AP Site Safety AP Site Safety AP Site Safety AP Site Safety AP Site Safety AP Site Safety AP Site Safety AP Site Safety AP Site Safety AP Site Safety AP Site Safety AP Site Safety AP Site Safety AP Site Safety AP Site Prefix used by Cisco DNA Center for Border Hand-off configuration to the Fusion Router, in case of IP Transit. Cisco DNA Center Border Handoff Subnet 192.168.80.0/30 192.168.80.0/30 192.168.100.0/30 PoP1 Site - Cisco Catalyst 9500 SVL 192.168.80.1 PoP2 Site - Cisco Catalyst 9300 192.168.100.1 PoP3 Site - Cisco Catalyst 9300 192.168.100.1 PoP3 Site - Cisco Catalyst 9300 192.168.80.1 PoP2 Site - Cisco Catalyst 9300 192.168.80.1 PoP2 Site - Cisco Catalyst 9300 192.168.100.1 PoP3 Site - Cisco Catalyst 9300 192.168.80.1 PoP3 Site - Cisco Catalyst 9300 192.168.100.1 PoP3 Site - Cisco Catalyst 9300 192.168.100.1 PoP3 Si Fusion Router 192.168.70.2 192.100.X.YY/24 Global IP Prefix used for Extended Nodes IP Pool 192.100.80.0/24 PoP3 Site Extended Nodes IP Pool 192.100.100.0/24 PoP3 Site Extended Nodes IP Pool 192.100.100.0/24 PoP3 Site Extended Nodes IP Pool 192.1 10.10.201.202 (subnet in SS) Cisco ISE 10.10.100.55 DHCP/DNS Server 10.10.100.65 Cisco Stealthwatch Flow Collector (SFC) 10.10.100.85 Note: Refer to IP Addressing of Solution Components for more details about IP addresses, including IP addresses used for underlay network (VN) is used for a vertical service. This macro-segmentation provides complete separation between services. One VN can communicate with another only by leaking routes between the VRF at the fusion router. Table 2 provides an example list of VNs used in the CCI solution validation. Example VNs for the Cities and Roadways applications include Safety and Security, Cisco Smart Street Lighting, Iteris, Schneider, and LoRaWAN. Further micro-segmentation within a virtual network is possible by using Scalable Groups Used in the CCI Solution Services Virtual Networks and Scalable Groups Used in the CCI Solution Services Virtual Network (VN) Name Purpose Scalable Groups Cities Safety and Security Service SnS\_VN VN, including all subnets defined for Cities Safety and Security Camera and Servers data traffic SnS\_Cameras SnS\_Servers CCI\_SSID1\_SnS\_VN CCI\_SSID2\_SnS\_VN CCI\_SSID2\_SnS\_VN CCI\_SSID2\_SnS\_VN CIties Smart Street Lighting Service Lighting Service Lighting Service Side at a traffic SnS\_Cameras SnS\_Servers CCI\_SSID1\_SnS\_VN CCI\_SSID2\_SnS\_VN CIties Smart Street Lighting Service Side at a traffic SnS\_Cameras SnS\_Servers CCI\_SSID1\_SnS\_VN CI Side at a traffic SnS\_Cameras SnS\_Servers CCI\_SSID1\_SnS\_VN CI Side at a traffic SnS\_Servers SnS\_Servers SnS\_ Lighting Servers Iteris Iteris VN VN, including all subnets defined for Iteris traffic Iteris Roadways Roadways VN VN, including all subnets defined for LoRaWAN traffic Iteris traffic Iteris traffic Iteris traffic Iteris Roadways VN VN, including all subnets defined for LoRaWAN traffic Iteris traffic Iteris traffic Iter version validated in this CCI solution implementation for CCI horizontal network and CCI vertical-specific use cases implementation such as Cities Safety and Security and Street Lighting and Roadways for the system validation topology, as shown in Figure 2. It also captures the CCI vertical solution partner hardware components along with other third-party applications validated in this implementation. Table 3 and provide the list of Cisco components and the corresponding version validated in this CVD Hardware Model Role in CCI Software/Firmware Version Remarks C9300-24UX Cisco SD-A Fabric in a Box Switch IOS-XE 17.6.1 PoP site aggregation/distribution layer switch for enterprise Ethernet network backhaul and fusion router in IP Transit IE-4000-4GS8GP4G-E IE-4000-8GS4G-E Access Rings Industrial Ethernet IE4000 Switches as Extended and Non-extended And Non-extended and Non-extended and Non-extended and Non-extended and Non-extended and Non-extended and Non-extended and Non-extended and Non-extended Nodes in PoP (fabric) sites 15.2 (8) E Ruggedized access switch in PoP rings IE-3300-8P2S-E IE-3300 8T2S-E IE-3400-8T2S IE-3400-8P2S-A ESS-3300-CON IE-3300-8T2X Table 5 and Table 6 provide the list of Cisco components and its version validated for the Street Lighting solution on the CCI network for the Street Lighting solution on the CCI network for the Cities vertical along with other third-party applications. Note : Make sure to install licenses for each of the product's installation/licensing guide for more details on product licenses for each of the product single for more details on product single for more details on product licenses for each of the product's installation/licensing guide for more details on product licenses for each of the product's installation. by the switches and router in the network that are used to deploy the SD-Access network. In CCI, the underlay must establish IP connectivity via the use of a routing protocol. Instead of using arbitrary network topologies and protocols, the underlay implementation for SD-Access uses a well-designed Layer 3 foundation inclusive of the campus edge switches (also known as a routed access design), to ensure performance, scalability, and high availability of the network. Before the Cisco DNA Center can discover and manage the fabric devices, it must have this underlay network to reach them. PoPs are interconnected via either Enterprise Ethernet backhaul or MPLS backhaul. Note: Underlay network and routing configurations discussed in this section are example configurations discussed in the solution validation for the network topologies, as shown in Figure 3 and Figure 4 only. Depending on the CCI network deployment, you can choose to implement either of or both the network backhauls. This section includes the following major topics: Configuring Enterprise Ethernet as a backhaul hetwork Underlay for MPLS Backhaul hetwork Ethernet as a backhaul hetwork Ethernet as a backhaul hetw network, as shown in Figure 3. The underlay network connectivity between shared services and all devices in each PoP site (including HQ/DC site) is provided through the backhaul network configuration is a basic network configuration is a basic network configuration is a basic network connectivity prerequisite for implementing the fabric overlay network for the CCI solution using the Cisco DNA Center. Many protocols are available to configure IP routing, but in this implementation EIGRP is used as an example routing protocol (BGP) as the routing protocol when a border node connects to an IP transit, which means the configuration co-exists with the underlay configuration. In the CCI Solution, all fabric/PoP sites leverage the Cisco Catalyst 9300 switch stack as an aggregation/distribution layer switch for aggregating traffic from access rings. Switch stack ensures redundancy. A stack of Cisco Catalyst 9300 switch stack as an aggregating traffic from access rings. operator and the rest of the network as one single switch, making it easier to manage and configure. Newer switch models add stateful failover capability, providing similar behavior as a chassis with dual supervisors in case of a failure or the need to update software on the stack. Cisco Catalyst 9300 switch stack configuration is the initial step for provisioning a PoP site network (along with redundancy) for the access rings network and backhaul network connectivity network in the CCI topology. Refer to the following URL for configuring Cisco Catalyst 9300 switches in a stack: for aggregating traffic from access rings in CCI. Cisco Catalyst 9500 platform StackWise Virtual (SVL) technology allows the clustering of two physical switches operate as one; they share the same configuration and forwarding state. This technology allows for enhancements in all areas of network design, including high availability, scalability, management, and maintenance. Cisco Catalyst 9500 switch SVL configuration is the initial step for provisioning a PoP site network (along with redundancy) for the access rings network and backhaul network connectivity network in the CCI topology. StackWise ement point for the entire system when accessed via management IP or console. The switch acting as the single management point is referred to as the SV active switch. The peer chassis is referred to as the SV standby switch. The SV ready to become the active switch and it takes over all functions of active switch when active switch fails. When the Catalyst 9500 SVL is used in the role of the Fabric-in-a-Box (FiaB) (Border + Control Plane + Edge), the connection to a Transit Site (for example, SD Access Transit switches) must be done with interfaces configured as a switchport trunk. A Switched Virtual Interface (SVI) is used for the Layer 3 configuration. Refer to the section "How to Configure Cisco StackWise Virtual" for configuring Cisco Catalyst 9500 switches are used to provide the Ethernet network backhaul for interconnecting PoP sites and Shared Services, and Data Center applications in the HQ PoP Site, as shown in Figure 3. The following configuration provides an example configuration to enable Cisco Catalyst 9500 switches for the underlay network routing (Layer 3) for the network topology, as shown in Figure 3. Configure the Layer 3 interface for the underlay network on Cisco Catalyst 9500 switches: Example Interface Sconfiguration on Cisco Catalyst 9500-1 (Transit Site) 1. Loopback interface is configured on the device for Cisco DNA Center discovery: interface TenGigabitEthernet1/0/3 description Connected to C9300-20-STACK on port TE 1/1/1 switchport mode trunk ! 3. Configure an SVI interface (example: VLAN 200) for underlay reachability between Fusion Router 1 and Cisco Catalyst 9300 stack, which is FiaB: interface Vlan200 ip address 20.20.20.1 255.255.255.252 ! 4. Configure Layer 3 Port Channel between C9500 switches in Transit sites. On 9500-1: interface TenGigabitEthernet1/0/2no switchportno ip addresschannel-group 13 mode activeend 13 mode activeend 5. EIGRP routing protocol is configured between fusion routers and Cisco Catalyst 9300 stack network devices to form neighbors: router eigrp 2000 network 120.120.120.0 0.0.0.3 # PoP Site C9300 Stack underlay network subnet network 130.130.130.0 0.0.0.3 # HQ/DC Site P2P underlay network 130.130.11 0.0.0.0 eigrp router-id 192.0.130.11 Note : EIGRP is chosen as an example routing protocol for the underlay network routing configuration. Refer to the Cisco Connected Communities Infrastructure Design Guide for more details on recommended routing protocol for the underlay network routing configuration. Example Interfaces Configuration. Example Interfaces Configuration on 9500-2 (Transit Site) 1. Loopback is configured on the device for TenGigabitEthernet1/0/2no switchportio ip address 130.130.1 255.255.252end 5. EIGRP routing configuration between fusion routers and Cisco Catalyst 9300 stack network devices to form neighbors: router eigrp 2000 network 120.120.120.0 0.0.0.3 # PoP Site C9300 Stack underlay network 120.120.120.0 0.0.0.3 # HQ/DC Site P2P underlay network 130.130.130.0 0.0.0.3 # Between C9500 switches in Transit Site network 192.0.130.11 0.0.0.0 eigrp router-id 192.0.130.11 Example Interfaces Configuration on 9500-2 (Transit Site) 1. Loopback is configured on the device for Cisco DNA Center discovery: interface on 9500-2 as a trunk to the Cisco Catalyst 9300 stack: interface TenGigabitEthernet2/0/3 description Connected to C9300-20-STACK on port TE 2/1/1 switchport mode trunk ! 3. Configure an SVI interface (Example VLAN201) for underlay reachability between Fusion Router 2 and the Cisco Catalyst 9300 stack which is FiaB: interface Vlan201 ip address 120.120.121.1 255.255.255.252 ! Configure Layer 3 Port Channel between C9500 switches in Transit sites. On C9500-2: interface TenGigabitEthernet1/0/1 no switchport Catalyst 9300 stack network devices to form neighbors: router eigrp 2000 network 120.120.121.0 0.0.0.3 #PoP Site C9300 Stack underlay point-to-point network 130.130.130.0 0.0.0.3 #Between C9500 switches underlay point-to-point network network 120.120.121.0 0.0.0.3 #Between C9500 stack underlay point-to-point network network network network 120.120.121.0 0.0.0.3 #Between C9500 switches underlay point-to-point network network network network 120.120.121.0 0.0.0.3 #Between C9500 switches underlay point-to-point network network netw 192.0.130.12 0.0.0.0 eigrp router-id 192.0.130.12 An example Layer 3 routing configuration on the PoP site network device Cisco Catalyst 9300 stack or 9500 SVL to reach fusion routers and shared services network: 1. Loopback interface on the Cisco Catalyst 9300 stack for Cisco DNA Center discovery: interface Loopback0 ip address 192.0.20.1 255.255.255.255 ! 2. Configure interfaces on the Cisco Catalyst 9300 stack as trunk ports to fusion routers: interface TenGigabitEthernet2/1/1 description Connected to 9500-2 Fusion Router on port TE 2/0/3 switchport mode trunk ! interface TenGigabitEthernet2/1/1 description Connected to 9500-2 Fusion Router on port TE 2/0/3 switchport mode trunk ! interface TenGigabitEthernet2/1/1 description Connected to 9500-1 Fusion Router on port TE 2/0/3 switchport mode trunk ! interface TenGigabitEthernet2/1/1 description Connected to 9500-1 Fusion Router on port TE 2/0/3 switchport mode trunk ! EIGRP neighbors between Cisco Catalyst 9300 Stack and Cisco Catalyst 9500 switches (fusion routers): router eigrp 2000 network 20.20.21.0 0.0.0.3 network 20.20.21.0 0.0.0.3 network 20.20.21.0 0.0.3 network 20.20.21.0 network 20.20.21.0 net for all the PoP sites, including the HQ/DC site, to reach the shared services network so that devices can be successfully discovered in the Cisco DNA Center. For all the network devices in a PoP site and fusion routers to reach the shared services network, configure the basic underlay routing between the fusion routers and shared services network. Refer to Figure 3 for the physical topology between the fusion router, Nexus, and the shared services network. 1. A pair of Nexus 5672UP switches in the HQ/DC site connecting to applications are hosted. The following configuration provides an example configuration (Layer 3) on the Nexus switches for configurations a. Configurations a. Configurations a. Configurations a. Configurations a. Configuration (Layer 3) on the Nexus switches for configurations a. Configuration services network to Cisco Catalyst 9500 switches as fusion routers, as shown in Figure 3. Nexus Switch-1 Configurations a. Configuration (Layer 3) on the Nexus switches for configurations a. Configuration services network to Cisco Catalyst 9500 switches as fusion routers, as shown in Figure 3. Nexus Switches for configurations and the shared services network to Cisco Catalyst 9500 switches as fusion routers, as shown in Figure 3. Nexus Switches for configurations and the shared services network to Cisco Catalyst 9500 switches as fusion routers, as shown in Figure 3. Nexus Switches for configurations and the shared services network to Cisco Catalyst 9500 switches as fusion routers, as shown in Figure 3. Nexus Switches for configurations and the shared services network to Cisco Catalyst 9500 switches as fusion routers, as shown in Figure 3. Nexus Switches for configurations as fusion routers, as shown in Figure 3. Nexus Switches for configurations as fusion routers, as shown in Figure 3. Nexus Switches for configurations as fusion routers, as shown in Figure 3. Nexus Switches for configurations as fusion routers, as shown in Figure 3. Nexus Switches for configurations as fusion routers, as shown in Figure 3. Nexus Switches for configurations as fusion routers, as shown in Figure 3. Nexus Switches for configurations as fusion routers, as shown in Figure 3. Nexus Switches for configurations as fusion routers, as shown in Figure 3. Nexus Switches for configurations as fusion routers, as shown in Figure 3. Nexus Switches for configurations as fusion routers, as shown in Figure 3. Nexus Switches for configurations as fusion routers, as shown in Figure 3. Nexus Switches for configurations as fusion routers, as shown in Figure 3. Nexus Switches for configurations as fu interface vlan 1000 # Vlan interface to reach Shared Services ip address 10.10.100.4 255.255.255.0 no shut ! b. Configure interface Ethernet 1/6 description Connected to Cisco DNA Center enterprise interface switchport trunk allowed vlan 1000 ! c. Configure interface for connectivity to CSR1KV: interface Ethernet 1/22 description Connected to CSR1KV on port TE1/0/6 switch-2 Configure an SVI interface (VLAN1000) in Nexus-2 to reach the shared services network: interface vlan 1000 # Vlan interface to reach Shared Services ip address 10.10.100.5 255.255.255.0 no shut ! b. Configure Nexus-2 interface for connectivity to the CSR1KV on port TE2/0/6 switch port mode trunk speed 1000 ! 2. Configure Cisco CSR1000V (fusion routers) to reach the shared services network. a. For the shared services network (10.10.100.X), configure sub interfaces to reach Cisco DNA Center, DHCP, DNS, and ISE. On Fusion Router 1: interface GigabitEthernet2 description Connected to Nexus5K-1 on Port Eth1/5 no ip address negotiation dot1Q 1000 ip 10.100.203 255.255.255.0 ipv6 address 2001:DB8:16:110::121/64 ipv6 enableend b. Cisco CSR1000v routers are configured as default routers for the shared services subnet. Example to create gateway redundancy between the fusion routers for the shared services subnet. HSRP configuration on fusion routers: On Fusion Router 1: interface GigabitEthernet2.1000 standby 10 preempt delay minimum 120 ! On Fusion Router 2: interface GigabitEthernet2.1000 standby 10 preempt delay minimum 120 ! 3. Add the shared services network in the underlaying EIGRP routing configuration on both fusion routers, as shown in the example below. router eigrp 2000 network 10.10.100.0 0.0.0.255 Once the underlay routing configuration is complete for the Catalyst 9300 FiaB and fusion routers, the connectivity to the shared services (Cisco DNA, ISE, 6w1d, Vlan300120.0.0/8is variably subnetted, 15 subnets, 2 masksD 120.120.121.0/30[90/3072] via 120.120.122.2, 3w0d, Vlan200D 120.120.123.0/30[90/3072] via 130.130.130.2, 3w0d, Vlan200D 120.120.122.2, 3w0d, Vlan300D 120.120.125.0/30[90/3072] via 130.130.130.2, 3w0d, Vlan206D 120.120.127.0/30[90/3072] via 120.120.127.0/30[90/3072] via 120.127.0/30[90/3072] via 120.127.0/30[90/3072] via 120.127.0/30[90/3072] via 120.127.0/30[90/3072] via 120.127.0/30[90/3072] via 120.127.0/30[90/3072] via 120.127.0/30[90/30] via 120.12 1d22h, Vlan200D 10.10.100.0/24[90/3584] via 120.120.125.1, 4d03h, Vlan203 [90/3584] via 120.120.121.1, 4d03h, Vlan201 Ping Devices in Shared Services: C9300-R-Stack#ping 10.10.100.201 #Fusion Router's Gateway Type escape sequence to abort. Sending 5, 00-byte ICMP Echos to 10.10.100.1, timeout is 2 seconds: !!!!! Success rate is 100 percent (5/5), round-trip min/avg/max = 1/1/1 ms After successfully verifying the underlay connectivity from the Catalyst 9300 FiaB to the shared services, the edge fabric can start being provisioned. In addition to a Layer 3 enterprise network deployment, an edge fabric site can also be connected to the data center fabric site through an MPLS backhaul network. This network could be deployed by the city operator or a separate service provider. In either case, the fabric border device will act as the provider and the connecting router in the MPLS core will act as the provider edge (PE) router. For this testing, a Layer 3 Virtual Private Network (L3VPN) was implemented. Explaining the differences in MPLS implementation is one of many ways exist for configuring a VRF-aware routing protocol between a PE and CE, but, in this implementation, eBGP was used. Cisco DNA Center only supports BGP as the routing protocol when a border node connects to an IP transit, which means the configuration can be combined with the underlay configuration. When the Catalyst 9300 is used in the role of the FiaB (Border + Control Plane + Edge), the connection to the PE must be done with an interface configured as a switchport trunk An SVI is used for the Layer 3 configuration. For resiliency, another port on a different stack member can be connected to a different PE router. Example Catalyst 9300 Configuration: Interface Loopback0 ip address 100.0.0.5 255.255.255.255.255.255.255.255 BGP Configuration: router bgp 65002 bgp router-id interface Loopback0 bgp log-neighbor-changes bgp graceful-restart neighbor 10.1.1.14 remote-as 100 ! address-family ! Example Provider Edge Configuration: VRF Definition: vrf definition cci-roadways rd 20:20 ! address-family ipv4 route-target export 20:20 route-target import 20:20 route-target import 20:20 route-target import 20:20 exit-address-family ipv4 route-target import 20:20 route-target import 20:20 exit-address-family ipv4 route-target import 20:20 exit-address-family ipv4 route-target imp interface BDI21 vrf forwarding cci-roadways ip address 10.1.1.14 255.255.255.248 ip mtu 9216 BGP Configuration: router bgp 100 address-family ipv4 vrf cci-roadways redistribute connected neighbor 10.1.1.9 remote-as 65002 neighbor 10.1.1.9 activate exit-address-family ipv4 vrf cci-roadways redistribute connected neighbor 10.1.1.9 remote-as 65002 neighbor 10.1.1.9 activate exit-address-family ipv4 vrf cci-roadways redistribute connected neighbor 10.1.1.9 remote-as 65002 neighbor 10.1.1.9 activate exit-address-family ipv4 vrf cci-roadways redistribute connected neighbor 10.1.1.9 remote-as 65002 neighbor 10.1.1.9 activate exit-address-family ipv4 vrf cci-roadways redistribute connected neighbor 10.1.1.9 remote-as 65002 neighbor 10.1.1.9 activate exit-address-family ipv4 vrf cci-roadways redistribute connected neighbor 10.1.1.9 remote-as 65002 neighbor 10.1.1.9 activate exit-address-family ipv4 vrf cci-roadways redistribute connected neighbor 10.1.1.9 remote-as 65002 neighbor 10.1.1.9 activate exit-address-family ipv4 vrf cci-roadways redistribute connected neighbor 10.1.1.9 remote-as 65002 neighbor 10.1.1.9 activate exit-address-family ipv4 vrf cci-roadways redistribute connected neighbor 10.1.1.9 activate exit-address-family ipv4 vrf cci-roadways redistribute connected neighbor 10.1.1.9 remote-as 65002 neighbor 10.1.1.9 activate exit-address-family ipv4 vrf cci-roadways redistribute connected neighbor 10.1.1.9 remote-as 65002 neighbor 10.1.1.9 activate exit-address-family ipv4 vrf cci-roadways redistribute connected neighbor 10.1.1.9 activate exit-address-family ipv4 vrf cci-roadways redistribute connected neighbor 10.1.1.9 activate exit-address-family ipv4 vrf cci-roadways redistribute connected neighbor 10.1.1.9 activate exit-address-family ipv4 vrf cci-roadways redistribute connected neighbor 10.1.1.9 activate exit-address-family ipv4 vrf cci-roadways redistribute connected neighbor 10.1.1.9 activate exit-address-family ipv4 vrf cci-roadways redistribute connected neighbor 10.1.1.9 activate exit-address-family configuration must be repeated if you add more VNs in the network. Once the routing configuration is on the Catalyst 9300 FiaB and provider Edge Verification: X23-ASR920-6#sh ip bgp vpnv4 vrf cci-roadways summ Neighbor V AS MsgRcvd MsgSent TblVer InQ OutQ Up/Down State/PfxRcd 10.1.1.2 4 65003 719 723 356 0 0 01:53:37 3 10.1.1.9 4 65002 772 793 356 0 0 02:02:04 3 FiaB Verification: Check Routing: c9300-fabric2#sh ip bgp summ Neighbor V AS MsgRcvd MsgSent TblVer InQ OutQ Up/Down State/PfxRcd 10.1.1.1 4 100 876 855 811 0 0 02:15:14 27 Pring devices in shared services: c9300-fabric2#ping 10.0.1.2 Type escape sequence to abort. Sending 5, 100-byte ICMP Echos to 10.0.1.5, timeout is 2 seconds: !!!!! Success rate is 100 percent (5/5), round-trip min/avg/max = 1/1/1 ms c9300-fabric2#ping 10.0.1.5, timeout is 2 seconds: !!!!! Success rate is 100 percent (5/5), round-trip min/avg/max = 1/1/1 ms After successfully verifying the underlay connectivity from the Catalyst 9300 FiaB to the shared services, the edge fabric can start being provisioned. When using Cisco Ultra-Reliable Wireless Backhaul (CURWB) in the backhaul to connect edge PoPs to the headquarters, it will takes on the role of underlay. Because the links act as invisible wires between the PoPs and the headquarters, they can be used as an SD Transit. However, because they are wireless devices, additional consideration is needed for deployment. The inherent challenges in an RF environment necessitate, a complete site survey is required before deploying the CURWB radios. Details of the site survey are outside the scope of this document. Using two different RF paths to provide higher throughput and resiliency for each PoP site is recommended. Configuring the radios prior to the physical installation is also recommended. An example testbed is depicted below. Figure 5 Multiple Wireless Backhaul Paths In this deployment, two wireless paths are used to provide higher throughput and resiliency. Each PoP uses a routing protocol supporting Equal Cost Multipath (ECMP) which enables load balancing between the links. The effectiveness of the load balancing is dependent on the type of traffic and the load balancing algorithm chosen in the PoP border switch. Plug-ins are the licenses installed on the radios that enable specific features. The plug-ins needed to enable the fixed infrastructure will depend on the model chosen, the throughput needed, and whether the radios are in bridge mode or point-to -multipoint mode. The radios will also require the VLAN plug-ins to enable the correct VLAN processing and AES to secure the wireless traffic. Enable MPLS fast failover is enabled by installing the TITAN plug-in. The radios can be configuration tool, and 3) using the CLI. RACER and the CLI permit full configuration of all the options compared to the web configuration tool. RACER is the preferred tool for configuration because of the ability to manage all the CURWB radios' configured as Mesh Ends and the radios installed at the PoP sites are Mesh Points. The Mesh End radio is responsible for connecting the mesh network to the LAN connected backbone. Because the radios are configured in the same subnet. The configured as part of the network to the LAN connected backbone. passphrases must also match on the Mesh End and all its associated Mesh Points. This passphrase must be different from the other Mesh End Wireless Path A - General Figure 8 Mesh Points, ensuring that the wireless Path A - General Figure 8 Mesh Points. General Figure 9 Mesh Point Wireless Path B – General The wireless part of the radio is a separate configuration, and each path is configuration, and each path is configured on a separate non-overlapping frequency as determined by the site survey. Because the radio is a separate configuration, and each path is configured on a separate non-overlapping frequency as determined by the site survey. time causing a collision. The FM3200 can operate in Time Division Multiple Access (TDMA) mode which increases efficiency in the communication by reducing collisions, but the FM3500 can only operate in Carrier Sense Multiple Access/Collision Avoidance (CSMA/CA) mode. To reduce collisions, it is necessary to enable RTS/CTS on the FM3500 Mesh End radios. Figure 10 Mesh End/Mesh Point - Wireless Radio Because the Mesh Ends communicate with numerous PoP sites, they are also configured as "Master" (Mesh Points). Note: In the Advanced Radio Settings UI shown below, the Primary is called Master and the Secondary is called Slave. This feature cannot be configured using the web Configurator, or the CLI. Figure 11 FluidMAX Primary/Master Figure 12 FluidMAX Secondary/Slave For this deployment, EIGRP was used as the underlay routing protocol which uses the well-known standard reserved multicast address 224.0.0.10. To forward these messages to the other radios, the EIGRP update messages to all units in the mesh network. Figure 13 Multicast Because the radios are all in the underlay network, the management VLAN can be configured as common across all the radios. The other configured the same on the Mesh End and Mesh Points while using the PoP border node to set the desired native VLAN. This ensures that any untagged packets coming into the wireless network do not inadvertently leave the radio with a VLAN 555 is not being used for management and VLAN 555 is not being used as the native VLAN. Note, VLAN 555 is used as the native VLAN is set to 0, any untagged traffic will be dropped. Figure 14 VLAN Configuration on all Mesh Ends and Mesh Points. When enabling 802.1P, the CURWB radio will inspects the COS value in the VLAN header as opposed to the DSCP value in the Layer 3 header. Figure 15 QoS Configuration Using multiple parallel wireless paths will increases throughput and resiliency. Each radio network is therefore treated as a separate network path to a PoP site. In this deployment, wireless path A is assigned to VLAN 200 and wireless path B is assigned to VLAN 201. Each radio is connected to a trunk port that disallows the other PoP VLAN. The MTU is also required on the SVI because EIGRP sends updates up to the maximum size allowed on the link. VLAN 145 is included to enable management of the radios. Wireless Path A interface TenGigabitEthernet1/0/3 description connected to FM-3500 5.1.29.7 switchport trunk allowed vlan 1,145,200 switchport trunk allowed vlan 1,145,200 switchport trunk allowed vlan 1,145,201 switchport mode trunk mtu 2044 Each VLAN has an associated SVI for Layer3 reachability. interface Vlan200 ip address 10.5.2.1 255.255.255.0 ip mtu 2044 interface Vlan200 ip address 10.5.2.1 255.255.255.0 ip mtu 2044 interface Vlan200 ip address 10.5.1.1 255.255.255.0 ip mtu 2044 interface Vlan200 ip address 10.5.1.1 255.255.255.0 ip mtu 2044 interface Vlan200 ip address 10.5.2.1 255.255.255.0 ip mtu 2044 interface Vlan200 ip address 10.5.2.1 255.255.255.0 ip mtu 2044 interface Vlan200 ip address with the other PoP sites connected wirelessly. router eigrp 20 network 10.5.1.0 0.0.0.255 network 10.5.2.0 0.0.0.255 At each PoP site, the VLAN for each wireless path must be configured. For sites with dual paths, this is VLAN 200 and 201. The interfaces facing the radio must also be set as trunks. When using the 9x00 as the border node, the MTU can be configured system wide for 2044. system mtu 2044 PoP Interface Configuration interface TenGigabitEthernet1/0/23 switchport mode trunk interface Vlan200 ip address 10.5.1.5 255.255.0 Cisco DNA-C also requires a loopback for onboarding and management. interface Loopback0 ip address 100.0.0.9 255.255.255 The underlay subnets are then added to the EIGRP process. router eigrp 20 network 10.5.2.0 0.0.0.255 network 10.5.2.0 network 10.5.2.0 network Neighbors for AS(20) H Address Interface Hold Uptime SRTT RTO Q Seq (sec) (ms) Cnt Num 4 10.5.1.1 V1200 12 02:46:59 1 100 0 1760950 After the underlay network is functional and all required configuration for discovery is in place, the Discovery workflow can be used to onboard the device. Onboarding and provisioning the newly-discovered switch and requires no special configuration to support the CURWB radio is used as the External Interface. Figure 16 Border External Interfaces Because the PoP switch is connected to the headquarters through Layer2, each VLAN configured for a VN must be unique at the headquarters site. Figure 17 Border Interface-1 VN Configuration Figure 18 Border Interface-2 VN Configuration Through the use of multiple interfaces, the routing protocol can be configured for fast failover and load balancing. Bidirectional Failure Detection (BFD) is configured on the interfaces and within the BGP instance for the VRF associated with the VN. Load balancing is achieved using the maximum-paths command. The routing protocol is dependent on having multiple interfaces and within the BGP instance for the VRF associated with the VN. Load balancing is achieved using the maximum-paths command. interface Vlan3020 description vrf interface to External router vrf forwarding Transportation ip address 172.16.18.5 255.255.255.252 no ip redirects ip route-cache same-interface bfd interval 100 min rx 100 multiplier 3 configure firewall routed This will destroy the current interface configurations, are you sure that you want to proceed? [y/N] y The firewall mode was changed successfully. Alternatively, the mode can be also be changed from FMC by following the steps in the following URL: - 2. Configure the management of the FTD via FMC: - To configure the Firepower in the CCI network as a Firewall, a sequence of steps must be done as shown in Figure 297: Figure 297 Cisco Firepower Configuration Flow Using FMC 1. Configure High Availability (HA): After adding both devices to the Firepower Management Center, the following steps must be followed to configure HA: a. Choose Devices-> Device Management. b. From the Add drop-down list, choose High Availability pair. d. Under Device Type, choose Firepower Threat Defense. e. Choose the Primary Peer device for the high availability pair. f. Choose the Secondary Peer device for the high availability pair. g. Click Continue. h. Under LAN Failover Link, choose an interface with enough bandwidth to reserve for failover communications. Note: Only interfaces that do not belong to a security zone will be listed in the Interface drop-down list in the Add High Availability Pair dialog box. i. Type any identifying Logical Name. j. Type a Primary IP address for the failover links. k. Click OK. This process takes a few minutes as the process takes a few minutes as the process takes a few minutes as takes a few minutes as takes as takes a few mi ynchronizes system data. For more details on how to configure HA, complete the steps listed at: 🔳 2. Configure Interfaces: To configure the interfaces, the following steps must be completed: a. Choose Devices-> Device Manag ement and edit the HA pair. Click the Interfaces tab. b. Select the Edit icon next to the interface and fill in the details for the interfaces, as shown in Figure 299: Figure 299: Figure 299 Configuring Interfaces Similarly, bring up all the interfaces as per topology by enabling them and assigning IP addresses and names to the interfaces following the above steps. 3. Configure Static default route must be configured on the Firepower for all the devices to reach the Internet. The following lists the steps to configure static route for CCI network Internet reachability via Firepower: a. Choose Devices-> Device Management and edit the HA pair. Click the Routing tab. b. Select Static Route from the table of contents. c. Click Add Routes. d. Click the IPv4 radio button. e. Choose the Interface to which this static route applies. f. In the Available Network list, choose the destination network. g. Following the above method, add the static route applies. f. In the Available Network list, choose the destination network. g. Following the above method, add the static route for the VN networks via the fusion router. address 0.0.0/0 and select it here. a. In the Gateway or IPv6 Gateway or IPv6 Gateway router, which is the next hop for this route. You can provide an IP address or a Networks/Hosts object. b. In the Metric field, enter the number of hops to the destination network. Valid values range from 1 to 255; the default value is 1, as shown in Figure 300: Figure 300: Figure 300 Example to Add a Static Default Route Similarly, add the IPv6 radio button and entering the value in fields to enable the IPv6 radio button and entering the value in fields to enable the information. Firepower For more detailed step-by-step instructions, refer to the following URL: Configuring Dynamic Routing Protocol For dynamic exchange of routes between Firepower, the HER, and the fusion router, complete the steps described below. In this implementation, EIGRP routing protocol is used on the Firepower using FlexConfig. a. Go to Devices-> FlexConfig. b. Create a new policy by adding name and description and selecting the FTD HA pair from available devices. Then click Save. c. Select Eigrp Configure from the list of system-defined FlexConfig. d. Create a copy of this config and rename it. e. In the created copy, edit the variables \$eigrpAS and \$eigrpAS and \$eigrpAS a of the autonomous system in use for topology and the networks to be advertised. This can be done by editing the variable from Objects-> Object Management->FlexConfig.> Text Object. The Object should appear as shown in Figure 302: Figure 302: Figu click Deploy. g. To verify the formed EIGRP neighborship, issue the following on CLI: > show eigrp neighbors for AS(2000) H Address Interface Hold Uptime SRTT RTO Q Seq (sec) (ms) Cnt Num 2 10.10.204.3 ToSDAccessCSR 12 1w1d 1 200 0 50 1 10.10.204.2 ToSDAccessCSR 14 1w3d 2 200 0 202 0 10.40.100.101 Inside Int 1 1w4d 1 200 0 90 h. Similarly, verify the routing table for the received routes via EIGRP: > show route eigrp Codes: L - local, C - connected, S - static, R - RIP, M - mobile, B - BGP D - EIGRP, EX - EIGRP external, O - OSPF, IA - OSPF inter area N1 - OSPF NSSA external type 1, N2 - OSPF NSSA external type 2 E1 - OSPF external type 1 E2 - OSPF external type 2, V - VPN i - IS-IS, su - IS-IS level-1, L2 - IS-IS level-2 ia - IS-IS level-2 ia - IS-IS level-2 ia - IS-IS inter area, \* - candidate default, U - per-user static route, + - replicated route Gateway of last resort is to network 0.0.0.0 D 10.10.100.0 255.255.255.0 [90/28416] via 10.10.204.3, 1w1d, ToSDAccessCSR Note: The above output is only a sample output and large section of output may have been omitted. Note: As a best practice, when a change needs to be made in the FlexConfig, the Eigrp unconfigure function should be called so as to avoid any errors (similar to the no of the CLI.) 4. Configure Access Control Policy: Access control policy will allow or disallow communication between the different zones. a. In order to configure the Access Control -> New Policy. b. Enter the details as shown in Figure 303: Figure 303: Figure 30 communication between the fusion router and HER, and vice versa. d. Add another rule to Enable the UDP port 500 and 4500 to allow the tunnel establishment between the CIMCON LG cloud service router end and the HER. Also, include the rule to allow the communication from source IP of FlashNet Application server (in cloud) to the CCI network for FlashNet LoRaWAN Use case. Work with FlashNet support to obtain the source IP of FlashNet Application server. The rules will appear as shown in the example in Figure 304: Figure 304: Figure 304 via the Firepower, a NAT policy is configured. Dynamic and static NAT is implemented; for internal devices of internal devices of internal devices of internal devices of internal devices of internal devices of internal devices of internal devices of internal devices of internal devices of internal devices and static NAT is implemented; other wise dynamic NAT is implemented. For example, for internal devices of internal devices dynamic NAT is implemented; other wise dynamic NAT is implemented. and for Flashnet use case a static NAT is implemented. Following are the steps listed for the same: a. Assign interfaces to Security Zones, if not already assigned in the Creating Interfaces to Security Zones, if not already assigned in the Creating Interfaces to Security Zones from the Objects -> Object Management> (a shown in Figure 305. Figure 305. Interface page, as shown in Figure 306. Figure 306. Figure 306 Adding a Security Zone c. Configure NAT on FTD by creating a NAT policy. A Select New Policy -> Threat Defense NAT, as shown in the image. e. Specify the policy name and assign it to the HA pair. f. To add a static and a dynamic NAT rule to the policy, click Add Rule. g. Specify these as per task requirements, as shown in Figure 307 and Figure 307 Configuring a NAT Policy for Tunnel Establishment—1 Figure 307 Konfiguring a NAT Policy for Tunnel Establishment for Tunnel Establishment Establishment—2 Follow the above steps to create a static NAT for Flashnet Application Server to be able to reach TPE. Here, the public IP used by the Flashnet Application server (obtained from Flashnet support) is to be configured as source address as shown in Figure 311. Figure 311. Figure 311. Figure 311. Figure 312. Editing a Static NAT rule for all the networks that need Internet access and are connected on the fusion router following the similar steps and choosing dynamic instead of static, as shown in Figure 312. Editing a Dynamic NAT Policy k. Verify the configuration. From CLI: Connect ftd show running-config nat nat (OutsideIntf, InsideIntf) source static CimconCSR destination static interface 10.40.100.0 service SVC 21474841183 SVC 21474841183 description Nat rule to translate CSR IP nat (OutsideIntf, InsideIntf) source static CimconCSR destination static interface 10.40.100.0 service SVC 21474841183 SVC 21474841183 description Nat rule to translate CSR IP nat (OutsideIntf, InsideIntf) source static CimconCSR destination static interface 10.40.100.0 service SVC 21474841183 description Nat rule to translate CSR IP nat (OutsideIntf, InsideIntf) source static CimconCSR destination static interface 10.40.100.0 service SVC 21474841183 description Nat rule to translate CSR IP nat (OutsideIntf, InsideIntf) source static CimconCSR destination static interface 10.40.100.0 service SVC 21474841183 description Nat rule to translate CSR IP nat (OutsideIntf, InsideIntf) source static CimconCSR destination static interface 10.40.100.0 service SVC 21474841183 description Nat rule to translate CSR IP nat (OutsideIntf, InsideIntf) source static CimconCSR destination static interface 10.40.100.0 service SVC 21474841183 description Nat rule to translate CSR IP nat (OutsideIntf, InsideIntf) source static CimconCSR description Nat rule to translate CSR IP nat (OutsideIntf, InsideIntf, Ins CimconCSR destination static interface 10.40.100.0 service SVC 21474841184 SVC 21474841184 ! object network SDAccess172.10.90.0 nat (ToSDAccess172.10.90.0 nat (ToSDAccess172.10.90.0 n (ToSDAccessCSR,OutsideIntf) dynamic pat-pool interface object network SDAccess172.15.70.0 nat (ToSDAccessCSR,OutsideIntf) dynamic pat-pool interface object network SDAccess172.17.70.0 nat (ToSDAccessCSR,OutsideIntf) dynamic pat-pool interface object network SDAccess172.17.70.0 nat (ToSDAccessCSR,OutsideIntf) dynamic pat-pool interface object network SDAccess172.17.70.0 nat (ToSDAccessCSR,OutsideIntf) dynamic pat-pool interface object network SDAccess172.17.70.0 nat (ToSDAccessCSR,OutsideIntf) dynamic pat-pool interface object network SDAccess172.17.70.0 nat (ToSDAccessCSR,OutsideIntf) dynamic pat-pool interface object network SDAccess172.17.70.0 nat (ToSDAccessCSR,OutsideIntf) dynamic pat-pool interface object network SDAccess172.17.70.0 nat (ToSDAccessCSR,OutsideIntf) dynamic pat-pool interface object network SDAccess172.17.70.0 nat (ToSDAccessCSR,OutsideIntf) dynamic pat-pool interface object network SDAccess172.17.70.0 nat (ToSDAccessCSR,OutsideIntf) dynamic pat-pool interface object network SDAccess172.17.70.0 nat (ToSDAccessCSR,OutsideIntf) dynamic pat-pool interface object network SDAccess172.17.70.0 nat (ToSDAccessCSR,OutsideIntf) dynamic pat-pool interface object network SDAccess172.17.70.0 nat (ToSDAccessCSR,OutsideIntf) dynamic pat-pool interface object network SDAccess172.17.70.0 nat (ToSDAccessCSR,OutsideIntf) dynamic pat-pool interface object network SDAccess172.17.70.0 nat (ToSDAccess172.17.70.0 nat (ToSDAccess172. interface object network SDAccess192.100.80.0 nat (ToSDAccess192.100.80.0 nat (ToSDAccess192.168.70.0 nat (ToSDAccess192.168.70.4 nat (ToSDAccess192.168.70.4 nat (ToSDAcc nat (ToSDAccessCSR,OutsideIntf) dynamic pat-pool interface object network SDAccess192.168.70.12 nat (ToSDAccessCSR,OutsideIntf) dynamic pat-pool interface object network SDAccess192.168.70.16 nat (ToSDAccessCSR,OutsideIntf) dynamic pat-pool interface object network SDAccess192.168.70.16 nat (ToSDAccessCSR,OutsideIntf) dynamic pat-pool interface object network SDAccess pool interface object network SDAccess192.0.50.11 nat (ToSDAccessCSR,OutsideIntf) dynamic pat-pool interface object network SDAccess192.0.50.12 nat (ToSDAccessCSR,OutsideIntf) dynamic pat-pool interface object network SDAccess192.0.50.12 nat (ToSDAccessCSR,Out (Section 1) 1 (OutsideIntf) to (InsideIntf) to (InsideIntf) source static CimconCSR destination static interface 10.40.100.0 service SVC 21474841183 SVC 21474841183 description Nat rule to translate hits = 51 2 (OutsideIntf) to (InsideIntf) to (InsideInt 10.40.100.0 service SVC 21474841184 SVC 21474841184 translate hits = 2, untranslate hits = 1, untranslate hits = 2, untranslate hits = 2, untranslate hits = 2, untranslate hits = 2, untranslate hits = 2, untranslate hits = 2, untranslate hits = 2, untranslate hits = 2, untranslate hits = 1, untranslate hits = 2, untranslate hits = 2, untranslate hits = 2, untranslate hits = 2, untranslate hits = 1, untranslate hits = 2, untranslate hits = 2, untranslate hits interface translate hits = 2, untranslate hits = 12 > show xlate 4 in use, 51 most used Flags: D - DNS, e - extended, I - identity, i - dynamic, r - portmap, s - static, T - twice, N - net-to-net UDP PAT from OutsideIntf: 0.00:00 UDP PAT from InsideIntf: 0.00:00 UDP PAT from InsideIntf: 0.00:00 UDP PAT from InsideIntf: 500-500 to OutsideIntf: 500-500 flags srT idle 18:25:29 timeout 0:00:00 UDP PAT from OutsideIntf: 0 flags srIT idle 359:24:59 timeout 0:00:00 UDP PAT from InsideIntf: 10.40.100.0/24 4500-4500 to OutsideIntf: 4500-4500 to OutsideIntf: 0 flags srIT idle 284:45:51 timeout 0:00:00 UDP PAT from InsideIntf: 4500-4500 to OutsideIntf: 0 flags srIT idle 359:24:59 timeout 0:00:00 UDP PAT from InsideIntf: 4500-4500 to OutsideIntf: 4500-4500 to OutsideIntf: 4500-4500 to O refer to the following URL: The SD-Access solution has the capability to define security rights from Cisco DNA Center, which will leverage the Identity Services Engine (ISE) to enforce policies that will secure our network. in the network. This is very similar to what industry has been doing for many years based on the IPs with ACLs, whereas in SD-Access the same can be achieved based on the user identity profile (in ISE) and regardless of IP (subnet). sections (Macro Segmentation) and Scalable Groups (Micro Segmentation), respectively. VNs provide routing isolation between the different entity and SGT provides isolation within the routing entity, i.e., within VRF. Scalable groups comprise a grouping of users, end point devices, or resources that share the same access control requirements. These groups (known in Cisco ISE as security groups or SGs) are defined in Cisco ISE. Scalable Group Tags (SGT) will provide micro-segmentation within the VN, However, based on the user's identity profile, the traffic flow needs to be controlled between different groups using permit/deny SGACLs. For more details on the CCI Security Policy design with Segmentation, refer to the CCI Solution Design Guide, which can be found at the following URL: validated in this CVD is provided as a reference/guideline to implement micro-segmentation only. Depending on your network deployment and CCI vertical use cases security requirements, you should choose to create your new Scalable Groups or SGACLs to implement the micro-segmentation in the CCI network. In the following example, micro-segmentation policies within SnS\_VN are created to achieve the policy enforcement, as shown in Table 28. Policy deployment has a default permit policy (blocked list policy model deployment). The deny policy enforcement would happen at the egress node side where the destination SGT resides: in our case, the Catalyst 9300 switch stack (FiaB) in SD-Access is the policy enforcement point as per the CCI solution design. Table 28 Example IP Addressing Prefixes and Convention Followed Destination Source SNS Servers SnS Traffic Servers SnS SGT SnS Traffic SnS SGT Permit Deny Permit Deny Permit Deny Permit Deny Permit Deny Permit Deny Permit Deny Permit Deny Permit Deny Permit Deny Permit Deny Permit Deny SnS Traffic Servers Deny Permit Deny Permit De segmentation in the CCI network. Before we look into the pre-checks required before pushing SGACLs from Cisco DNA Center, let's understand what is Protected Access Credential (PAC) and its significance. PAC is the Protected Access Credential (PAC) and its significance. to derive TLS primary and session keys) PAC opaque (PAC key + user identity, all encrypted by the EAP-FAST server primary key) PAC info (server identity, all encrypt the PAC will encrypt the PAC wil the client (Catalyst 9300 FiaB devices, in this case). The server does not keep or store any other information, except the primary key, which is the same for all PACs. Once the PAC opaque is received, it is decrypted using the EAP-FAST server primary key and validated. The PAC key is used to derive the TLS primary and session keys for an abbreviated TLS tunnel. New EAP-FAST server primary keys are generated when the previous primary keys expire. In some cases, a primary keys and ISE have been successfully integrated before we start to configure policy enforcement using SGTs. Make sure the PACs are provisioned on the network switches by Cisco DNA Center: Edge Device#show cts pacs AID: E74D665D34C206E451B00F66D2209918 I-ID: FCW2304G0VH A-ID-Info: Identity Services Engine Credential Lifetime: 13:07:09 UTC Wed Oct 30 2019 PAC-Opaque: 000200B8000300010040010E74D665D34C206E451B00F66D22099180006009C0003010053E42932DA5A892B8000AF04EB Refresh timer is set for 12w2d Check the configuration on the network switches for ISE communication over RADIUS. These configurations are pushed automatically by DNA Center while provisioning aaa group server radius Cisco DNA Center-client-radius-group server name Cisco DNA Center-radius X.X.X.X ip radius source-interface Loopback0 aaa authentication login default local aaa authentication login VTY authen group Cisco DNA Center-network-radius-group local aaa authorization dot1x default group Cisco DNA Center-network-radius-group local if-authenticated aaa authorization network default group Cisco DNA Center-network-radius-group local if-authenticated aaa authorization network default group Cisco DNA Center-network-radius-group local if-authenticated aaa authorization network default group Cisco DNA Center-network-radius-group local if-authenticated aaa authorization network default group Cisco DNA Center-network-radius-group local if-authenticated aaa authorization network default group Cisco DNA Center-network-radius-group local if-authenticated aaa authorization network default group Cisco DNA Center-network-radius-group local if-authenticated aaa authorization network default group Cisco DNA Center-network-radius-group local if-authenticated aaa authorization network default group Cisco DNA Center-network-radius-group local if-authenticated aaa authorization network default group Cisco DNA Center-network-radius-group local if-authenticated aaa authorization network default group Cisco DNA Center-network-radius-group local if-authenticated aaa authorization network default group Cisco DNA Center-network-radius-group local if-authenticated aaa authorization network default group Cisco DNA Center-network-radius-group local if-authenticated aaa authorization network default group Cisco DNA Center-network-radius-group local if-authenticated aaa authorization network default group Cisco DNA Center-network-radius-group local if-authenticated aaa authorization network default group Cisco DNA Center-network-radius-group local if-authenticated aaa authorization network default group Cisco DNA Center-network-radius-group local if-authenticated aaa authorization network default group Cisco DNA Center-network-radius-group local if-authenticated aaa authorization network default group Cisco DNA Center-network-radius-group local if-authenticated aaa authorization network default group Cisco D DNA Center-client-radius-group aaa accounting update newinfo periodic 2880 aaa accounting update newinfo periodic 2880 aaa accounting update newinfo perio aaa server radius dynamic-author client X.X.X.X server-key 7 143453180F0B7B7977 pac key 7 072C605F4D06485744 Complete the following steps to configure 313: 1. Creating SGTs on ISE SGTs can be assigned statically for a resource on Cisco DNA Center or ISE. This value is inserted into the Reserved field of the VXLAN header in SD-Access. -On ISE, navigate to Work center-> Trustsec-> Components-> Security Groups List 2. Mapping SGTs to Virtual Network on Cisco DNA Center SGTs that were created

on ISE are seen on Cisco DNA Center and those Scalable Groups have to be mapped to the respective VNs. -On Cisco DNA Center GUI, select the scalable groups from the available list to Edit, as shown in Figure 314, and then click Save. Figure 314 Cisco DNA Center Scalable Groups Mapping to a VN Confirm that the environment data (SGTs) are being successfully downloaded by the switch from ISE on the Fabric edge devices (i.e., FiaB). Also, notice that each SGT name is mapped to a number. This mapping is critical since in packet captures, you will only see the numbers, not the names of the SGTs. C9300-HQ. auto-test = FALSE, keywrap-enable = FALSE, idle-time = 60 mins, deadtime = 20 secs Security Group Name Table: 0-00:Unknown 2-00:TrustSec Devices 3-00:Production Users 8-00:Developers 9-00:Auditors 10-00:Production Servers 12-00:Production Servers 12-00:Production Users 8-00:Developers 9-00:Auditors 10-00:Production Servers 12-00:Production Servers 12-00:Production Users 8-00:Developers 9-00:Auditors 10-00:Production Servers 12-00:Production Servers 12-00:Production Users 8-00:Developers 9-00:Auditors 10-00:Production Servers 12-00:Production Servers 12-00:Production Users 8-00:Developers 9-00:Auditors 10-00:Production Servers 12-00:Production Users 8-00:Developers 9-00:Auditors 10-00:Production Servers 12-00:Production Servers 12-00:Production Server 00:Development Servers 13-00:Test Servers 13-00:SnS SGT 17-00:SnS SGT 17-00:SnS SGT 17-00:SnS SGT 17-00:SnS SGT 17-00:SnS Traffic SGT 21-00:SnS Traffic SGT 21-00:SnS SGT 17-00:Lighting SGT 18-00:SnS SGT 17-00:Lighting SGT 18-00:SnS Traffic SGT 21-00:SnS Traffic SGT 21-00:SnS SGT 17-00:Lighting SGT 18-00:SnS SGT 17-00:Lighting SGT 18-00:SnS Traffic SGT 21-00:SnS SGT 17-00:Lighting SGT 18-00:SnS SGT 17-00:Lighting SGT 18-00:SnS SGT 17-00:Lighting SGT 18-00:SnS SGT 17-00:Lighting SGT 18-00:SnS SGT 17-00:Lighting SGT 18-00:SnS SGT 17-00:Lighting SGT 18-00:SnS SGT 17-00:Lighting SGT 18-00:SnS SGT 18-00:SnS SGT 18-00 0:08:10:57 (dd:hr:mm:sec) Env-data refreshes in 0:08:10:57 (dd:hr:mm:sec) Cache data applied = NONE State Machine is running 3. Creating Policy and Contracts on Cisco DNA Center Cisco ISE PxGrid Policy deployment has default permit policy. within VN. If an SGT has to be access restricted to the rest of the SGTs then 1: N access policy has to be created. In order to limit what type of traffic will be able to traverse the network, create an access contract. You can create a contract that will contain the ports and protocols that are allowed or prohibited to communicate between different. groups or by default "deny" and "permit" contracts are present in Cisco DNA Center which you can leverage. In this example, we have SGTs within a VN and create a deny policy between them, as shown in Figure 315. a. On Cisco DNA Center, navigate to Policies, click Create Policies and then select source and destination SGT Groups and select Contract. Then choose deny contract rule between the SGTs, as shown in Figure 315: Figure 315: Figure 31 deny policy between the SGTs as per our bi-directional policy enforcement. This matrix will be controlled by the Cisco DNA Center. b. The applied policy with the deny contract can be seen on Cisco ISE GUI in matrix format. Navigate to Work Centers-> TrustSec Policy-> TrustSec Policy-> TrustSec Polic Egress Policy-> Matrix. Figure 316 shows a sample policy matrix defined as per the configuration: Figure 316 Cisco DNA Center Scalable Groups-based Policy Matrix View 4. Verify the SGACL configuration is downloded to the FiaB device can be verified as below: C9300-HQ-Stack#show cts role based permissions IPv4 Role-based permissions from group 18:SnS\_SGT to group 20:SnS\_Traffic\_SGT: Deny IP-00 IPv4 Role-based permissions from group 18:SnS\_SGT to group 20:SnS\_Traffic\_SGT: Deny IP-00 IPv4 Role-based permissions from group 18:SnS\_STraffic\_SGT: Deny IP-00 IPv4 Role-based permissions from group 18:SnS\_STRAFFIC\_SGT: Deny IP-00 IPv4 Role-based permissions from group 18:SnS\_STRAFFIC\_SGT: Deny IP-00 IPv4 Role-based permissions from group 18:SnS\_STRAFFIC\_SGT: Deny IP-00 IPv4 Role-based permissions from group 18:SnS\_STRAFFIC\_SGT: Deny IP-00 IPv4 Role-based permissions from group 18:SnS\_STRAFFIC\_SGT: Deny IP-00 IPv4 Role-based permissions from group 18:SnS\_STRAFFIC\_SGT: Deny IP-00 IPv4 Role-based permissions from group 18:SnS\_STRAFFIC\_SGT: Deny IP-00 IPv4 Role-based permissions from group 18:SnS\_STRAFFIC\_SGT: Deny IP-00 IPv4 Role-based permissions from group 18:SnS\_STRAFFIC\_SGT: Deny IP-00 IPv4 Role-based permissions from group 18:SnS\_STRAFFIC\_SGT: Deny IP-00 IP Policies : FALSE In this example, we have created SGACLs using Cisco DNA Center between the SGT groups within the VN and the configuration has been pushed to the devices from the ISE. Now the traffic filtering can be validated with role-based counters From To RPoPs. The Cyber Vision Center can be deployed as a virtual machine (VM) or as a hardware appliance. In this deployment, the standalone Cyber Vision Center (standalone) is deployed as a VMs on a Cisco Unified Computing System (UCS) in the CCI Shared Services network. For step-by-step instructions on installation and resource recommendations of CVD, refer to the Cisco Cyber Vision Center VM Installation Guide at the following URL: It is recommended to install the Cyber Vision Center application in the CCI Shared Services network with dual interfaces; one for management and the other for sensor communication. Following is an example of the IP addressing schema used in CVC installation. Admin Interface (eth0): 10.104.206.225 (Routable IP address for CVC UI access) Collection interface (eth1): 10.10.100.1 (shared services gateway) Device Visibility Design" in the CCI General Solution Design Guide for the detailed design and deployment considerations for CVC, Network Sensors on IE3400 and IE3300-X series switches, and the IR1101 for RPoP in a CCI deployment here: There are two types of Cyber Vision Sensor: hardware Sensor is the Cyber Vision Sensor is the Cyber Vision Sensor. IOx application installed on an Industrial Compute Gateway 3000 (IC3000) appliance. The network Sensors on IE switches and IR router are used, as described in the design. For Network Sensors, there are three methods of installation: switch CLI, switch web interface, and Cyber Vision Center Extension. This guide discusses the network sensor installation using the Cyber Vision documentation for guidance on manual installations here, if needed: Prior to any installation, the following prereguisite configurations must be done on the IE switches in CCI PoPs: 1. Verify that Extended Node (IE3300 10G aka IE3300-X) and PEN (IE3400) switches in the ring are onboarded into the fabric with switches in the ring are onboarded into the fabric with switches in the ring are onboarded into the ring are onboarded into the ring are onboarded into the ring are onboarded into the ring are onboarded into the ring are onboarded into the ring are onboa switch in a CCI PoP: SN-FCW24110H0T#show boot Current Boot Variables: BOOT variable = flash:ie3x00-universalk9.1761a.SPA.bin; Boot Variables on next reload: BOOT variables on next reload: BOOT variables on next reload switch flash memory because the sdflash drive on the switch is formatted with the ext4 file system and the sensor application is installed and running from the sdflash memory of the switch. 2. Ensure network reachability between the Cyber Vision Center and the IE Switches in the PoPs. A separate collection Virtual Network (VN) is configured along with an IP subnet pool for Sensors on IE switches using the Cisco DNA Center at CCI PoP sites. Figure 1The figure below shows an example configuration of a Collection VN and IP pool for Sensor communication with CVC. (For example, 172.16.10.x/24 at Whitefiled PoP fabric site) communication with CVC. Note: An IE switch in CCI PoP may have been configured with VLANs in multiples VNs by the Cisco DNA Center for switch management, CV sensor communication, and one or more VLANs for IT/OT data traffic. (For example, Extended node VLAN in SnS VN for endpoints). Figure 317 CCI Collection VN configuration with IP Pool Binding 3. Ensure that the FiaB switch and the IE switches in the CCI PoPs are configured with collection network VLAN. On FiaB switch at a PoP site: Akash-C9300-Whitefield#show vlan VLAN Name Status Ports ----active L2LI0:8190, Gi1/0/13 1024 Scada VN active L2LI0:8191, 1025 172 16 10 0-Collection VN active L2LI0:8192, Akash-C9300-Whitefield#show run interface Vlan1025 description Configured from Cisco DNA-Center mac-address 0000.0c9f.f818 vrf forwarding Collection VN ip address 172.16.10.1 255.255.255.0 ip helper l2LI0:8192, Akash-C9300-Whitefield#show run interface Vlan1025 description Configured from Cisco DNA-Center mac-address 0000.0c9f.f818 vrf forwarding Collection VN ip address 172.16.10.1 255.255.255.0 ip helper l2LI0:8192, Akash-C9300-Whitefield#show run interface Vlan1025 description Configured from Cisco DNA-Center mac-address 0000.0c9f.f818 vrf forwarding Collection VN ip address 172.16.10.1 255.255.255.0 ip helper l2LI0:8192, Akash-C9300-Whitefield#show run interface Vlan1025 description Configured from Cisco DNA-Center mac-address 0000.0c9f.f818 vrf forwarding Collection VN ip address 172.16.10.1 255.255.255.0 ip helper l2LI0:8192, Akash-C9300-Whitefield#show run interface Vlan1025 description Configured from Cisco DNA-Center mac-address 0000.0c9f.f818 vrf forwarding Collection VN ip address 172.16.10.1 255.255.255.0 ip helper l2LI0:8192, Akash-C9300-Whitefield#show run interface Vlan1025 description Configured from Cisco DNA-Center mac-address 0000.0c9f.f818 vrf forwarding Collection VN ip address 172.16.10.1 255.255.255.0 ip helper l2LI0:8192, Akash-C9300-Whitefield#show run interface Vlan1025 description Configured from Cisco DNA-Center mac-address 0000.0c9f.f818 vrf forwarding Collection VN ip address 172.16.10.1 255.255.255.0 ip helper l2LI0:8192, Akash-C9300-Whitefield#show run interface Vlan1025 description Configured from Cisco DNA-Center mac-address 0000.0c9f.f818 vrf forwarding Collection VN ip address 172.16.10.1 255.255.0 ip helper l2LI0:8192, Akash-C9300-Whitefield#show run interface Vlan1025 description Cisco DNA-Center mac-address 0000.0c9f.f818 vrf forwarding Collection VN ip address 0000.0c9f.f818 vrf forwarding Collection VN ip address 0000.0c9f.f818 vrf forwarding Collection VN ip ad address 10.10.100.42 no ip redirects ip route-cache same-interface no lisp mobility 172\_16\_10\_0-Collection\_VN-IPV4 no autostate end On IE3300-A switch at the PoP site ring: SN-FCW24110H0T#show vlan VLAN Name Status Ports ------ 1023 SnS VN active Gi1/7 1024 Scada VN active 1025 172 16 10 0-Collection VN active 4. Configure an SVI in the collection network VLAN on the IE switch where the CV sensor is to be installed. EAn example SVI configuration on Collection VLAN in IE3300-A 10Gig switch is: SN-FCW24110H0T#show run interface Vlan 1025 ! interface Vlan 1025 ip address 172.16.10.250 255.255.0 end 5. Verify that the IE switch can reach the CVC Collection Interface IP at the shared services network in the CCI HQ site. On the IE switch in a PoP, ping CVC collection network interface: SN-FCW24110H0T#ping 10.10.100.33 source vlan 1025 Type escape sequence to abort. Sending 5, 100-byte ICMP Echos to 10.10.100.33 timeout is 2 seconds: Packet sent with a source address 172.16.10.250 !!!!! Success rate is 100 percent (5/5), round-trip min/avg/max = 1/1/4 ms Note: the IP 10.10.100.33 in the above example configuration is the IP address of Cyber Vision Center collection network interface configured during the installation of CVC. Also note that, CVC would need appropriate network route and gateway configurations to ensure network connectivity to the sensor network on IE switches. This ensures network on IE switches (172.16.10.x collection network for sensors). The following configurations must be doneed appropriate network on IE switches (172.16.10.x collection network for sensors). on the switch before installing a CV sensor in it: SSH Data export using Encapsulated Remote Switched Port Analyzer (ERSPAN) Data export using Encapsulated Remote Switched Port Analyzer (ERSPAN) Data export using Encapsulated Remote Switched Port Analyzer (ERSPAN) Data export using Encapsulated Remote Switched Port Analyzer (ERSPAN) Data export using Encapsulated Remote Switched Port Analyzer (ERSPAN) Data export using Encapsulated Remote Switched Port Analyzer (ERSPAN) Science (eth0): 10.104.206.225 Collection interface (eth1): 10.10.100.33 Collection network gateway: 10.10.100.1 NTP: 10.10.100.1 IE3300 10G Switch Admin username: admin Admin password: sentryo69! CVS Capture VLAN number: 30 Capture VLAN number: 10.10.100.1 IE3300 10G Switch Admin username: admin Admin password: sentryo69! CVS Capture Subnet mask: 30 Capture VLAN number: 10.10.100.1 IE3300 10G Switch Admin username: admin Admin password: sentryo69! CVS Capture Subnet mask: 30 Capture Subnet mask: 30 Capture Subn 2508 Collection IP address: 172.16.10.249 Collection subnet mask: 24 Collection gateway: 172.16.10.1 Collection VLAN number: 1025 A prerequisite is the sensor application installation on the IE3400/IE3300 10G is to configure the switch for access to the CLI (ssh or console port). Configuration prerequisites needed on IE3400/IE3300 10G before installing the Sensor: configure access to ssh configure basic parameters The steps below show the necessary configuration needed on IE3300 10G or IE3400 switches for the sensor installation to then register it with the CVC. Format sdflash and enable IOx on the IE switch format sdflash: ext4 ! #show sdflash: filesys Filesystem: sdflash Filesystem Path: /flash11 Filesystem Type: ext4 Mounted: Read/Write ! configure terminal iox end ! #show iox #sh iox IOx Infrastructure Summary: ---------- IOx service (CAF) : Running IOx service (HA) : Not Supported IOx service (IOxman) : Running IOx service (Sec storage) : Running Libvirtd 5.5.0 : Running Dockerd 18.03.0 Running 6. Configure SVI in the Collection network VLAN for enabling sensor communication to CVC. interface Vlan1025 //VLAN 1025 is a Collection subnet VLAN ip address 172.16.10.252 255.255.0 end 7. To receive traffic inside an IOx application, you should make ensure that sure the AppGigabitEthernet port for communications can reach the IOx virtual application using the following commands. -Configure a VLAN for traffic mirroring: configure terminal vtp mode off vlan 2508 remote-span end ! interfaces to monitor: monitor session 1 source interface Gi1/3 - 5, interfaces to monitor session and add to the session and add to the session add to the session add to the Gi1/7 - 10 monitor session 1 destination remote vlan 2508 monitor session 1 destination format-erspan 169.254.1.2 Note: The source of the monitored. 9. Save the configuration. wr mem Refer to the sensor installation "Initial Configuration" steps in the following Cisco Cyber Vision Network Sensor Installation Guide for Cisco IE3300 10G, Cisco IE3400 and Cisco Catalyst 9300: After the switch has all necessary configurations, the sensor can be deployed using the Cyber Vision Center extension. First, install the extension by completing the steps below: 1. Download the extension (.ext file) from cisco.com. 2. In Cyber Vision Center, navigate to Admin > Extension File button and then browse to the extension File button: a. In the IP address field, enter the IP address of the switch. b. In the Port field, enter the user account on the switch. e. In the Center the user account on the switch. e. In the Center the user account on the switch. b. In the Port field, enter the user account on the switch. e. In the Center the user account on the switch. e. In the User field, enter the user account on the switch. e. In the Center the user account on the switch. e. In the Center the user account on the switch. e. In the Center the user account on the switch. e. In the User field, enter the user account on the switch. e. In the User field, enter the user account on the user account on t communication. For dual interface Center deployments, it is recommended to entering the eth1 IP address is recommended. f. Under Capture mode, you may choose from the various options to change what data the sensor will process. In this validation, the Optimal (default) option was selected. g. Click Deploy. h. More configuration fields display. In the Capture IP address field, enter the ERSPAN destination IP address for the sensor. i. In the Capture prefix length field, enter the monitoring session destination VLAN k. In the Collection IP address field, enter the eth0 interface of the sensor. This is the IP address that will be used for communication with the Collection prefix length field, enter the prefix associated with the sensor IP address. m. In the Collection VLAN number, enter the VLAN of the sensor IP address. o. Under Application type, click the radio button of the type of sensor you wish to deploy. For the Passive and Active Discovery, Note that this IP address needs to be from the same subnet as the end devices you wish to discover. If active discovery is necessary on the same subnet as the sensor itself, you can click the USE COLLECTION button. - In the VLAN field, enter the view of the same subnet as the sensor itself. Active Discovery interface. This secondary interface should be configured for the first interface. 3. Click Deploy. Refer to the "Procedure with the Cyber Vision sensor management extension" section for the detailed step-by-step instructions of CV sensor installation on IE3400 and IE3300 10G Series switches, in the following guide: The figure below shows the sensor status on the CVC dashboard after it has successfully installed on an IE switch. Navigate to Admin -> Sensors on the CVC dashboard. Figure 318 IE switch CV Sensor Status on CVC Dashboard after the sensor is running on the IE switch, you can view the data collected from the sensor on the CVC dashboard. For example, a CCTV Axis Camera device connected to the IE switch by the CV sensor. The figure below shows an Axis Camera device in CVC dashboard. To see sensor data, complete the steps below 1. On CVC dashboard, navigate to Explore -> All data. 2. Click on Devices. 3. Select the device in the list to get more details on the device, as shown in the figure below. Figure 320 CVC Dashboard Device Basics Activities — These are the communication flows between components. From the Activities button on the Preset Dashboard, you can view these communications based on the time reference selected. Similarly, traffic flows detected by CV sensor are displayed in CVC dashboard by navigating to Explore -> All data -> Activity list. Refer to the communications based on the time reference selected. following URL for MODBUS and DNP3 OT assets visibility. This section focuses on the components listed below discussing the interactions between the Cisco Cyber Vision Center used for managing the sensor application to provide OT traffic visibility in CCI RPoP. Report Cisco IR1101 Integrated Services Router Rugged Cisco Cyber Vision Sensor (CVS) application Center (CVC) Cisco Cyber Vision Sensor application at Edge compute in IOX. Regular IOS perform the operation of routing the SCADA traffic. Sensor applications installed on IOX are passive sensors. The sensor application hosted on the IR1101 needs two interfaces, one to connect the sensor to the collection network interface of the Cyber Vision Center and one to monitor the traffic on local IOS interfaces. Cisco IR1101 IOx uses VirtualPortGroup as means to communicate between IOS and the IOX application. A logical mapping of VirtualPortGroup and the sensor to the collection network interfaces. IOx Application is shown in the CCI2.1 General Design Guide. Refer to the following URL for more details of the Cyber Vison sensor design on CCI RPoP. This guide proposes using the Encapsulated Remote Switched Port Analyzer (ERSPAN) to monitor traffic on one or more routed Switched Port Analyzer (ERSPAN) to monitor traffic on one or more details of the Cyber Vison sensor design on CCI RPoP. This guide proposes using the Encapsulated Remote Switched Port Analyzer (ERSPAN) to monitor traffic on one or more details of the Cyber Vison sensor design on CCI RPoP. This guide proposes using the Encapsulated Remote Switched Port Analyzer (ERSPAN) to monitor traffic on one or more details of the Cyber Vison sensor design on CCI RPoP. This guide proposes using the Encapsulated Remote Switched Port Analyzer (ERSPAN) to monitor traffic on one or more details of the Cyber Vison sensor design on CCI RPoP. This guide proposes using the Encapsulated Remote Switched Port Analyzer (ERSPAN) to monitor traffic on one or more details of the Cyber Vison sensor design on CCI RPoP. This guide proposes using the Encapsulated Remote Switched Port Analyzer (ERSPAN) to monitor traffic on one or more details of the Cyber Vison sensor design on CCI RPoP. This guide proposes using the Encapsulated Remote Switched Port Analyzer (ERSPAN) to monitor traffic on one or more details of the Cyber Vison sensor design on CCI RPoP. This guide proposes using the Encapsulated Remote Switched Port Analyzer (ERSPAN) to monitor traffic on one or more details of the Cyber Vison sensor design on CCI RPoP. This guide proposes using the Encapsulated Remote Switched Port Analyzer (ERSPAN) to monitor traffic on one or more details of the Cyber Vison sensor design on CCI RPoP. This guide proposes using the Encapsulated Remote Switched Port Analyzer (ERSPAN) to monitor traffic on one or more details of the Cyber Vison sensor design on CCI RPoP. This guide proposes using the Encapsulated Remote Switched Port Analyzer (ERSPAN) to monitor traffic escience Switched Por sessions copy traffic from the source routed ports or SVIs and forwards the traffic using routable GRE-encapsulated packets to the ERSPAN destination session, which is the Cisco Cyber Vision Sensor application in this solution. enable reachability of the collection network interface of the Sensor, it is recommended to enable NAT on the VirtualPortGroup and overload using the IR1101. As a prerequisite it is recommended to have the Cisco Cyber Vision Center installed and running. The following IP address schema has been used in this guide to bring up the CVC as highlighted in the above figure above. CVC Admin Interface (eth0): 10.104.206.225 Collection interface (eth1): 10.10.100.33 Collection network gateway. 10.10.100.1 IR1101 Management IP address: 192.168.100.80 Subnet mask: 255.255.255.0 Management port: 443 Collection IP address: 192.168.9.2 Collection subnet mask: 30 Collection IP address: 192.168.9.2 gateway: 192.168.9.1 For the sensor application install on the IR1101, the prerequisite is to first configure the router for access to the CLI (ssh or console port). Below are the configure to bring up the IR1101 with sensor application (CVS) and have it registered with the CVC with the IP address schema mentioned earlier, follow steps 8.1 to 8.3 in Section 8 "Procedure with the Cyber Vision Sensor Management Extension" in the Cisco Cyber Vision IR1101 installation guide here: The steps below show the necessary configuration needed on the IR1101 for the deployed sensor application to register with the CVC. 1. Setup ERSPAN (Encapsulated Remote Switched Port ANalyzer). To receive traffic inside an IOx application, you should make sure the app is connected to a VirtualPortGroup0 description App ERSPAN ip address 169.254.1.1 255.255.252 end Create the monitor session: monitor session: monitor session 1 type erspan-source source interface Tu10 destination erspan-id 1 mtu 1464 ip address 169.254.1.1 2. Setup NAT Add NAT rules so that the container can ping the outside. This will be on a different virtual port group than the ERSPAN to separate the traffic. On the Cellular interface: interface cellular0/1/0: mtu 1430 ip address negotiated ip nat outside ip tcp adjust-mss 1313 dialer interface: interface cellular0/1/0: mtu 1430 ip address negotiated ip nat outside ip tcp adjust-mss 1313 dialer interface. Tunnel10 ip unnumbered Loopback10 ip mtu 1400 ip nat outside ip tcp adjust-mss 1283 tunnel source Cellular0/1/0 tunnel destination tunnel protection ipsec profile default No cert end interface VirtualPortGroup1 ip address 192.168.100.80 255.255.255 ip nat outside end On VirtualPortGroup1, interface VirtualPortGroup1 ip address 192.168.9.1 255.255.255.252 ip nat inside ip tcp adjust-mss 1330 end Configure the Access list for the VirtualPortGroup1 to reach outside the container via tunnel interface.: ip access-list standard NAT\_ACL 10 permit 192.168.9.0 0.0.0.3 ip nat inside source list NAT\_ACL 10 permit 192.168.9.0 0.0.0.3 ip nat inside source list NAT\_ACL 10 permit 192.168.9.0 permit 192.168.9.0 permit 192 minutes the sensor displays as connected in Cisco Cyber vision after following any one of three ways to install the sensor on Cisco IR1101 Installation Guide". After the prerequisites are met (section 6 and section 8.1 to 8.3), there are three ways to install the cyber Vision Sensor on IR1101: Via Local Manager – Follow Section 7.1 to 7.5 in above guide Via CLI – Follow section 9.1 to 9.3 Via Cisco Cyber Vision Center Extension – Follow section 8.1 to 8.3 Note: When the IR1101 IoX sensor is deployed via Cyber Vision Extension – Follow section 8.1 to 8.3 Note: When the IR1101 and Virtual-template interface on Head End Router (in DMZ) where IR1101 Tunnel interface is connected. After the sensor is installed and connected to CVC successfully, you see the Sensor Status on Cyber Vision Center This chapter provides the detailed implementation of CCI network QoS for the CCI Solution CVD, Release 2.1QoS design considerations, as discussed in the Cisco CCI General Solution Design Guide. Implementing QoS in CCI network resources and provide preferential treatment to business critical and other classes of traffic in the network. This chapter includes the following major topics: Configuring QoS on Ethernet Access Bing Cisco DNA Center SD-Access Bing Cisco DNA Center SD-Access Provides the Application Policy feature is and traffic queuing profile. This Application Policy feature is a configuring QoS on Ethernet Access Bing Cisco DNA Center SD-Access Bing Cisco DNA Center SD-Access Bing Cisco DNA Center SD-Access Bing Cisco DNA Center SD-Access Bing Cisco DNA Center SD-Access Bing Cisco Bing Cisco Bi leveraged to implement the QoS on CCI network devices like FiaB in PoP sites and other non-fabric/intermediate and backhaul network devices in the CCI network to deploy end-to-end QoS application of QoS application of QoS application of QoS application of QoS application of the access ring), with an example configuration of QoS application of QoS applic policies using Cisco DNA Center. For detailed step-by-step instructions for configure Policies" in the Cisco Digital Network Architecture Center User Guide, Release 2.2.3 at the following URL: Note: QoS Application Policies configured using Cisco Digital Network Architecture Center User Guide, Release 2.2.3 at the following URL: DNA Center for non-fabric devices is applicable only for Cisco DNA Center-supported switches/routers hardware models. This is because the QoS features support and/or hardware queuing differs from device to device. 1. Creating a Queuing Profile; A Queuing Profile; A Queuing Profile; A Queuing Profile; A Queuing Profile; A Queuing differs from device to device. 1. Creating a Queuing Profile; A Queuing Profile; A Queuing Profile; in Cisco DNA Center to allocate the percent of network interface bandwidth. The bandwidth percentage values are chosen based on design guidelines available at the link below in the section "CCI Network QoS Design": - a. On Cisco DNA Center GUI, navigate to Policy -> Application QoS -> Queuing Profiles. b. Click +Add Profile to add a new Queuing Profile (example: CCI Queuing Profile). c. Allocate the Bandwidth percentage for all applications and save the profile. Figure 322 shows an example queuing Profile Example 2. Creating a QoS Application Policy: An application policy must be created and attached to the queuing profile and sites to deploy the policy in network devices (i.e., non-fabric network devices) in the CCI network. a. Navigate to Policy -> Application QoS -> Application Policies. b. Click + Add Policy and name the policy (example CCI\_QoS\_Policy). c. Select the Queuing profile and add the Queuing profile created in the previous step (example: CCI\_Queuing\_Profile), as shown in Figure 323. d. Select the Sites to which the policy has to be applied. e. While adding Sites, select Site settings, exclude the devices which are not needed, and then click Save. f. Then associate the application sets to Business Relevant, Default, and Business Irrelevant, as shown in Figure 323. Figure 323 Cisco DNA Center Application Policy: Before deploying the QoS configuration on network devices, you should preview the QoS configuration to be applied on the device using the Pre-check is successful, click Deploy to apply the policy to all the devices included in deployment. An example QoS configuration Policy is as follows: C9300-20-STACK#show run class-map #Class-map applied from QoS Policy class-map match-any DNA-EZQOS 2P6Q3T 9K#BULK-DATA match dscp cs1 match dscp cs2 match dscp cs7 match dscp cs6 class-map match-any DNA-EZQOS 2P6Q3T 9K#MULTIMEDIA-CONFERENCING match dscp af13 match dscp af43 match dscp af43 match ds match dscp af42 class-map match-any DNA-EZQOS\_2P6Q3T\_9K#VIDEO-PQ2 match dscp af21 match dscp af21 match dscp af22 class-map match-any DNA-EZQOS\_2P6Q3T\_9K#VOICE-PQ1 match dscp af22 class-map match-any DNA-EZQOS\_2P6Q3T\_9K#VOICE-PQ1 match dscp af22 class-map match dscp af22 class-map match dscp af22 class-map match dscp af22 class-EZQOS\_2P6Q3T\_9K#MULTIMEDIA-STREAMING match dscp af32 match dscp af31 end C9300-20-STACK#show run policy-map #Policy map applied from QoS Policy policy-map DNA-dscp#APIC\_QOS\_Q\_OUT class DNA-EZQOS\_2P6Q3T\_9K#VOICE-PQ1 priority level 1 police rate percent 2 queue-buffers ratio 5 class DNA-dscp#APIC\_QOS\_Q\_OUT class DNA-EZQOS\_2P6Q3T\_9K#VOICE-PQ1 priority level 1 police rate percent 2 queue-buffers ratio 5 class DNA-dscp#APIC\_QOS\_Q\_OUT class DNA-EZQOS\_2P6Q3T\_9K#VOICE-PQ1 priority level 1 police rate percent 2 queue-buffers ratio 5 class DNA-dscp#APIC\_QOS\_Q\_OUT class DNA-EZQOS\_2P6Q3T\_9K#VOICE-PQ1 priority level 1 police rate percent 2 queue-buffers ratio 5 class DNA-dscp#APIC\_QOS\_Q\_OUT class DNA-EZQOS\_2P6Q3T\_9K#VOICE-PQ1 priority level 1 police rate percent 2 queue-buffers ratio 5 class DNA-dscp#APIC\_QOS\_Q\_OUT class DNA-EZQOS\_2P6Q3T\_9K#VOICE-PQ1 priority level 1 police rate percent 2 queue-buffers ratio 5 class DNA-dscp#APIC\_QOS\_Q\_OUT class DNA-EZQOS\_2P6Q3T\_9K#VOICE-PQ1 priority level 1 police rate percent 2 queue-buffers ratio 5 class DNA-dscp#APIC\_QOS\_Q\_OUT class DNA-dscp#APIC\_QOS\_2P6Q3T\_9K#VOICE-PQ1 priority level 1 police rate percent 2 queue-buffers ratio 5 class DNA-dscp#APIC\_QOS\_2P6Q3T\_9K#VOICE-PQ1 priority level 1 police rate percent 2 queue-buffers ratio 5 class DNA-dscp#APIC\_QOS\_2P6Q3T\_9K#VOICE-PQ1 priority level 1 police rate percent 2 queue-buffers ratio 5 class DNA-dscp#APIC\_QOS\_2P6Q3T\_9K#VOICE-PQ1 priority level 1 police rate percent 2 queue-buffers ratio 5 class DNA-dscp#APIC\_QOS\_2P6Q3T\_9K#VOICE-PQ1 priority level 1 police rate percent 2 queue-buffers ratio 5 class DNA-dscp#APIC\_QOS\_2P6Q3T\_9K#VOICE-PQ1 priority level 1 police rate percent 2 queue-buffers ratio 5 class DNA-dscp#APIC\_QOS\_2P6Q3T\_9K#VOICE-PQ1 priority level 1 police rate percent 2 queue-buffers ratio 5 class DNA-dscp#APIC\_QOS\_2P6Q3T\_9K#VOICE-PQ1 priority level 1 police rate percent 2 queue-buffers ratio 5 class DNA-dscp#APIC\_QOS\_2P6Q3T\_9K#VOICE-PQ1 priority level 1 police rate percent 2 queue-buffers ratio 5 class DNA-dscp#APIC\_QOS\_2P6Q3T\_9K EZQOS 2P6Q3T 9K#VIDEO-PQ2 priority level 2 police rate percent 26 queue-buffers ratio 5 class DNA-EZQOS 2P6Q3T 9K#CONTROL-PLANE bandwidth remaining percent 1 queue-buffers ratio 5 class DNA-EZQOS 2P6Q3T 9K#CONTROL-PLANE bandwidth remaining percent 21 queue-buffers ratio 5 class DNA-EZQOS 2P6Q3T 9K#CONTROL-PLANE bandwidth remaining percent 21 queue-buffers ratio 5 class DNA-EZQOS 2P6Q3T 9K#CONTROL-PLANE bandwidth remaining percent 21 queue-buffers ratio 5 class DNA-EZQOS 2P6Q3T 9K#CONTROL-PLANE bandwidth remaining percent 21 queue-buffers ratio 5 class DNA-EZQOS 2P6Q3T 9K#CONTROL-PLANE bandwidth remaining percent 21 queue-buffers ratio 5 class DNA-EZQOS 2P6Q3T 9K#CONTROL-PLANE bandwidth remaining percent 21 queue-buffers ratio 5 class DNA-EZQOS 2P6Q3T 9K#CONTROL-PLANE bandwidth remaining percent 21 queue-buffers ratio 5 class DNA-EZQOS 2P6Q3T 9K#CONTROL-PLANE bandwidth remaining percent 21 queue-buffers ratio 5 class DNA-EZQOS 2P6Q3T 9K#CONTROL-PLANE bandwidth remaining percent 20 queue-buffers ratio 5 class DNA-EZQOS 2P6Q3T 9K#CONTROL-PLANE bandwidth remaining percent 20 queue-buffers ratio 5 class DNA-EZQOS 2P6Q3T 9K#CONTROL-PLANE bandwidth remaining percent 20 queue-buffers ratio 5 class DNA-EZQOS 2P6Q3T 9K#CONTROL-PLANE bandwidth remaining percent 20 queue-buffers ratio 5 class DNA-EZQOS 2P6Q3T 9K#CONTROL-PLANE bandwidth remaining percent 20 queue-buffers ratio 5 class DNA-EZQOS 2P6Q3T 9K#CONTROL-PLANE bandwidth remaining percent 20 queue-buffers ratio 5 class DNA-EZQOS 2P6Q3T 9K#CONTROL-PLANE bandwidth remaining percent 20 queue-buffers ratio 5 class DNA-EZQOS 2P6Q3T 9K#CONTROL-PLANE bandwidth remaining percent 20 queue-buffers ratio 5 class DNA-EZQOS 2P6Q3T 9K#CONTROL-PLANE bandwidth remaining percent 20 queue-buffers ratio 5 class DNA-EZQOS 2P6Q3T 9K#CONTROL-PLANE bandwidth 100 queue-limit dscp af42 percent 90 queue-limit dscp af32 percent 80 class DNA-EZQOS 2P6Q3T 9K#TRANSACTIONAL-DATA bandwidth remaining percent 42 queue-buffers ratio 10 random-detect dscp-based random-detect dscp 20 percent 80 100 random-detect dscp 20 percent 60 100 random-detect dscp 20 percent 80 100 random-detect dscp 20 percent 60 100 random-detect dscp 20 percent 80 100 random-detect dscp 20 percent 80 100 random-detect dscp 10 percent 80 100 random-detect dscp 12 percent 70 100 random-detect dscp 14 percent 60 100 class class-default bandwidth remaining percent 80 100 end Then the policy is attached to all the selected interfaces on the device as shown below: interfaces on the device as shown below: interfaces on the device as shown below. TenGigabitEthernet 1/1/1 service-policy output DNA-dscp#APIC QOS Q OUT Note: This example shows an egress service policy (egress traffic) created as a unidirectional QoS policy based on the FiaB device role in Cisco DNA Center. This completes the QoS deployment on all fabric and non-fabric devices in the CCI network. QoS configuration, as per the design, is to be configured manually and using Application QoS in Cisco DNA Center on the Ethernet access ring consisting of IE switches (E4000/IE5000/IE5000 and provisioned on all IE switches leveraging the Cisco DNA Center Configuration on IE4000/IE5000 switches in the access ring of a PoP site. Refer to the chapter "Configuring Quality of Service (QoS)" in the Cisco Industrial Ethernet 4000 4010 and 5000 Switch Software Configuration Guide, for detailed step-by-step instructions on QoS configuration. Complete the following steps to configuration. Complete the following steps to configuration Guide, for detailed step-by-step instructions on QoS configuration. Quarantine traffic in CCI network in global configuration mode. In this example configuration, 172.20.x.x and 172.99.x.x are used as the source network, which identifies OT and Quarantine traffic, respectively. access-list 101 permit ip 172.10.0.0 0.0.255.255 any access-list 102 permit ip 172.20.0.0 0.0.255.255 any access-list 102 permit ip 172.20. Traffic QoS policy class-maps must be created on IE switches to classify and mark the incoming traffic for preferential QoS treatment. The following configuration shows different class-map created to match incoming traffic based on access list (video and OT traffic) and DSCP values for other classes of traffic like network control, signaling, management, voice, and scavenger in the network: class-map match-any NW\_CONTROL Match ip dscp cs5 Match ip dscp cs5 Match ip dscp cs6 cs7 Class-map match-any NW\_CONTROL Match ip dscp cs6 cs7 Class-map match-any NM\_CONF\_STREAM\_OAM\_OT Match ip dscp cs6 cs7 Class-map match-any SIGNALING Match ip dscp cs6 cs7 Class-map match-any NW\_CONTROL Match ip dscp cs6 cs7 Class-map match-any SIGNALING Match ip dscp cs6 cs7 Class-map match-any NM\_CONF\_STREAM\_OAM\_OT Match ip dscp cs6 cs7 Class-map match-any SIGNALING Match ip dscp cs6 cs7 Class-map match-any NM\_CONF\_STREAM\_OAM\_OT Match ip dscp cs6 cs7 Class-map match-any NM\_CONF\_STREAM\_OAM\_OT Match ip dscp cs6 cs7 Class-map match-any SIGNALING Match ip dscp cs6 cs7 Class-map match-any NM\_CONF\_STREAM\_OAM\_OT Match ip dscp cs6 cs7 Class-map match-any SIGNALING Match ip dscp cs6 cs7 Class-map match-any SIGNALING Match ip dscp cs7 Class-map match-any SIGNALING Match ip dscp cs7 Class-map match-any SIGNALING Match ip dscp cs7 Class-map match-any SIGNALING Match ip dscp cs7 Class-map match-any SIGNALING Match ip dscp cs7 Class-map match-any SIGNALING Match ip dscp cs7 Class-map match-any SI af31 af32 af33 cs2 af21 af22 af23 class-map match-any SCAVENGER BULK DATA TRAFFIC1 match ip dscp cs1 af12 af13 class-map match-any NW CONTROL SIG OAM OUT1 match ip dscp cs2 match ip dscp cs3 match ip dscp cs6 match ip dscp cs6 match ip dscp af41 af42 af43 Match ip dscp af41 af42 af43 Match ip dscp af4 actions like priority queuing and policing of the traffic as per the QoS design. Following are the example policy-map CCI\_IE\_QoS\_Output\_Policy #QoS Output\_Policy the traffic as per the QoS design. Following are the example policy-map CCI\_IE\_QoS\_Output\_Policy #QoS Output\_Policy #QoS Output\_Policy #QOS OUtput\_Policy #QOS OUtput\_Policy #QOS OUtput\_Policy #QOS OUtput\_Policy #QOS OUtput\_Policy #QOS OUtput\_Policy #QOS OUtput\_Policy #QOS OUtput\_Policy # NW\_CONTROL\_SIG\_OAM\_OUT bandwidth percent 15 queue-limit dscp cs3 128 packets queue-limit dscp cs3 128 packets queue-limit dscp cs2 48 packets queue-limit dscp cs3 128 packets queue-limit dscp cs5 class VOICE-PQ set qos-group 1 set ip dscp ef class NW\_CONTROL\_SIG\_OAM\_TRAFFIC set qos-group 2 class CCI\_OT\_TRAFFIC set qos-group 3 set ip dscp af21 ! 4. Associate the Input and Output QoS service policies on all IE switch ports. Example on an IE switch port (GigabitEthernet1/1) in the following configuration is added: interface GigabitEthernet 1/1 service-policy input CCI\_IE\_QoS\_Input\_Policy service-policy output CCI\_IE\_QoS\_Output\_Policy 5. Repeat the above steps for all the IE4000 and IE5000 series switches in the PoP site access ring. Alternatively, the above QoS configuration can be automated to configure on all IE switches in the ring using the Cisco DNA Center configuration template feature. The Cisco DNA Center provides an interactive editor to author CLI templates. Templates can be easily designed with a predefined configuration by using parameterized elements or variables. After creating a template can be used on the devices in one or more sites. For information on how to use templates refer to the Create Templates to Automate Device Configuration Changes of Cisco DNA Center section of the User Guide, Release 2.2.3 at To configure QoS on the IE3300 switches following steps: 1. Create a template by navigating to Tools->Template Editor. 2. Create a project, then create the template by clicking on the + symbol and select the project you created in step 2 from the drop-down menu. 5. Select template and select the project you created in step 2 from the drop-down menu. 5. Select the device type IE3300 from the list of drop downs as shown in the figure 325 where the device type IE3300 from the drop-down menu. 5. Select the device type IE3300 from the list of drop downs as shown in the figure 325 where the device type IE3300 from the drop-down menu. 5. Select the device type IE3300 from the list of drop downs as shown in the figure 325 where the device type IE3300 from the drop-down menu. 5. Select the device type IE3300 from the list of drop downs as shown in the figure 325 where the device type IE3300 from the drop-down menu. 5. Select the device type IE3300 from the list of drop downs as shown in the figure 325 where the device type IE3300 from the list of drop downs as shown in the figure 325 where the device type IE3300 from the drop downs as shown in the figure 325 where the device type IE3300 from the drop downs as shown in the figure 325 where the device type IE3300 from the drop downs as shown in the figure 325 where the device type IE3300 from the drop downs as shown in the figure 325 where the device type IE3300 from the drop downs as shown in the figure 325 where the device type IE3300 from the drop downs as shown in the figure 325 where the device type IE3300 from the drop downs as shown in the figure 325 where the device type IE3300 from the drop downs as shown in the figure 325 where the device type IE3300 from the drop downs as shown in the figure 325 where the device type IE3300 from the drop downs as shown in the figure 325 where the device type IE3300 from the drop downs as shown in the figure 325 where the device type IE3300 from the device type IE3300 from the device type IE3300 from the device type IE3300 from the device type IE3300 from the device type IE3300 from the device type IE3300 from the device type IE3300 from the device type IE3300 from the device type Adding a Template for QoS configuration 6. Select the software type. 7. Click Add. 8. In the template window enter the set of QoS configs for IE3300 as shown in figure below Figure 326 Configuring QoS using DNAC Templates The following is a sample config for the template is a sample config for the template window enter the set of QoS configuring QoS using DNAC Templates The following is a sample config for the template state of QoS configure taccess-list 102 permit ip 172.20.00 0.0.255.255 any access list 103 permit ip 172.99.0.0 0.0.255.255 any class-map match-any NW\_CONTROL\_SIG\_OAM\_TRAFFIC match ip dscp cs3 match ip dscp cs3 match ip CCI\_OT\_TRAFFIC match access-group 102 class-map match-any DNA-EZQOS\_1P7Q4T#REALTIME match dscp cs3 match dscp cs3 match dscp cs3 match dscp af21 match dscp af22 match dscp af22 match dscp af21 match dscp cs3 match dscp cs3 match dscp cs3 match dscp cs3 match dscp cs3 match dscp af21 match dscp af21 match dscp af21 match dscp cs3 match dscp cs3 match dscp af21 match dscp af21 match dscp af21 match dscp cs4 match dscp cs4 ma dscp cs6 match dscp cs7 class-map match-any DNA-EZQOS\_1P7Q4T#BULK\_DATA match dscp af32 match dscp af32 match dscp af32 match dscp af32 match dscp af12 match dscp af12 match dscp af12 match dscp af12 match dscp af12 match dscp af32 match dscp af32 match dscp af32 match dscp af12 match dscp af32 match dscp af32 match d EZQOS\_1P7Q4T#MM\_CONF match dscp af42 match dscp af42 match dscp af42 match dscp af42 match dscp af42 match ip dscp ef class-map match-any VIDEO-PQ match ip dscp ef class-map match-any VIDEO-PQ match ip dscp ef class-map match ip dscp ef class-map match queue-limit 272 packets queue-limit dscp cs3 128 packets queue-limit dscp cs3 128 packets class DNA-EZQOS 1P7Q4T#MM STREAM bandwidth percent 1 class DNA-EZQOS 1P7Q4T#MM STREAM bandwidth percent 3 class DNA-EZQOS 1P7Q4T#MM STREAM bandwidth percent 3 class DNA-EZQOS 1P7Q4T#M class DNA-EZQOS 1P7Q4T#SCAVENGER bandwidth percent 1 class class-default ! policy-map CCI IE\_QoS\_Input Policy class VIDEO-PQ set ip dscp cs6 class CCI\_OT\_TRAFFIC set ip dscp af21 class QUARANTINE\_TRAFFIC set ip dscp cs1 ! end Configure t interface range GigabitEthernet 1/1-10 service-policy input CCI\_IE\_QoS\_Input\_Policy service-policy output CCI\_IE\_QoS\_Output\_Policy 9. Click Save and then click Commit. 10. Associate the profile to the site where the device is added. 11. Provision the device by going to Provision-> Inventory->Device >Actions->Provision->Provision Device and then following the screen till Deploy. 12. After the Template is successfully deployed, verify that the above configs have been pushed on the device SN-FOC2351V05A#show policy-map Policy Map CCI\_IE\_QoS\_Output\_Policy Class DNA-EZQOS\_1P7Q4T#REALTIME bandwidth 30 (%) Class DNA-EZQOS\_1P7Q4T#REALTIME bandwidth 30 (%) Class DNA-EZQOS\_1P7Q4T#R EZQOS\_1P7Q4T#CONTROL bandwidth 10 (%) queue-limit dscp cs3 128 packets queue-limit dscp cs3 128 packets queue-limit dscp cs3 128 packets Qos\_1P7Q4T#MM\_CONF bandwidth 10 (%) Class DNA-EZQOS\_1P7Q4T#MM\_CONF bandwidth 30 (%) Class DNA-EZQOS\_1P7Q4T#MM\_CONF bandwidth 10 (%) Class DNA-EZQOS\_1P7Q4T#MM\_STREAM bandwidth 10 (%) Class DNA-EZQOS\_1P7Q4T#MM\_STREAM bandwidth 10 (%) Class DNA-EZQOS\_1P7Q4T#MA\_STREAM bandwidth 10 (%) Class DNA-EZQOS\_1P7Q4T#MM\_STREAM bandwidth 10 (%) Class DNA-EZQOS\_1P7Q4T#MM\_STREAM bandwidth 10 (%) Class DNA-EZQOS\_1P7Q4T#MA\_S EZQOS\_1P7Q4T#BULK\_DATA bandwidth 3 (%) Class DNA-EZQOS\_1P7Q4T#SCAVENGER bandwidth 1 (%) Class CCI\_OT\_TRAFFIC set ip dscp cs5 Class VOICE-PQ set ip dscp cs5 Class VOICE-PQ set ip dscp cs6 Class CCI\_OT\_TRAFFIC set ip dscp af21 Class QUARANTINE TRAFFIC set ip dscp cs1 -----some output has been omitted----- This completes the provisioning of QoS on IE3300 using the templates. QoS can be configured via DNAC. For detailed information, refer to Application Policies section under chapter Configure Policies of Cisco DNA Center User Guide, Release 2.2.3 at : Following are the steps to configure QoS on the switches via Application QoS -> Queuing Profiles as shown in the figure below. Following diagram values derived as per design guide at the following URL: Figure 327 Queuing Profile for IE3300 and IE3400 2. Under Application Policy, select the site scope, and the above created dueuing profile created in step 1. 4. Under Application Registry, add the custom applications and application set. 5. To create the Application set click on Add Application set, assign a name and setting for the Default Business relevance as Business Relevant. Then click Save. 6. Add an Application as shown in figures below. Figure 328 Creating custom Application set will appear under a shown in figures below. Unassigned for the Application Policy as shown in the figure below: Figure 330 Assigning the Custom Application sets to Business Relevant 9. Drag and drop the Application sets will now then appear as shown in the figure 331 Creating custom Application 10. Click Deploy. 11. Verify the policy created on the switch by issuing show policy-map and sh run interface. Building configuration... Current configuration... Current confi Policy Map DNA-APIC QOS IN #REALTIME set dscp af41 Class DNA-APIC QOS IN#MM STREAM set dscp af31 Class DNA-APIC QOS IN#MM CONF set dscp af41 Class DNA-APIC QOS IN#MM STREAM set dscp af31 Class DNA-APIC QOS IN#MM STREAM set dscp af41 Class DNA-APIC QOS IN#MM STREAM set dscp af41 Class DNA-APIC Class DNA-APIC\_QOS\_IN#SCAVENGER set dscp cs1 Class class-default set dscp default Policy Map DNA-dscp#APIC\_QOS\_Q\_OUT Class DNA-EZQOS\_5P7Q4T#REALTIME priority 31 (%) Class DNA-EZQOS\_5P7Q4T#REALTIME priority 31 (%) Class DNA-EZQOS\_5P7Q4T#MM\_CONF bandwidth remaining 14 (%) Class DNA-EZQOS\_5P7Q4T#MM\_STREAM bandwidth remaining 14 (%) Class DNA-EZQOS\_5P7Q4T#REALTIME priority 31 (%) Class DNA-EZQOS\_5P7Q4T#REALTIME priority 31 (%) Class DNA-EZQOS\_5P7Q4T#REALTIME pri EZQOS\_5P7Q4T#CONTROL bandwidth remaining 12 (%) Class DNA-EZQOS\_5P7Q4T#TRANS\_DATA bandwidth remaining 6 (%) Class DNA-EZQOS\_5P7Q4T#BULK\_DATA bandwidth remaining 12 (%) Class DNA-EZQOS\_5P7Q4T#BULK\_DATA bandwidth remaining 16 (%) Class DNA-EZQOS\_5P7Q4T#BULK\_DATA bandwidth remaining 12 (%) omitted----- This completes the QoS configuration on IE3300 & IE3400 using Application QoS. Multicast is one-to-many or many-to-many or many-to-man communication. This is well suited to video streaming or other streaming type services where many receivers subscribe to a server to receiving the stream until the slowest link is saturated. With broadcast, every client in a network would receive the stream and then have to discard it if not subscribed, creating a large amount of network traffic and system churn. In a multicast environment, the source sends the traffic stream once and only interested receivers subscribe to it. traffic to those hosts that subscribe to a stream. In this scenario a source does not even have to know when there is a receiver or how many receivers there may be. With a unicast stream, the source would have to maintain a connection to each receiver which could quickly drain its resources with a large number of receivers. In the context of SDA, multicast takes on another dimension because it can be supported in the overlay, it is known as head-end replication. Native multicast from the configured on the underlay, this is known as netive multicast is beneficial when the source and receivers are co-located in a PoP site and the receivers are spread out over a number of fabric edge nodes. As the name suggests, head-end replication requires the head-end replication requires the head-end replication requi overlay multicast groups are mapped to an SSM group in the underlay and the underlay devices. The downside to the native multicast implementation is that manual configuration is required on all fabric devices. Also, if the source is outside the fabric, the efficiencie of native multicast may not be fully realized as the fabric border node becomes the head-end replication point. As mentioned in the Design Guide and for this implementation guide, only head-end replication is supported and tested. Within the overlay network, two different multicast implementations are available, Any Source Multicast (ASM) and Source Specific Multicast (SSM). ASM relies on group address and then any number of receivers indicate they want to receive traffic from that group address. This request to a group address and then any number of receivers indicate they want to receive traffic from that group address. group address. When a receiver starts receiving the traffic from that source, the network node creates an entry in the multicast routing table called (S,G) where the S represents the IP address of the source. ASM relies on a routing protocol to manage the location of receiver membership requests. The protocol supported by Cisco DNA Center is Protocol Independent Multicast (PIM) and specifically, PIM Sparse mode. In this configuration, PIM Sparse mode creates a Shared Path Tree (SPT) that allows sources and receivers to locate each other. This requires designating one node as the Rendezvous Point (RP) which forms the root of the SPT. While the IOS feature set supports numerous dynamic methods of choosing an RP, the Cisco DNA Center workflow only supports a static RP configuration. Therefore, it is important to consider where the sources and receivers are when choosing the rendezvous point. The other option for multicast in the overlay is Source Specific Multicast (SSM). In this mode, a receiver expresses interest in a multicast group from a specific source as opposed to any source. This serves to reduce the additional (\*,G) entry. The other advantage is that only IPv4 IGMP3 and IPv6 MLDv2 support this feature. The receiver's operating system must also support this feature. In the CCI network, two scenarios are supported, multicast deployment, it is not recommended to support both scenarios in the same VN overlay when using ASM. This is due to the placement of the RP and whether it is external or internal to the fabric site. This chapter includes the following major topics: are not separated by an MPLS IP transit, the multicast configuration is very straight forward from the Cisco DNA Center workflow. An example topology showing the multicast source and Receiver within PoP Below is an example topology showing the multicast source outside source outside source and receivers is below in Figure 332. the fabric with the receivers in a single fabric. Figure 333 Multicast within a PoP Site—Source Outside and Receivers may be located. The workflow for this starts at the Fabric Provisioning section, as shown in Figure 334 Figure 334 Edit Multicast in a Fabric Site The option for multicast will say "Configure Multicast" if not enabled or "Edit Multicast" if enabled. Within the multicast, the virtual network, whether ASM or SSM is used in the overlay, the IP pool to be mapped, and the location of the rendezvous point whether internal or external. As mentioned before, head-end replication is being used in CCI to minimize the amount of manual configuration on the network devices. The decision needs to be made whether ASM or SSM will be supported in the overlay. As mentioned before, choosing ASM requires also choosing a rendezvous point. When enabling multicast within a PoP site, an internal rendezvous point should be chosen. Note that this configuration will need to be added or the setup needs to change per the section discussing multicast between PoP sites. Figure 335 Internal Rendezvous Point The workflow will then ask which fabric node is to be the internal Rendezvous Point After configuring the configuring the section discussing multicast between PoP is using a fabric in a box setup, that node should be chosen as the RP as seen below. Figure 336 Choosing Node to be Internal Rendezvous Point After configuring the section discussing multicast between PoP is using a fabric in a box setup, that node should be chosen as the RP as seen below. internal RP, the multicast summary should look like the one in Figure 337. Figure 337. Figure 337. Figure 337. Figure 337. Figure 337. Figure 337. Figure 337. Figure 337. Figure 337. route-cache same-interface ip igmp version 3 ip igmp explicit-tracking Loopback: interface LISP0.4111 ip pim sparse-mode end LISP Interface: interface LISP0.4111 ip pim sparse-mode end PIM and Multicast are also enabled at the global level for the VRF. ip pim vrf Train2Track rp-address 172.16.7.129 ip pim vrf Train2Track ssm default ip multicast traffic a source multicast traffic a source mus send traffic to a multicast group. In this example, the source traffic was a video stream to group address 239.10.10.10. Receivers must also subscribe this group address to receiver. (\*, 239.10.10.10), 3d20h/stopped, RP 172.16.7.129, flags: SJCF Incoming interface: Null, RPF nbr 0.0.0.0 Outgoing interface list: Vlan1026, Forward/Sparse-Dense, 3d20h/00:02:52 (172.16.14.131, 239.10.10.10), 3d20h/00:02:52 (172.16.14.131, 239.10.10.10), 3d20h/00:02:52 (172.16.14.131, 239.10), 3d20h/00:02:52 (172.16.14.131, 239.10), 3d20h/00:02:52 (172.16.14.131, 239.10), 3d20h/00:02:52 (172.16.14.131, 239.10), 3d20h/00:02:52 (172.16.14.131, 239.10), 3d20h/00:02:52 (172.16.14.131, 239.10), 3d20h/00:02:52 (172.16.14.131, 239.10), 3d20h/00:02:52 (172.16.14.131, 239.10), 3d20h/00:02:52 (172.16.14.131, 239.10), 3d20h/00:02:52 (172.16.14.131, 239.10), 3d20h/00:02:52 (172.16.14.131, 239.10), 3d20h/00:02:52 (172.16.14.131, 239.10), 3d20h/00:02:52 (172.16.14.131, 239.10), 3d20h/00:02:52 (172.14.131, 239.14), 3d20h/00:02:52 (172.14.131, 239.14), 3d20h/00:02:52 (172.14.131, 3d20h/00:02:52 (172.14.131, 3d20h/00:02), 3d20h/00:02:52 (172. receiver expresses interest in a multicast group from a specific source as opposed to any source. This serves to reduce the additional (\*,G) entry. The other advantage is that a rendezvous point is not necessary to support SSM. The disadvantage is that only IPv4 IGMP3 and IPv6 MLDv2 support this feature. The receiver's operating system must also configured at the same time. The default option enables SSM for the multicast group 232.0.0.0/8. If a different multicast group is desired, the SSM option in the multicast workflow in Cisco DNA Center supports a custom group address. When SSM is specifically configured, there is no option to add a rendezvous point. The differences in the Cisco DNA Center supports a custom group address. fabric node is also different since the SSM range is no longer the default group range. ip pim vrf Train2Track ssm range SSM RANGE Train2Track ip access-list standard SSM range. To verify SSM functionality, the multicast source sends the video stream to a group address in 232.0.0.0/8. The multicast receiver must then subscribe to the host IP of the source @ the group address. In VLC, this is configured as rtp://@: Below is the Mroute validation on the fabric in a box. The source @ the group address. In VLC, this is configured as rtp://@: Below is the Mroute validation on the fabric in a box. The source @ the group address. In VLC, this is configured as rtp://@: Below is the Mroute validation on the fabric in a box. The source @ the group address. In VLC, this is configured as rtp://@: Below is the Mroute validation on the fabric in a box. The source @ the group address. In VLC, this is configured as rtp://@ Below is the Mroute validation on the fabric in a box. The source @ the group address. In VLC, this is configured as rtp://@ Below is the Mroute validation on the fabric in a box. The source @ the group address. In VLC, this is configured as rtp://@ Below is the Mroute validation on the fabric in a box. The source @ the group address. In VLC, this is configured as rtp://@ Below is the Mroute validation on the fabric in a box. The source @ the group address. In VLC, this is configured as rtp://@ Below is the Mroute validation on the fabric in a box. The source @ the group address. In VLC, this is configured as rtp://@ Below is the Mroute validation on the fabric in a box. The source @ the group address. In VLC, this is configured as rtp://@ Below is the Mroute validation on the fabric in a box. The source @ the group address. In VLC, this is configured as rtp://@ Below is the Mroute validation on the fabric in a box. The source @ the group address. In VLC, this is configured as rtp://@ Below is the Mroute validation on the fabric in a box. The source @ the group address. In VLC, this is configured as rtp://@ Below is the Mroute validation on the fabric in a box. The source @ the group address. In VLC, this is configured as rtp://@ Below is the Mroute validation on the fabric in a box. The source @ the group address. In VLC, the group address. flags: sPTI Incoming interface: Vlan1026, RPF nbr 0.0.0.0 Outgoing interface list: Null Before configuring multicast using IP Transit, several things must be considered. These include the location of the sources and receivers, the multicast configuration of the source Specific Multicast (SSM) will be used in the network overlay. To minimize the amount of manual configuration with ASM, it is recommended to place a multicast source behind the fusion router or at the data center fabric site. The rendezvous point could then be centrally located if the receivers are at the edge fabric sites. It should be noted that when configuring ASM through the Cisco DNA Center workflow, SSM with the default multicast group range (232.0.0.0/8) is also configuration from the fusion router and fabric nodes. A sample configuration for the service provider core will also be shown. An example of the test configuration is shown in Figure 340 Multicast over an MPLS IP Transit Prior to configuring multicast, IP pools and then reserved in each site. In this example, the multicast source is behind the fusion router with the receivers in a VN. The VRF for the VN is extended to the multicast source to prevent the need for route leaking. Cisco DNA Center must then be configured to enable multicast source to prevent the receivers may be located. The workflow for this starts at the Fabric Site within the Fabric Provisioning section seen in Figure 341 Figure 341 Figure 3 341 Edit Multicast in a Fabric Site The option for multicast will say "Configure Multicast" if not enabled or "Edit Multicast" if enabled. Within the multicast wizard, it will require configuring whether the site is using head-end replication versus native multicast, the virtual network, whether ASM or SSM is used in the overlay, the IP pool to be mapped and the location of the rendezvous point whether internal or external. With the source behind the fusion router, the rendezvous point will point to an IP address in the VRF configured on the fusion router. Figure 342 External Rendezvous Point After deploying the multicast config, the fabric nodes will be configured with the appropriate commands. The commands added on the fabric in a box node are shown below. 266 Switched Virtual Interface for VN: interface Vlan1029 ip pim passive ip route-cache same-interface ip igmp version 3 ip igmp explicit Train2Track rp-address 172.16.140.1 ip pim vrf Train2Track ssm default ip multicast-routing vrf Train2Track ssm default ip multicast-routing vrf multicast source must also be configured to support multicast. This includes enabling PIM sparse-mode on all intermediate interfaces as well as multicast routing. A sample configuration dot1Q 140 vrf forwarding Train2Track ip address 172.16.140.1 255.255.255.255.255.255.255.252 ip pim sparse-mode ip igmp version 3 Configure fusion router as rendezvous point: ip pim vrf Train2Track distributed An MPLS IP transit is used in this implementation between the fabric sites and must also be configured to pass multicast traffic. As described here: there are numerous ways to implement MVPN. For this implementation, Profile 0 or Rosen Draft was chosen. The MPLS core and therefore the multicast configuration is likely provided by a service provider so the choice of other MVPN. provider multicast network is separate from the customer multicast network and serves to transport the different customer's multicast traffic in the most efficient way possible. With this configuration, PIM runs on all the core interfaces and all the PEs in a multicast VRF (MVRF) become PIM neighbors by way of GRE tunnels. The PEs learn about other PIM neighbors using BGP. Each core facing interface in the multicast VRF should be configured for PIM sparse-mode. To configure the VRF for Rosen Draft, Multicast Distribution Tree (MDT) will be used. A default MDT is required, but a data MDT can also be used for higher bandwidth applications. vrf definition ccitrackside rd 31:6 ! address-family ipv4 mdt default 232.0.0.1 mdt data 232.1.1.0 0.0.0.255 route-target import 31:31 route-target import 31:31 route extended neighbor 10.3.255.1 activate exit-address-family PIM and Multicast routing must also be configured on each PE. ! Enables SSM in the provider multicast routing ip pim vrf cci-trackside rp-address 172.16.140.1 ! Enables global multicast routing ip multicast-routing distributed ! Enables multicast routing for the Customer VRFs. After the MPLS core is configuration is the same as the provider edge routers, the configuration is the same as the provider edge routers. the multicast VRF configured. An example of the MVRF PIM neighbor table is below. Mode: B - Bidir Capable, DR - Designated Router, N - Default DR Priority, P - Proxy Capable, S - State Refresh Capable, G - GenID Capable, L - DR Load-balancing Capable Neighbor Interface Uptime/Expires Ver DR Address Prio/Mode 172.16.15.1 BDI3036 1d21h/00:01:16 v2 1 / S P G 172.16.1.57 BDI3037 1d22h/00:01:24 v2 1 / S P G 10.3.255.2 Tunnel0 3w0d/00:01:21 v2 1 / S P G 172.16.2.1 BDI3018 1d21h/00:01:41 v2 1 / S P G 172.16.2.1 BDI3018 1d21h/00:01:41 v2 1 / S P G 172.16.2.1 BDI3018 1d21h/00:01:41 v2 1 / S P G 172.16.2.1 BDI3037 1d22h/00:01:24 v2 1 / S P G 172.16.2.1 BDI3018 1d21h/00:01:41 v2 1 / S P G 172.16.2.1 BDI3018 1d21h/00:01:41 v2 1 / S P must also subscribe this group address to receive the data. Below is the output of the multicast routers from the source to a receiver. (\*, 239.10.10.10), 1d02h/00:03:27, RP 172.16.140.1, flags: SF Incoming interface: Null, RPF nbr 0.0.0.0 Outgoing interface list: GigabitEthernet0/0/0.31, Forward/Sparse, 239.10.10.10), 00:12:16/00:03:02, RP 172.16.140.1, flags: S Incoming interface: BDI31, RPF nbr 10.2.1.93 Outgoing interface: BDI31, RPF nbr 10.2.1.93 Outgoing interface list: Tunnel0, Forward/Sparse, 00:12:16/00:03:02 (172.16.140.2, 239.10.10.10), 00:12:16/00:03:02 (172.16.140.1, flags: Ty Incoming interface) and the set of the set of the Egress Provider Edge Router: (\*, 239.10.10.10), 00:14:28/00:03:25, RP 172.16.140.1, flags: S Incoming interface: Tunnel0, RPF nbr 10.3.255.2 Outgoing interface: Tunnel0, RPF nbr 10.3.255.2 Outgoing interface: Tunnel0, RPF RPF nbr 10.3.255.2, MDT:[10.3.255.2,232.1.1.0]/00:02:41 Outgoing interface list: BDI3037, Forward/Sparse, 00:11:53/00:03:28 BDI3018, Forward/Sparse, 00:11:53/00:02:50 Fabric in a Box: (\*, 239.10.10.10), 00:19:28/stopped, RP 172.16.140.1, flags: SJC Incoming interface: Vlan3037, RPF nbr 172.16.1.58 Outgoing interface list: Vlan1029, 00:19:28/stopped, RP 172.16.140.1, flags: SJC Incoming interface: Vlan3037, RPF nbr 172.16.1.58 Outgoing interface list: Vlan1029, 00:19:28/stopped, RP 172.16.140.1, flags: SJC Incoming interface: Vlan3037, RPF nbr 172.16.1.58 Outgoing interface list: Vlan1029, 00:19:28/stopped, RP 172.16.140.1, flags: SJC Incoming interface: Vlan3037, RPF nbr 172.16.1.58 Outgoing interface list: Vlan1029, 00:19:28/stopped, RP 172.16.140.1, flags: SJC Incoming interface: Vlan3037, RPF nbr 172.16.1.58 Outgoing interface list: Vlan1029, 00:19:28/stopped, RP 172.16.140.1, flags: SJC Incoming interface: Vlan3037, RPF nbr 172.16.1.58 Outgoing interface list: Vlan1029, 00:19:28/stopped, RP 172.16.140.1, flags: SJC Incoming interface: Vlan3037, RPF nbr 172.16.1.58 Outgoing interface list: Vlan1029, 00:19:28/stopped, RP 172.16.140.1, flags: SJC Incoming interface: Vlan3037, RPF nbr 172.16.1.58 Outgoing interface list: Vlan1029, 00:19:28/stopped, RP 172.16.140.1, flags: SJC Incoming interface: Vlan3037, RPF nbr 172.16.1.58 Outgoing interface list: Vlan1029, 00:19:28/stopped, RP 172.16.140.1, flags: SJC Incoming interface: Vlan3037, RPF nbr 172.16.1.58 Outgoing interface list: Vlan1029, 00:19:28/stopped, RP 172.16.140.1, flags: SJC Incoming interface: Vlan3037, RPF nbr 172.16.1.58 Outgoing interface list: Vlan1029, 00:19:28/stopped, RP 172.16.140.1, flags: SJC Incoming interface: Vlan3037, RPF nbr 172.16.1.58 Outgoing interface list: Vlan1029, 00:19:28/stopped, RP 172.16.140.1, flags: SJC Incoming interface: Vlan3037, RPF nbr 172.16.1.58 Outgoing interface list: Vlan1029, 00:19:28/stopped, RP 172.16.140.1, flags: SJC Incoming interface list: RPF nbr 172.16.1.58 Outgoing interface list: Vlan1029, NPF nbr 172.16 Forward/Sparse-Dense, 00:19:28/00:02:12 (172.16.140.2, 239.10.10.10), 00:19:28/00:02:04, flags: JT Incoming interface list: Vlan1029, Forward/Sparse-Dense, 00:19:28/00:02:12 The other option for multicast in the overlay is Source Specific Multicast (SSM). In this mode, a receiver expresses interest in a multicast group from a specific source as opposed to any source. This serves to reduce the additional (\*,G) entry. The other advantage is that a rendezvous point is not necessary to support SSM. The disadvantage is that only IPv4 IGMP3 and IPv6 MLDv2 support this feature. The receiver's operating system must also support this feature. By default, when ASM is configured at the same time. The default option enables SSM for the multicast group 232.0.0.0/8. If a different multicast group is desired, the SSM option in the multicast workflow in Cisco DNA Center supports a custom group address. When SSM is specifically configured, there is no option to add a rendezvous point. The differences in the Cisco DNA Center workflow are shown below. Figure 343 Select SSM Range The PIM configuration on the fabric node is also different since the SSM range is no longer the default group range. ip pim vrf Train2Track ssm range SSM RANGE Train2Track 10 permit 235.0.0.0 0.255.255.255 The examples below use the default SSM range. To verify SSM functionality, the multicast source sends the video stream to a group range. address in 232.0.0.0/8. The multicast receiver must then subscribe to the host IP of the source @ the group address. In VLC, this is configured as rtp://@: Below is the Mroute validation on the multicast routers between the source and receiver. Fusion Router: (172.16.140.2, 232.10.10.10), 00:33:25/00:03:19, flags: sT Incoming interface: GigabitEthernet0/0/5.140, RPF nbr 0.0.0.0 Outgoing interface list: Te0/2/0.3033, Forward/Sparse, 00:32:41/00:03:19 GigabitEthernet0/0/0.31, Forward/Sparse, 00:33:25/00:02:33 Ingress Provider Edge Router: (172.16.140.2, 232.10.10.10), 00:13:04/00:03:05, flags: sTy Incoming interface: BDI31, RPF nbr 10.2.1.93 Outgoing interface list: Tunnel0 Forward/Sparse, 00:13:13/00:03:05 Egress Provider Edge Router: (172.16.140.2, 232.10.10.10), 00:11:10/00:02:24, flags: sTJ Incoming interface: Vlan3037, flags: sTJ Incoming interface: Vlan3037, flags: RPF nbr 172.16.1.58 Outgoing interface list: Vlan1029, Forward/Sparse-Dense, 00:11:10/00:02:24 Another centrally located place for the multicast sources and rendezvous point is at the data center multicast configuration must be done first because all edge fabric sites will point to the data center's multicast, an internal RP address. When configuring the data center fabric site for multicast, an internal RP at Data Center Border The MPLS core devices and fusion router must also be manually configured to point to this RP address. Enabling multicast hetween fabric sites necessarily means a transit is discussed. In Headend Multicast Replication, the first Fabric Node that receives the multicast traffic (head-end) will replicate the multicast data into multiple unicast copies and send each copy to the Fabric Edge nodes where the receivers are located. This deployment only requires to have Any-Source Multicast (ASM) enabled in the Fabric Edge nodes where the receivers are located. at the data center fabric site, as discussed in the design guide for enabling multicast forwarding across CCI PoPs. The Rendezvous Point (RP) is configured external to the CCI PoPs on the Fusion Router. The Section will describes the configuration from the Cisco DNA Center workflow and shows the configuration required on the fusion router. Configuring Multicast Head-End Replication: 1. Create an IP address pool 2. Reserve a Multicast Head-End Replication: 1. Create an IP address pool 2. Reserve a Multicast Head-End Replication: 1. Create an IP address pool 2 IP Pool at the Site level. This IP Pool is used by DNAC to configure Loopbacks, a Rendezvous Point (RP), and Multicast Source Discovery Protocol (MSDP) if more than one RP is used. Repeat the same step for the other sites where you want to configure the multicast. and sStart configuring the multicast Engline 347 Cisco DNA Center Multicast Configuration 4. In the Enabling Multicast implementation for the network: Head-end replication. Click Next. Figure 348 Cisco DNA Center Multicast Implementation for the network: Head-end replication. Click Next. Figure 348 Cisco DNA Center Multicast Implementation for the network: Head-end replication. Click Next. Figure 348 Cisco DNA Center Multicast Implementation for the network: Head-end replication. Click Next. Figure 348 Cisco DNA Center Multicast Implementation for the network: Head-end replication. Click Next. Figure 348 Cisco DNA Center Multicast Implementation for the network: Head-end replication. window, select the virtual network on which you want to set up multicast. Click Next. 6. In the Multicast pool mapping window, select an IP address pool is associated with the chosen virtual network. Click Next. 7. In the Select multicast type window, choose the type Any Source Multicast (ASM) to implement, and then click Next 8. Choose External RP IP address, in this case the logical IP address, in this case the logical IP address, in this case the logical IP address, in this case the logical IP address, in this case the logical IP address on the fusion router. 9. In the Select which RP IP Address, in this case the logical IP address, in this case the logical IP address, in this case the logical IP address on the fusion router. 9. In the Select which RP IP Address (es) to utilize window, select an IP address for each Virtual Network. Click Next. 10. Review the multicast settings displayed in the Summary window and modify them, if required, before submitting the configuration. Click Finish to completed, verify the relevant Multicast configuration is pushed by DNAC Cisco DNA Center to the FiaB. The similar configurations are present on all the sites where you enabled Head-end replication Multicast. Verify the Multicast routing vrf SnS\_VN Verify configuration on a SnS\_VN Verify the Multicast routing vrf SnS\_VN Verify the Multicast. ip address 172.20.2.1 255.255.255.0 ip helper-address 10.10.100.42 no ip redirects ip pim passive ip route-cache same-interface ip igmp version 3 ip igmp version 3 ip igmp ve ip pim vrf SnS VN register-source Loopback4100 ip pim vrf SnS VN ssm default Multicast Configure the Multicast an the logical interface: interface BDI16 vrf forwarding SnS VN ip address 192.168.7.6 255.255.255.252 ip pim sparse-mode end Configure the RP in the SnS VN VRF: ip pim vrf SnS VN rp-address 192.168.7.6 Verification of Multicast source is connected at the central fabric site (i.e; Akash-C9300-Cessna site in our example) and the receivers are connected to the IE Switches at the PoP Site (i.e; Akash-C9300-Whitefiled site). In this example, the source traffic was a streamed to the group address to receiver the data. Below is the output of the multicast routers from the source traffic was a streamed to the group address 239.255.255.250. Receivers must also subscribe to this group address to receive the data. Cessna#show ip mroute vrf SnS VN (\*, 239.255.255.250), 00:04:05/00:03:19, RP 192.168.7.6, flags: SF Incoming interface: Vlan107, RPF nbr 192.168.7.6, flags: SF Incoming interface: Vlan1026, RPF nbr 192.168.7.6, flags: SF Incoming interface: Vlan1026, RPF nbr 192.168.7.6, flags 0.0.0.0 Outgoing interface list: LISP0.4100, 192.0.2.11, Forward/Sparse, 00:00:24/00:03:07, RP 192.168.7.6, flags: SJCL Incoming interface: Vlan167, RPF nbr 192.168.7.6, flags: SJCL Incoming interface: Vlan167, RPF nbr 192.168.7.6, flags: SJCL Inco Router: ISR-FUSION#show ip mroute vrf SnS\_VN (\*, 239.255.255.250), 00:01:17/stopped, RP 192.168.7.6, flags: P Incoming interface list: Null (\*, 224.0.1.40) (172.5.0.22, 239.255.255.250), 00:01:17/stopped, RP 192.168.7.6, flags: P Incoming interface list: Null (\*, 224.0.1.40) 00:05:07/00:02:57, RP 192.168.7.6, flags: SJCL Incoming interface: Null, RPF nbr 0.0.0.0 Outgoing interface: LISP0.4100, RPF nbr 0.0.0.9 Outgoing interface: LISP0.4100, RPF nbr 0.0.0.9 Outgoing interface: LISP0.4100, RPF nbr 0.0.0.9 Outgoing interface: LISP0.4100, RPF nbr 0.0.0.9 Outgoing interface: LISP0.4100, RPF nbr 0.0.0.9 Outgoing interface: LISP0.4100, RPF nbr 0.0.9 Outgoing interface: LISP0.4100, RPF nbr 0.0.9 Outgoing interf 192.0.1.11 Outgoing interface list: Vlan1026, Forward/Sparse-Dense, 00:01:31/00:02:13 Vlan1023, Forward/Sparse-Dense, 00:01:02/00:02:12 Vlan1026, Forward/Sparse-Dense, 00:01:02/00:02:12 Vlan1026, Forward/Sparse Forward/Sparse-Dense, 00:01:02/00:02:13 (\*, 224.0.1.40), 00:04:59/00:02:09, RP 192.168.7.6, flags: SJCL Incoming interface: LISP0.4100, RPF nbr 192.0.1.11 Outgoing interface: LISP0.4100, RPF nbr 192.0.1.11 Outgoing interface: LISP0.4100, RPF nbr 192.0.1.11 Outgoing interface list: Loopback4100, Forward/Sparse, 00:04:59/00:02:09 SCADA is a category of software application programs used for process control and the gathering of data in real time or near real time from remote locations to control equipment and report conditions. SCADA data can be used to create a local action as well as be transmitted to the SCADA Primary/Subordinate which is located in primary or secondary control center for monitoring and control purposes. The implementation in this quide focuses on Distributed Network Protocol 3 (DNP3) and MODBUS SCADA protocols. The CCI solution is a centralized two-tier architecture, as shown in Figure 349. SCADA applications and Outage Management System reside in the Control center. Cisco SCADA Gateways communicate

with SCADA Remote Devices (PLC/RTU) in two ways, either over Serial or Ethernet. Cisco's SCADA Gateways backhaul their traffic over a Cellular, Ethernet, or CR-Mesh backhaul as defined in the CCI architecture. To choose the correct Gateway, refer to the Design Guide at: connected, and Cisco Resilient Mesh Gateway deployments. Figure 349 CCI SCADA Implementation will be the correct choice for areas where cellular coverage is not available or less prevalent. Cisco CR mesh has three types of devices: 1. CR Mesh Coordination or Field Area Aggregation Router (FAR) 2. CR Mesh Gateways or Field Devices (FD) 3. CR Mesh Range Extenders Cisco CGR 1240 with WPAN RF Module router plays the role of CR Mesh aggregator. CGR 1240 aggregator. CGR 1240 aggregator. CGR 1240 with WPAN RF Module router plays the role of CR Mesh aggregator. mesh coverage needs to be extended, Cisco IR530 is deployed as a range extender. The CR Mesh is formed using FAR, FD, and range extenders and can be implemented in multiple PHY modes. CR Mesh can support both OFDM and 2FSK modulation simultaneously supporting a maximum 600 kbps with channel spacing of 400 kHz. Cisco IR1101 and CGR 1240 Cellular Gateways are chosen for SCADA deployments where: SCADA Application demands more bandwidth and has time sensitive requirements. SCADA Application demands more bandwidth and has time sensitive requirements. Note: For Headend Block Implementation, refer to Implementation of the Cisco SCADA solution. It also describes the high-level implementation topology used in this SCADA use case, which is depicted in Figure 351. Figure 351 Cisco SCADA Validation Topology The multiple layers of topology include: 1. The headend, which hosts the Control Center, includes: a. Application servers, (for example, ECC CA server). b. Shared Services or Network Operations Center (NOC), which hosts the following headend components: Dynamic Host Configuration Protocol (DHCP) Server or Cisco Prime Network Register (CPNR), Field Network Register (CPNR), Field positioned along the SCADA Remote end devices or CGR1000 series of routers positioned as FARs. c. Headend is located, along with SCADA and other application servers. DMZ network, where the exposed part of the headend is located; it includes HER 2. The CCI Block commonly refers to the transport of SCADA traffic via CCI Backhaul. -In this scenario, SCADA end devices are connected to Access Network (IE switch) via Ethernet backhaul. 3. The Distribution Block, which comprises the following three major sub-blocks: a. Cisco Cellular SCADA Gateways, which refer to Cisco IOS routers like the IR1100. b. Cisco Field Area Routers, which refer to Cisco IOS routers like the CGR1240. These routers are used for aggregating the Cisco Resilient Mesh endpoints. c. Cisco Resilient Mesh SCADA Gateways with Edge Compute, which refer to the Cisco IR510 WPAN Industrial Router. 4. The IED/PLC Controller Devices Block, in which the remote SCADA Gateway) over an Ethernet/serial interface. The following components are simulated using the Triangle Micro Works (Distributed Test Manager or DTM) tool: -SCADA Primary/Subordinate located in the IED/PLC Devices Block layer. 5. The NAN Block, which comprises three Personal Area Networks (PANs): -CR Mesh-PAN1 -CR Mesh-PAN2 -CR Mesh-PAN3 PAN3 has been validated over LTE backhaul. PAN1 and PAN2 have been validated over Ethernet backhaul. This section includes the following major topics: Field Network Director Categories MAP-T Infrastructure in CCI SCADA FND is used as the NMS in this solution. For information on installing and configuring FND, refer to Implementing Field Network Director for CCI. In this implementation guide, the terminology "IoT Gateways and Cisco FARs. As part of IoT Gateways and Cisco FARs. As part of IoT Gateways and Cisco FARs. As part of IoT Gateways and Cisco FARs. As part of IoT Gateways and Cisco FARs. As part of IoT Gateways and Cisco FARs. point on, the FND located in the Control Center could be used to remotely monitor/manage/troubleshoot the IoT Gateway Configuration and Deployment 2. Remote Monitoring/Management/Troubleshoot in the FND located in the staging environment helps in configuring of the IoT Gateways. The FND located in the NOC/Control Center FND. This FND located in the configuration of IoT Gateways. Note: The approach here is preconfiguration of the IoT Gateways that is done at the dedicated staging location. Once the devices are configured successfully, they are powered off and transported to the final deployment locations, where the devices are deployed and powered off and transported to the final deployment location. Remote POP Gateway IR1101—SCADA RTU/PLC will connect to Ethernet/serial interface of Remote POP Industrial Gateways 2. SCADA Gateways 2. SCADA Remote Devices (PLC/RTU) connected to a Mesh Gateway (IR510), which aggregates traffic to Field Area Routers (FAR). FARs aggregate the SCADA traffic from the CR Mesh network (NAN Tier) and route traffic to various SCADA application via the WAN tier (which could be a Cellular or Ethernet backhaul connected to CCI Network—In this scenario, FAR will be connected to IE switch and FAR will have secure Flex VPN Secure tunnel to HER (Headend Router). CCI acts as transport. -FAR acts as Remote PoP (CGR 1240 with Cellular Interface). Refer to Secure Onboarding IR510, refer to Enrollment of Cisco Resilient Mesh Endpoints—IR510. Figure 353 Cisco Field Area Routers and Mesh Gateways 3. SCADA Remote Devices (PLC/RTU) connected directly to CCI Network (Ethernet Backhaul)—SCADA RTU/PLC will be directly connected to CCI Access network via Ethernet. SCADA RTU/PLCs can be connected to CCI Network Access devices (IE switches) and can aggregate SCADA traffic via CCI Network to SCADA control center. In this scenario only Ethernet ports are available to transport IP-based traffic. Figure 354 SCADA Transport via CCI With this, the Cellular SCADA Gateways or Cisco Field Area Routers could be onboarded and registered with FND, enabling further remote management and monitoring from FND. The next section discusses in detail the implementation steps required to onboard the Cisco Resilient Mesh Endpoints like the Cisco IR510 WPAN Industrial Router to serve the functionality of the CR-Mesh SCADA Gateway. This section includes the following major topics: Routing Advertisements from FAR to HER This section describes the implementation steps required to bring up the CR Mesh using IR510 Gateways for SCADA (also referred to as the FAR) via the Connected Grid Module (CGM) WPAN-OFDM-FCC module that needs to be installed within the FAR. Note: For information on setting up the WPAN module, refer to the Connected Grid Module (CGM) WPAN-OFDM-FCC Module-Cisco IOS at following URL: pgfId-15768 Table 29 Isst the basic components and their software versions needed to bring up the CR Mesh topology depicted in Figure 349. Table 29 Isst the basic components Components and their software versions needed to bring up the CR Mesh topology depicted in Figure 349. Table 29 Isst the basic components and their software versions needed to bring up the CR Mesh topology depicted in Figure 349. Table 29 Isst the basic components and their software versions needed to bring up the CR Mesh topology depicted in Figure 349. Table 29 Isst the basic components and their software versions needed to bring up the CR Mesh topology depicted in Figure 349. Table 29 Isst the basic components and their software versions needed to bring up the CR Mesh topology depicted in Figure 349. Table 29 Isst the basic components and their software versions needed to bring up the CR Mesh topology depicted in Figure 349. Table 29 Isst the basic components and their software versions needed to bring up the CR Mesh topology depicted in Figure 349. Table 29 Isst the basic components and their software versions needed to bring up the CR Mesh topology depicted in Figure 349. Table 29 Isst the basic components and their software versions needed to bring up the CR Mesh topology depicted in Figure 349. Table 29 Isst the basic components and their software versions needed to bring up the CR Mesh topology depicted in Figure 349. Table 29 Isst the basic components and their software versions needed to bring up the CR Mesh topology depicted in Figure 349. Table 29 Isst the basic components and their software versions needed to bring up the CR Mesh topology depicted in Figure 349. Table 349. Table 349. Table 349. Table 349. Table 349. Table 349. Table 349. Table 349. Table 349. Table 349. Table 349. Table 349. Table 349. Table 349. Table 349. Table 349. Table 349. Table 349. Table 349. Table 349. Tabl Product / Model Software Image Software Version CGR Cisco CGR1240/K9 cgr1000-universalk9-bundle.SPA.159-3.M2.bin 6.2.19 FD IR510 cg-mesh-dagw-6.2-6219-ir510-1bf449d.bin 6.2.19 FD IR510 cg-mesh-dagw-6.2-6219-ir510-1bf449d.bin 6.2.19 FD IR510-1bf449d.bin 6.2.19 FD IR510-1bf449d.bin 6.2.19 FD IR510-1bf449d.bin 6 fwubl fwubl win732bit 1.0.5 1.0.5 The prerequisites for deploying a CR Mesh include obtaining all the necessary ECC certificates from the ECC CA server and configuring the AAA RADIUS server in ECC CA server and configuring the AAA RADIUS server in ECC CA server and configuring the AAA RADIUS server and configuring the AAA RADIUS IR510 and AAA server, thereby acting as the dot1x authenticator. The ECC certificates and procedures for generating the configuration file (.bin) used to program the IR510 Gateway. The ECC certificates and procedures for generating the configuration file for IR510 are described in further sections. Note: While the FD need ECC CA certificates for enrollment, FAR use RSA type certificate. The following certificates need to be obtained from the ECC CA to program an IR510 Gateway: The X.509 certificate (.cer) of the IR510 without the private key is used to enroll the node with the Active Directory. The DER-encoded X.509 certificate (.cer) of the ECC CA server is also used for programming the IR510. The CSMP certificate downloaded from the IoT FND in binary format (.cer) to validate node CSMP registration with IoT FND. on obtaining all of the above certificates, refer to ECC Certificate Authority Installation. The following section describes the process for generating a configuration file (.bin) used to program the IR510. The configuration file for the IR510 Gateway is prepared in binary format using the Configuration Writer utility (cfgwriter). Note: To obtain the cfgwriter utility discussed below, check with your account team or sales representative. The cfgwriter utility is a java-based utility that takes as input an XML file with the node configuration information and produces a binary (.bin) memory file. This utility may be executed on any host platform with Java Run Time Environment installed. In this deployment, a Windows 10 machine with Java pre-installed was used to host the cfgwriter utility. The node configuration information, among other items, includes the SSID of the WPAN it must join and the security certificates. The schema of the XML configuration file and the corresponding documentation are packaged with the cfgwriter utility as a into a binary format (.bin) output. Successful execution of the cfgwriter utility with the XML file and necessary certificates as input will return a "0" numeric code to Standard Output (stdout). From the command prompt on a Windows PC, navigate to the folder where the cfgwriter utility and all the necessary certificates described in Table 30 are placed. The following is the command syntax used to generate the config (.bin) file needed to program the IR510 node: java -jar cfgwriter-6.0.20.jar -x -p -ca -w --nmscert The command line parameters used in the above command are described in Table 30. Table 30 cfgwriter Utility Command Syntax Parameter Options Parameter Description -x IR510 node: java -jar cfgwriter-6.0.20.jar -x -p -ca -w --nmscert The command line parameters used in the above command are described in Table 30. Table 30 cfgwriter-6.0.20.jar -x -p -ca -w --nmscert The command line parameters used in the above command line parameters used in the above command line parameters used line parameters used line Cert & Private Key file in PKCS12(.pfx) format to be created and exported from the ECC CA server. -p Password provided while exporting the IR510 (.pfx) certificate from the ECC CA server -ca Trusted ECC CA public Cert (DER encoded) to be installed on the IR510. -w XML config file of the IR510 used to generate the corresponding binary.bin file nmscert The.pem file certificate downloaded from IoT FND GUI in binary format (with extension changed to.cer) for mutual validation of csmp communication messages between IR510 and IoT FND. Output bin file generated after successful execution of the specified command. A numeric code of "0 (zero)" seen on the standard output means command was successfully executed. This is the same config bin file which is used to program the IR510 later. Figure 356 Bin File Generation The binary configuration file (.bin) prepared in the previous step, along with the correct firmware, is programmed into the IR510 node using another utility known as HostOne tool (fwubl). This tool is also placed on the same Windows machine, connect to the IR510 console port using an USB to serial converter connected through a Cisco RJ45 to DB9 (female) blue serial console cable. From the folder where the fwubl tool is placed along with the firmware image and configuration bin files of the IR510 unit without any console cable. attenuators, antenna, or RF cabling in place. It is highly recommended to keep the RF port on the node always connected; do not leave it to transmit in free air since without the right connector/RF cables, the radio has a high likelihood of becoming damaged. Once the node is in bootloader mode first. If it is not, power cycle the node and check again as it would re-enter into the bootloader mode. Figure 357 shows the current bootloader mode. Figure 357 shows the carent bootloader mode. 357 IR510 in Bootloader State The next step is to program the firmware version on the IR510 into the memory location specified in the following command: fwull win732bit 1.0.5.exe -w -a 0x8020000 com Figure 358 shows the sample output of firmware push issued to an IR510 unit. Figure 358 Firmware Push on IR510 The next step is to program the configuration.bin file generated for the IR510 into the memory location specified in the following command: fwubl\_win732bit\_1.0.5.exe -w -a 0x80E0000 com Figure 359 shows the sample output of the configuration bin push issued to an IR510. of bootloader mode by issuing the following command: fwubl\_win732bit\_1.0.5.exe -g 0x8020000 com Figure 360 Shows the sample output to run CG-mesh software on the IR510 Gateway to securely join the mesh network. This section discusses the components needed to enable secure onboarding of IR510 into the mesh network. The FAR router provides security services such as 802.1x port-based authentication, encryption, and routing to provide a secure connection for the mesh network. authenticate a mesh node before allowing it to join the PAN or to even send packets into the network. Table 31 lists the associated touchpoints that should be set up and configuration Touchpoints at Different Places in the Solution Associated Configuration Touchpoints Purpose Reference Link for Configuration ECC CA Server Issuing ECC type certificates for mesh end points and AAA server and configuring Radius server and Active Directory. IoT FND Obtaining CSMP certificate from IoT FND to program mesh nodes Browse to point 8 referring to the "Certificates for CSMP tab" in "Configurations are for programming into the IR510). Note: The following configurations are for programming into the IR510). reference purposes only. They would be dynamically provisioned by the FND CGR. The following is the sample configuration of a CGR1240 for the WPAN interface below matches what was configured in the IR510 XML schema shown in an earlier section. CGR1240 JAD20410B2Z#sh run int wpan 4/1 interface Wpan4/1 no ip address ip broadcast-address 0.0.0.0 no ip route-cache load-interval 30 ieee154 phy-mode 166 165 164 2 ieee154 beacon-ver-incr-time 15 outage-server 2001:DB8:16:110::151 rpl dag-lifetime 60 rpl dio-dbl 2 rpl dio-min 14 rpl version-incr-time 10 authentication host-mode multi-auth authentication port-control auto ipv6 address 2001:DB8:ABCD:1::1/64 ipv6 enable ipv6 dhcp server dhcpd6-pool rapid-commit no ipv6 pim dot1x pae authenticator mesh-security mesh-key lifetime 60 rpl dio-dbl 2 rpl dio-dbl 259200 end The following is the RADIUS client configuration needed on CGR1240 for enabling dot1x authentication of the mesh endpoint with the AAA server: CGR1240\_JAD20410B2Z# ! aaa new-model ! aaa group server radius ms-aaa server name aaa\_server ! radius server aaa\_server ! radius server a key ! aaa authentication dot1x default group ms-aaa ! dot1x system-auth-control ! Note: The secret key above configured on the CGR must match the secret key above configured on the CGR must match the secret key above configured on the configured on the configured on the configured on the configured on the configured on the configured on the configured on the configured on the configured on the configured on the configured between the IR510 and the FAR. The following command is used to verify if the key is indeed present on the CGR: CGR1240 JAD20410B2Z#sh mesh-security keys Mesh Interface: Wpan4/1 Master Key Lifetime: 120 Days 0 Hours 0 Minutes 0 Seconds Temporal Key Lifetime: 60 Days 0 Hours 0 Minutes 0 Seconds Mesh Key Lifetime: 30 Days 0 Hours 0 Hours 0 Minutes 0 Seconds Temporal Key Lifetime: 60 Days 0 Hours 0 Minutes 0 Seconds Mesh Key Lifetime: 30 Days 0 Hours 0 Minutes 0 Seconds Mesh Key Lifetime: 30 Days 0 Hours 0 Minutes 0 Seconds Mesh Key Lifetime: 30 Days 0 Hours 0 Minutes 0 Seconds Mesh Key Lifetime: 30 Days 0 Hours 0 Minutes 0 Seconds Mesh Key Lifetime: 40 Days 0 Hours 0 Minutes 0 Seconds Mesh Key Lifetime: 40 Days 0 Hours 0 Hours 0 0 Minutes 0 Seconds Key ID: 0 \* Key expiry: Fri Feb 8 20:34:24 2019 Time remaining: 4 Days 0 Hours 51 Minutes 30 Seconds Frame Counter: 200000 CGR1240 JAD20410B2Z# The CR Mesh nodes need to be assigned an IPv6 address for reachability from the CGR as well as from the control center. For this purpose, an IPv6 DHCP pool is configured on the CGR as shown below. However, a central DHCP server option, if available is recommended. ! ipv6 dhcp pool dhcpd6-pool address prefix 2001:DB8:16:103::243 IPv4 --> IR510 --> IPv6 --> CGR --> IPv6 --> HER --> IPv4 --> SCADA Primary/Subordinate An actual sample packet flow, including MAP-T parameters like BMR and DMR used in this implementation, is illustrated in Figure 361 MAP-T packet Flow While configuring MAP-T, the DMR prefix, the IPv6 user prefix, and the IPv6 user prefix, and the IPv6 user prefix, and the IPv6 user prefix, and the IPv6 user prefix, and the IPv6 user prefix, and the IPv6 user prefix, and the IPv6 user prefix and the IPv6 user prefix and the Note: MAP-T parameters like the BMR IPv6 prefix and associated prefix length unique to each node are configured as part of the.csv file uploaded to IoT FND whereas the DMR IPv6 and their associated lengths along with EA bit length are configured via the configured in IoT FND whereas the DMR IPv6 are configured to the the second descent and the second descent and th nodes, as shown in Configuration Options from FND. IR510—MAP-T CE A MAP-T CE A MAP-T CE device connects a user's private IPv6 address and the native IPv6 address and the native IPv6 network to the IPv6-only MAP-T CE device connects a user's private IPv6 network to the IPv6-only MAP-T CE device connects a user's private IPv6-only MAP-T CE device connects a user's private IPv6-only MAP-T CE device connects a user's private IPv6-only MAP-T CE device connects a user's private IPv6-only MAP-T CE device connects a user's private IPv6translation. MAP-T BMR Prefix Selection for IR510.csv The BMR prefix is used by the MAP-T CE to configure itself with an IPv6 prefix represents the BMR IPv6 prefix used in the MAP-T network. As shown in Figure 361, the Rule IPv6 prefix corresponds to the MAP-T IPv4 address of 10.153.10.21 of an IR510 node. HER—MAP-T Border Relay Router The following configuration is needed on the HER to enable MAP-T border relay functionality: FAN-PHE-HER# ! nat64 settings fragmentation header disable nat64 map-t domain 1 default-mapping-rule 2001:DB8:367:BABA::/64 basic-mapping-rule ipv6prefix 2001:DB8:267:1500::/56 ipv4-prefix 10.153.10.0/24 port-parameters share-ratio 1 start-port 1! Additionally, the CLI command nat64 enable needs to be enabled as shown below on the HER interface towards CGR). The HER interface connecting to the control center side where SCADA Primary/Subordinate resides is IPv6 based, as shown logically below: CGR --> (VTI) HER (Gig port) --> (VTI) HER (Gig port) the SCADA Primary/Subordinate-facing Interface of the HER Shown Below ! interface GigabitEthernet0/0/1 description to-SCADA-Master ip address 10.40.100.101 255.255.255.0 standby 107 priority 253 standby 107 priority 253 standby 107 preempt standby 107 priority 253 standby 107 preempt standby 107 priority 253 standby 107 preempt standby 107 priority 253 standby 107 priority 253 standby 107 priority 253 standby 107 priority 253 standby 107 preempt standby 107 priority 253 standby 107 preempt standby 107 priority 253 standby 107 preempt standby 107 preempt standby 107 preempt standby 107 priority 253 standby 107 preempt standby 107 preempt s FAR-facing Virtual-Template Interface of HER Shown Below ! interface Virtual-Template1 type tunnel ip unnumbered Loopback0 ipv6 enable ! The following template can be used to add mesh endpoints to the FND database. eid, deviceType, function, enduseripv6 prefix, bmripv6 prefix, bmripv6 prefix are explained in Table 32. Table 32 Parameters of IR500.csv File Parameters of IR500.csv File Parameter Description Eid A Unique Element identify the device in log messages as well as in the IoT FND GUI. deviceType Used to identify the hardware platform. Function Used to identify the functionality of IR510 (i.e., SCADA Gateway). enduseripv6prefix length assigned to the mesh endpoint. The following are the contents of a sample csv file used in this implementation: eid,deviceType,function,enduseripv6prefix,bmripv6prefixlen 2ED02DFFFE6E0F03,ir500,gateway,2001:db8:267:1515::,56 2ED02DFFFE6E0F0B,ir500,gateway,2001:db8:267:1515::,56 2ED02DFFFE6E0F27,ir500,gateway,2001:db8:267:1516::,56 2ED02DFFFE6E0F27,ir500,gateway,2001:db8:267:1516::,56 2ED02DFFFE6E0F20,gateway,2001:db8:267:1516::,56 2ED02DFFFE6E0F20,gateway,2001:db8:267:1516::,56 2ED02DFFFE6E0F20,gateway,2001:db8:267:1516::,56 2ED02DFFFE6E0F20,gateway,2001:db8:267:1516::,56 2ED02DFFFE6E0F20,gateway,2001:db8:267:1516::,56 2ED02DFFFE6E0F20,gateway,2001:db8:267:1516::,56 2ED02DFFFE6E0F20,gateway,2001:db8:267:1516::,56 2ED02DFFFE6E0F20,gateway,2001:db8:267:1516::,56 2ED02DFFFE6E0F20,gateway,2001:db8:267:1516::,56 2ED02DFFFE6E0F20,gateway,2001:db8:267:1516::,56 2CD02D10006E0F4E, ir500, gateway, 2001:db8:267:151A::, 56 1. To upload the GUI. 2. From Inventory tab -> Devices -> Field Devices, click Browse to upload the GUI. 2. From Inventory tab -> Devices -> Field Devices, click Browse to upload the GUI. 2. From Inventory tab -> Devices -> Field Devices, click Browse to upload the GUI. 2. From Inventory tab -> Devices -> Field Devices, click Browse to upload the GUI. 2. From Inventory tab -> Devices -> Field Devices, click Browse to upload the GUI. 2. From Inventory tab -> Devices -> Field Devices, click Browse to upload the GUI. 2. From Inventory tab -> Devices -> Field Devices, click Browse to upload the file as shown in Figure 362. SV File Upload to IoT FND, navigate to the GUI. 2. From Inventory tab -> Devices -> Field Devices, click Browse to upload the file as shown in Figure 362. SV File Upload to IoT FND Once added, the devices will initially be in Unheard state. Once mesh nodes start registering with the FND, their device status turns green as shown in Figure 363. Figure 363. Figure 363. Figure 363. Figure 363. Figure 363. Figure 363. settings are pre-linked via the default profiles, the configuration would be automatically pushed to the nodes upon device registration. 2. Under Configuration. 2. Under Configuration would be automatically pushed to the nodes upon device registration. 3. Under Configuration would be automatically pushed to the nodes upon device registration. 3. Under Configuration would be automatically pushed to the nodes upon device registration. DMR rules, as shown in Figure 364. Figure 364. Figure 365. Figure 365 Creating a NAT44 Profile In Figure 365, the IPv4 address and prefix length of the IR510 are specified under Ethernal address of the NAT44-configured device like the SCADA client, which is connected behind IR510. The internal port refers to the internal address of the NAT44-configured device like the SCADA client, which is connected behind IR510. the SCADA client would be listening. The external port refers to the external port number of the SCADA client accessed by devices from outside MAP-T domain. Note: Since 192.168.0.2 is reserved for the Guest OS inside the IOX portion of the IR510 unit, it is recommended to use a different address such as 192.168.0.3 for the SCADA client and accordingly, multiple NAT44 mappings like the one shown above could be created for different ports. Initially all the IR510s added to the FND are placed in the Default-IR500 group. Depending on the deployment, some of them can be selectively applied and a configuration pushed to these nodes. 1. To create a configuration group, navigate to the Groups tab -> Config -> Device Configuration Group 4. Move some of the mesh nodes from the Once devices are moved to the newly created configuration group, from the Edit configuration template, select the MAP-T and NAT44 profiles created earlier. 8. Click Save Changes for these settings to be applied to the devices part of this group, as shown in Figure 368. Figure 368. Figure 368. Figure 368. to the devices in this group by navigating to the Push Configuration tab and select Push Endpoint Configuration. 10. Click Start as shown in Figure 369 SCADA configuration Push 11. The final step is to verify that all the configuration settings are properly applied to the IR510. Click on the node inside the configuration group and navigate to the Device Info tab, as shown in Figure 370. Figure 370. Figure 370. Figure 371. Figure 371. Figure 371. Figure 370. Configuration Settings on IR510—2 Note: HER advertises a default route to all the FARs in order to provide connectivity to control center components like IoT FND for management purposes. To achieve this, the IPv6 LoWPAN address subnet assigned to the mesh endpoints is advertised to the HER (which has reachability to the control center components) using the IKEv2 prefix injection over the FlexVPN tunnel. Specifically, the mesh prefix is advertised as part of the IPv6 ACL, which is part of the FlexVPN tunnel. authorization policy as shown below. Note: The configuration shown below is for reference purposes only since ZTD addresses it. ! crypto ikev2 authorization policy FlexVPN\_Client IPv6 LAN route set access-list FlexVPN\_Client IPv6 LAN route redistribute connected route-map snapshot ! ipv6 access-list FlexVPN Client IPv6 LAN permit ipv6 2001:DB8:ABCD:1::/64 any ' Mesh IPv6 LoWPAN prefix of the IR510 to the HER, even the MAP-T BMR IPv6 prefix of the nodes needs to be reachable from the control center to communicate with the SCADA clients connected to the IR510. To achieve this, the IKEv2 snapshot routing feature is implemented wherein the BMR IPv6 prefix assigned to the mesh endpoints is included in the route map redistributed inside the FlexVPN authorization policy, as shown below. Note: Basically, the BMR IPv6 /128 address of the nodes that appear/disappear from the HER routing table are the ones that match the route-map snapshot shown below. ! crypto ikev2 authorization policy FlexVPN\_Author\_Policy route set access-list ipv6 FlexVPN\_Client\_IPv6\_LAN route redistribute connected route-map snapshot ! route-map snapshot permit 10 match ipv6 route-source snapshot set tag 10 ! ipv6 access-list snapshot permit ipv6 2001:DB8:267:1500::/56 any ' BMR IPv6 prefix! This implementation focuses on DNP3 and MODBUS as SCADA communication protocols with serial and IP-based connectivity. Application traffic enablement of SCADA control center to SCADA Remote Devices (PLC/RTU) requires routing, raw socket configuration, and Ethernet based connectivity, which are key for application traffic flow. The operations have been executed using a SCADA simulator known as the Distributed Test Manager (DTM), which has the capability of simulating both the SCADA remote traffic and devices. Table 33 SCADA Protocol Matrix Transport Type SCADA Control Center SCADA Remote Systems IP DNP3 IP DNP3 IP DNP3 IP DNP3 IP DNP3 IP MODBUS IP Raw Socket MODBUS Note: SCADA over CCI supports only Ethernet backhaul and protocols DNP3 IP, MODBUS IP are valid over here. Operations that can be executed when the communication protocol is DNP3, DNP3 IP, DNP3-DNP3 IP, translation are as follows: Poll-(SCADA Primary/Subordinate > SCADA Remote Device (PLC/RTU)) Control-(SCADA Primary/Subordinate > SCADA Remote Device (PLC/RTU)) SCADA Primary/Subordinate > SCADA Remote Device (PLC/RTU)) Read /Write Holding Register(s)—(SCADA Primary/Subordinate > SCADA Remote Device (PLC/RTU)) Device (PLC/RTU)) Read Discrete Inputs 3xxx Read/Write Coils Outputs 1xxx Read/Write Coils Outputs 1xxx Read/Write Holding Registers This document focuses on SCADA protocols such as the MODBUS and DNP3 protocols. This section includes the implementation of the following major topics: SCADA Communication with IP Intelligent Devices SCADA Communication Scenarios over CR Mesh Network (IEEE 802.15.4) SCADA Communication with Serial-based SCADA using Raw Socket TCP Elegacy SCADA (Raw Socket TCP Server). SCADA communication with CCI Network. [SCADA end point connected directly via Ethernet to CCI] CCI Solution supports the SCADA service models shown in Table 35. Table 35. Table 35. ScADA Service Models Service Connectivity Service Model Legacy SCADA (DNP3) Point-to-Point (Primary/Remote Device) - Single Control Center Raw Socket Over FlexVPN SCADA (DNP3-IP) Point-to-Point (Primary/Remote Device) - Single Control Center Raw Socket Over FlexVPN SCADA (DNP3-IP) Point-to-Point (Primary/Remote Device) - Single Control Center Raw Socket Over FlexVPN SCADA (DNP3-IP) Point-to-Point (Primary/Remote Device) - Single Control Center Raw Socket Over FlexVPN SCADA (DNP3-IP) Point-to-Point (Primary/Remote Device) - Single Control Center Raw Socket Over FlexVPN SCADA (DNP3-IP) Point-to-Point (Primary/Remote Device) - Single Control Center Raw Socket Over FlexVPN SCADA (DNP3-IP) Point-to-Point (Primary/Remote Device) - Single Control Center Raw Socket Over FlexVPN SCADA (DNP3-IP) Point-to-Point (Primary/Remote Device) - Single Control Center Raw Socket Over FlexVPN SCADA (DNP3-IP) Point-to-Point (Primary/Remote Device) - Single Control Center Raw Socket Over FlexVPN SCADA (DNP3-IP) Point-to-Point (Primary/Remote Device) - Single Control Center Raw Socket Over FlexVPN SCADA (DNP3-IP) Point-to-Point (Primary/Remote Device) - Single Control Center Raw Socket Over FlexVPN SCADA (DNP3-IP) Point-to-Point (Primary/Remote Device) - Single Control Center Raw Socket Over FlexVPN SCADA (DNP3-IP) Point-to-Point (Primary/Remote Device) - Single Control Center Raw Socket Over FlexVPN SCADA (DNP3-IP) Point-to-Point (Primary/Remote Device) - Single Control Center Raw Socket Over FlexVPN SCADA (DNP3-IP) Point-to-Point (Primary/Remote Device) - Single Center Raw Socket Over FlexVPN SCADA (DNP3-IP) Point-to-Point (Primary/Remote Device) - Single Center Raw Socket Over FlexVPN SCADA (DNP3-IP) Point-to-Point (Primary/Remote Device) - Single Center Raw Socket Over FlexVPN SCADA (DNP3-IP) Point-to-Point (Primary/Remote Device) - Single Center Raw Socket Over FlexVPN SCADA (DNP3-IP) Point-to-Point (Primary/Remote Device) - Single Center Raw Socket Over FlexVPN SCADA (DNP3-IP) Point-to-Point (Primary/Remote Device) - Single Center Raw Socket Over FlexVPN SCADA (DNP3-IP) Control Center FlexVPN - Single SCADA Primary/Subordinate Legacy SCADA (MODBUS) Point-to-Point (Primary/Remote Device)- Single Control Center FlexVPN - Single SCADA Primary/Subordinate In this scenario, the Control Center will be hosting SCADA applications. The SCADA Remote Device (PLC/RTU) is connected to the Cellular SCADA Gateway (IR1101) via serial or Ethernet interface. The SCADA Topology over Cellular Gateway This document focuses on SCADA protocols such as the DNP3 and MODBUS protocols. IR1101 is implemented act as a HER, which terminates FlexVPN tunnels from SCADA Gateways. The following sections focus on: SCADA Communication with IP intelligent devices 
SCADA Communication with legacy devices -Raw Socket TCP -Protocol Translation (only for DNP3) 
SCADA Remote Device (PLC/RTU) is connected to the SCADA Remote Device (PLC/RTU) is connected to the SCADA Remote Device (PLC/RTU) is connected (PLC/RTU) and the Ethernet interface of the SCADA Gateway can be re-used. This approach will ease the deployment. If the SCADA Remote Device (PLC/RTU) is connected using asynchronous serial (RS-232 or RS-485): Gateway Tunnelled Raw Socket or encapsulated into IP at a local gateway. -SCADA control server can convert DNP3/MODBUS traffic back to Raw Socket. Figure 373 SCADA DNP3/MODBUS with IR1101 Protocol Validation—The protocol Validated for this release is DNP3/MODBUS IP. MODBUS IP. MODBUS IP Serial Control Flow As shown in Figure 374. Figure 374. Figure 374. Figure 374, in MODBUS the SCADA Gateway over the IP Network. SCADA Gateway interface connected to SCADA Remote Device (PLC/RTU) has the following configuration. This configuration is for reference purpose only. The interface Loopback0 ip address 192.168.150.21 255.255.0 interface Vlan1 ip address 192.168.0.1 255.255.255.0 ip nat inside ! int fastEthernet 0/0/1 /\*It's a layer 2 port, corresponding layer 3 port int interface vlan1\*/ switchport access vlan 1 ! interface Tunnel0 ip nat outside ! ip nat inside source static tcp 192.168.0.11 502 interface vlan1\*/ switchport access vlan 1 ! interface Tunnel0 ip nat outside ! ip nat inside source static tcp 192.168.0.11 502 interface vlan1\*/ switchport access vlan 1 ! interface vlan1\*/ switchport access vlan 1 ! interface vlan1\*/ switchport access vlan1\*/ switchport access vlan1\*/ switchport access vlan1\*/ switchport access vlan1\*/ switchport access vlan1\*/ switchport access vlan1\*/ switchport access vlan1\*/ switchport Primary/Subordinate to communicate with SCADA Remote Devices (PLC/RTU). The description below shows the DTM simulator configuration which vary based on the testing scenario. Representative field testing with non-simulated traffic and equipment can be found in the Distributed Automation Implementation guide at: Primary/Subordinate Application and add a new MODBUS Server. Figure 375 SCADA Primary/Subordinate, as shown in Figure 375 SCADA Primary/Subordinate, in this configure the SCADA Primary/Subordinate, in this configure the SCADA Primary/Subordinate Configure the SCADA Primary/Subordinate, as shown in Figure 375 SCADA Primary/Subordinate, as shown in Figure 375 SCADA Primary/Subordinate Configure the SCADA Primary/Subordinate, as shown in Figure 375 SCADA Primary/Subordinate, as shown in Figure 375 SCADA Primary/Subordinate, as shown in Figure case, is configured as a TCP Client interacting with the SCADA Remote Device (PLC/RTU), which is configured to act as TCP Server. 4. Populate the remote address should be loopback IP of IR1101, with NAT/PAT configuration redirecting the IP and Port to the SCADA Remote Device (PLC/RTU)). 5. Populate the port with 502, which is the port used in SCADA Primary/Subordinate. As per the topology, the SCADA Remote Device (PLC/RTU) to communicate with the SCADA Primary/Subordinate. 1. Open the SCADA Remote Device Application and add a new MODBUS Client. Figure 377 SCADA Remote Device (PLC/RTU), as shown in Figure 378. Figure 378 SCADA Remote Device (PLC/RTU) Creation 3. Populate the remote address field with SCADA Primary/Subordinate IP and Local Address as SCADA Remote Device (PLC/RTU) IP. 4. Populate the port with 502, which is the port used in SCADA Remote Device (PLC/RTU) and SCADA Remote Device (PLC/RTU) responds to the request (It is usually Send Request from Primary and Read Response from SCADA Remote Device (PLC/RTU) type messages). The client does not initiate response/request on their own and only responds to messages from SCADA Primary/Subordinate. They are four different types of tables are used to store information and data, based on the data user can request read or write into corresponding data points: Two tables are used to store simple discrete information called Coils: -Coils-User can perform Read/Write operations from SCADA MODBUS Server. -Discrete inputs-User can perform Read/Write operations from SCADA MODBUS Server. bit values called as Registers: -Input Registers—User can perform Read operations from SCADA MODBUS Server. -Holding Registers—User can perform Read/Write operations from SCADA Remote Device (PLC/RTU). Step 1: User need to select Read option from SCADA Primary/Subordinate as show in Figure 379 SCADA Read Operation from Primary with Data Values Step 3: User can select the type of data. The user can select the type of data. select the Start value and Quantity and select OK. Figure 381 SCADA Read Operation from Primary with Type Input Registers Step 4: User can execute the corresponding commands as shown in Figure 382 to get the data. Figure 382 SCADA Read Operation from Primary: Executing Commands Write Operation: Write operation is SCADA Primary/Subordinate trying to write data (Coil, Holding register) to SCADA Remote Device (PLC/RTU). Step 1: User need to select Write option from Primary/Subordinate as shown in Figure 383 SCADA Write Operation from Primary/Subordinate as shown in Figure 383. Figure 383 SCADA Write Operation from Primary/Subordinate as shown in Figure 383. Figure 383 SCADA Write Operation from Primary/Subordinate as shown in Figure 384 to select type of data. The user can select the type of data. Figure 384 SCADA Write Operation from Primary with Data Values Step 3: User can select the Start value and Quantity and select OK. Figure 385 SCADA Write Operation from Primary with Holding Registers Step 4: User can execute the corresponding commands as shown in Figure 386 to get the data. Operation from Primary: Executing Commands For more information regarding the MODBUS testing and simulation, refer to the Triangle Micro Works Documentation and DTM User Guides: the SCADA Gateway. The Remote device can send the Unsolicited Reporting to the SCADA Primary/Subordinate via the SCADA Gateway over the IP network. The interface Loopback0 ip address 192.168.150.21 255.255.0 interface Vlan1 ip address 192.168.0.1 255.255.255.0 interface Vlan1 ip address 192.168.0.1 255.255.0 interface Vlan1 ip address 192.168.0.1 255.255.0 interface Vlan1 ip address 192.168.0.1 255.255.0 in nat inside ! int fastEthernet 0/0/1 /\*It's a layer 2 port, corresponding layer 3 port int interface vlan1\*/ switchport access vlan 1 ! interface Tunnel0 ip nat outside ip nat inside source static tcp 192.168.0.3 20000 interface Loopback0 20000 As per the topology, the SCADA Primary/Subordinate resides in the Control Center. The following configuration must be required for the SCADA Primary/Subordinate to communicate with SCADA Remote Device (PLC/RTU)2. 1. Open the SCADA Primary Application and add a new DNP3 Server. 2. From the Channel tab, configure the SCADA Primary/Subordinate, in this case, is configured as a TCP Client interacting with the SCADA End Device, which is configured to act as TCP Server. 4. Populate the remote address field with the Loopback IP of the Cellular gateway. 5. Populate the port used in the Cisco IOS configuration. Figure 388 SCADA Primary/Subordinate Configuration As per the topology, the SCADA End Device resides in the field area. The following configuration must be required for the SCADA End Device to communicate with the SCADA End Device to communicate with th field with SCADA Primary IP. 4. Populate the port with 20000, which is the port used in SCADA End Device can communicate via Poll, Control, and Unsolicited Reporting. Poll and Control operations are initiated from the SCADA End Device can communicate via Poll, Control, and Unsolicited Report used in SCADA End Device Configuration The SCADA End Device can communicate via Poll, Control, and Unsolicited Report used in SCADA End Device Configuration The SCADA End Device Configuration The SCADA End Device Primary/Subordinate. Unsolicited Reporting is sent to the SCADA Primary/Subordinate from the End Device. The Poll operation is performed by the SCADA Primary/Subordinate as shown in Figure 390. The user can select Integrated Data Poll, RBE Data Poll, and Read Specific Data as shown in Figure 391. Figure 391 Operations Performed Using DNP3 Figure 391. Figure 391 SCADA Primary/Subordinate Analyzer Logs before Poll Operation Sector Poll Operation Sector Poll Operation Figure 391. command from the SCADA Primary/Subordinate to the SCADA Remote Device (PLC/RTU) in order to control the operation of end devices. The value of Control Relay Output is changed and is notified to the Primary. Figure 393 shows control relay output status before sending the control command to the Subordinate Sends the control Operation Figure 394 SCADA Primary/Subordinate Sending Control Operation Unsolicited Reporting Unsolicited Reporting is initiated by the SCADA Remote Device (PLC/RTU), which is connected to the SCADA Gateway. Changes to the value of the SCADA Server Analyzer. Figure 396 DNP3 Client Sending Solicit Response to Server Legacy SCADA (Raw Socket TCP) Protocol Validation—The protocol validated for this release is MODBUS. MODBUS Control Flow—See the flow diagram in Figure 397. Figure 397, the DTM Primary can read and write the Remote Device via the Cellular Gateway using TCP Raw Socket. For more details about Raw Socket, refer to the CCI Design Guide. Raw socket is a method of transport grotocol. An interface can be used to transport sCADA data from SCADA data from SCADA data from socket supports TCP or UDP as transport protocol. An interface can be configured with any one of the protocols but not both at the same time. This section shows the sample configuration for raw socket TCP on Cisco IR1101. Interface Configuration on IR1101 (Raw Socket tcp server 502 192.168.150.16 raw-socket special-char 7 raw-socket packet-timer 500 raw-socket packet-length 32 transport preferred none stopbits 1 databits 8 parity none ! In the above configuration with the following show commands: show raw-socket tcp detail (information about TCP session) socket tcp detail (information about TCP session) socket tcp session) show raw-socket tcp sessions (information about TCP session) socket tcp session) socket tcp sessions (information about TCP session) socket tcp session) socket tcp sessions (information about TCP session) socket tcp session) socket tcp sessions (information about TCP session) socket tcp session) socket tcp sessions (information about TCP session) socket tcp sessions (information about TCP session following configuration is required for the SCADA Primary/Subordinate to communicate with SCADA Remote Device (PLC/RTU). In this implementation, SCADA device. 1. Open the SCADA device. 1. Open the SCA Primary/Subordinate as shown in Figure 398 SCADA Primary/Subordinate Configuration 3. On the SCADA Primary/Subordinate variables As per the topology, the SCADA Remote Device (PLC/RTU) is residing in the field area. The following configuration must be required for the SCADA Remote Device (PLC/RTU) to communicate with the SCADA Remote Device (PLC/RTU) to communicate with the S MODBUS Client. 2. From the Channel tab, configure the SCADA Remote Device (PLC/RTU) as shown in Figure 400. Figure 400. Figure 400. Figure 400. Figure 400. Figure 400. SCADA Remote Device (PLC/RTU) Variables The SCADA operations are similar for MODBUS TCP. Refer to SCADA Operations for MODBUS connection is established. The user can check the baud rate, parity, data and stop bits. Figure 402 SCADA Operations for MODBUS IP-1 Figure 403 shows the sample images on the SCADA Remote Device (PLC/RTU) when the MODBUS connection is established. Figure 403 shows the sample images on the SCADA Remote Device (PLC/RTU) when the MODBUS IP-2 Protocol Validation-The protocol Validated for this release is DNP3. 404 DNP3 Raw-Socket Control Flow As shown in Figure 404, the DTM Server can read and write the Client via the SCADA Gateway using TCP Raw Socket. In addition, the Client can send the Unsolicited Reporting to the DTM Server via the SCADA Gateway using TCP Raw Socket. Device (PLC/RTU) has the following configuration: interface Async0/2/0 no ip address encapsulation raw-tcp ! line 0/2/0 raw-socket tcp client 172.16.107.11 25000 databits 8 stoppits 1 speed 9600 parity none ! For SCADA Remote Device (PLC/RTU) has the following configuration: interface Async0/2/0 no ip address encapsulation raw-tcp ! line 0/2/0 raw-socket tcp client 172.16.107.11 25000 databits 8 stoppits 1 speed 9600 parity none ! For SCADA Remote Device (PLC/RTU) has the following configuration; interface Async0/2/0 no ip address encapsulation raw-tcp ! line 0/2/0 raw-socket tcp client 172.16.107.11 25000 databits 8 stoppits 1 speed 9600 parity none ! For SCADA Remote Device (PLC/RTU) has the following configuration; interface Async0/2/0 no ip address encapsulation raw-tcp ! line 0/2/0 raw-socket tcp client 172.16.107.11 25000 databits 8 stoppits 1 speed 9600 parity none ! For SCADA Remote Device (PLC/RTU) has the following configuration; interface Async0/2/0 no ip address encapsulation raw-tcp ! line 0/2/0 raw-socket tcp client 172.16.107.11 25000 databits 8 stoppits 1 speed 9600 parity none ! For SCADA Remote Device (PLC/RTU) has the following configuration; interface Async0/2/0 no ip address encapsulation raw-tcp ! line 0/2/0 raw-socket tcp client 172.16.107.11 25000 databits 8 stoppits 1 speed 9600 parity none ! For SCADA Remote Device (PLC/RTU) has the following configuration; interface Async0/2/0 no ip address encapsulation raw-tcp ! line 0/2/0 raw-socket tcp client 172.16.107.11 25000 databits 8 stoppits 1 speed 9600 parity none ! For SCADA Remote Device (PLC/RTU) has the following configuration; interface Async0/2/0 no ip address encapsulation; interface Async0/2/0 raw-socket tcp client 172.16.107.11 25000 databits 8 stoppits 1 speed 9600 parity none ! For SCADA Remote Device (PLC/RTU) has the following configuration; interface Async0/2/0 raw-socket tcp client 172.16.107.11 25000 databits 8 stoppits 1 speed 9600 parity none ! For SCADA Remote Device (PLC/RTU) has the following configuration; interface (PLC/RTU) Configuration in the above Legacy SCADA MODBUS configuration and select DNP3 Server and Client. SCADA Operations, refer to SCADA Operations, refer to SCADA Operations, refer to SCADA Operations for DNP3. IP. 
DNP3-to-DNP3 IP Control Flow—See the flow diagram in Figure 405. Figure 405 DNP3-to-DNP3 IP Protocol Translation Control Flow As shown in Figure 405, the DTM Server can read and write the Client can send the Unsolicited Reporting to the Server via the SCADA Gateway using protocol translation. As per the topology, the interface connected to SCADA Remote Device (PLC/RTU) has the following configuration: interface Async0/2/0 no ip address encapsulation scada ! line 0/2/0 databits 8 stopbits 1 speed 9600 parity none ! scada-gw protocol dnp3-serial channel dnp3\_ch1 link-addr source 4 bind-to-interface Async0/2/0 session dnp3\_session1 attach-to-channel dnp3\_ch1 scada-gw protocol dnp3-ip channel dnp3ip\_ch1 tcp-connection local-port 21000 remote-ip any session dnp3ip\_session1 attach-to-channel dnp3ip\_ch1 link-addr source 4 map-to-session1 attach-to-channel dnp3ip\_session1 attach-to-channel dnp3ip\_session1 attach-to-channel dnp3ip required in order for the SCADA Primary/Subordinate to communicate with SCADA Primary/Subordinate as shown in Figure 406. 3. SCADA Primary/Subordinate (in this case configured as TCP Client) interacts with the SCADA Remote Device (PLC/RTU), which is configured to act as a TCP Server. 4. Populate the remote address field with the Loopback IP of Cellular Gateway. 5. Populate the port with 21000, which is the port used in Cisco IOS Configuration. Figure 406 SCADA Primary/Subordinate Configuration for IR1101 Gateway As per the topology, the SCADA Remote Device (PLC/RTU) is residing in the field area. The following configuration must be required for the SCADA Remote Device (PLC/RTU) to communicate with SCADA Remote Device. 1. Open the SCADA Remote Device (PLC/RTU) to communicate with SCADA Remote Device. Application and click Add a new DNP3 Client. 2. From the SCADA Remote Device, select the appropriate serial port, baud rate, data bits, stop bits, and parity matching your device configuration. Figure 407 SCADA Remote Device (PLC/RTU) Configuration For SCADA Operations refer to SCADA Operations for DNP3. In this scenario, the Control Center will be hosting SCADA applications (SCADA Primary/Subordinate). The SCADA Primary/Subordinate residing in the Application Servers (Data Center) can communicate with the SCADA Remote Device (PLC/RTU) using the MODBUS/DNP3 protocol. IR510 acts as CR Mesh Gateway. Figure 408 SCADA Topology over CR-Mesh Gateway. Figure 408 SCADA Topology over CR-Mesh Gateway. Figure 408 SCADA Topology over CR-Mesh Gateway. ■Read/Write Holding Register(s)—(Server > Client) ■Read Discrete Input(s) and Input Register(s)—(Server > Client) Operations that can be executed when the communication protocol is DNP3 or DNP3 IP are as follows: ■Poll (Primary > Subordinate) ■Control (Primary > Subordinate) ■Control (Primary > The operations have been executed using a SCADA simulator known as the DTM simulator, which has the capability of simulating both the Server and the Client devices. subnet between the SCADA Remote Device (PLC/RTU) and the Ethernet interface of the Gateway can be re-used. This approach will ease the deployment. SCADA protocol MODBUS. For DNP3 related information refers to the section "SCADA Communication Scenarios over CR Mesh Network" (IEEE 802.15.4) in: The IR510 is implemented as a HER, which terminates FlexVPN tunnels from the FAR and the HER Protocol Validation—The protocol validated for this release is MODBUS. Figure 409 MODBUS Control Flow for CR-Mesh Gateway As shown in Figure 410, the SCADA Primary/Subordinate can perform a read and write operation to a remote Device via the Mesh Gateway. This section describes the NAT44 configuration of the IR510 device. Basically IPv4 address assignment of the SCADA Remote Device (PLC/RTU) and the gateway IPv4 address and the port SCADA Remote Device (PLC/RTU) listens. Note: Enable the front panel Ethernet Port on the Configuration template on FND. For information on NMS management and MAP-T, refer to Enrollment of Cisco Resilient Mesh Endpoints—IR510. Figure 410 NAT44 Configuration in FND (Config -> Device Configuration) As per the topology, the SCADA Primary/Subordinate resides in the Application Servers (Data Center). The following configuration must be required for the SCADA Primary/Subordinate to commu licate with the SCADA Remote Device (PLC/RTU). 1. Open the SCADA Primar Application and click Add a new MODBUS Server. Figure 411 Creation of MODBUS Server 2. From the Channel tab, configured to act as the TCP Client, interacting with SCADA Primary/Subordinate, in this case, is configured to act as the TCP Client, interacting with SCADA Primary/Subordinate as shown in Figure 412. Server. Figure 412 Configuration of MODBUS Server 3. Populate the Remote Address field with the Map-T address of IR510. 4. Populate the port used in Cisco IOS Configuration. As per the topology, the SCADA Remote Device (PLC/RTU) is residing in the field area. The following configuration is required for the SCADA Remote Device (PLC/RTU) to communicate with SCADA Primary/Subordinate. 1. Open the SCADA Remote Device Application and click Add a new MODBUS Client. Figure 413. Configuration of MODBUS Server 2. From the Channel tab, configure the SCADA Primary/Subordinate as shown in Figure 414. 3. Populate the Remote Address field with the SCADA Primary/Subordinate IP and Local Address is the SCADA Remote Device (PLC/RTU) local IP Address. 4. Populate the port with 502, which is the port used in the SCADA Primary/Subordinate. Figure 414 SCADA Primary/Subordinate Configuration The SCADA Primary/Subordinate IP and Local Address is the SCADA Primary/Subordinate. Protocol Validation—The protocol validated for this release is MODBUS. As shown in Figure 415, the SCADA Primary/Subordinate can poll and control Flow As per the topology, the SCADA Primary/Subordinate resides in the Control Center. There are three steps in the configurations on FND: Creation of serial profile to the configuration profile to the configuration profile requires the mesh node to communicate with the SCADA Primary/Subordinate. ■Peer Port—SCADA Primary/Subordinate Port Address, where SCADA Primary/Subordinate is listening. ■Local Port—This Port signifies the Raw Socket initiator. ■Packet Length and Packet Timer—Any integer value. ■Special Character—You can specify a character that will trigger the IR510 to packetize the data accumulated in its buffer and send it to the Raw Socket peer. When the special character (for example, a CR/LF) is received, the IR510 mesh Node Raw Socket UDP Configuration As per the topology, the SCADA Primary/Subordinate resides in Control Center. The following configuration is required for the SCADA Primary/Subordinate to communicate with the SCADA Remote Device (PLC/RTU). In this implementation, MODBUS act as MODBUS act as MODBUS act a Primary application and click Add a new MODBUS Server. Figure 417 SCADA Primary/Subordinate Configuration 2. From the Advanced tab, configure the SCADA Primary/Subordinate as shown in Figure 418. 3. On the SCADA Primary/Subordinate configure the SCADA Primary/Subordinate as shown in Figure 418. configuration. Figure 418 SCADA Primary/Subordinate Details As per the topology, the SCADA Remote Device (PLC/RTU) to communicate with the SCADA Primary/Subordinate. In this implementation, we used the SCADA DTMW simulator instead of a real SCADA device. 1. Open the SCADA Remote Device application and click Add a new MODBUS Client. 2. From the Channel tab, configure 419 SCADA Remote Device (PLC/RTU), select the appropriate serial port, baud rate, data bits, stop bits, and parity matching your device configuration. Figure 420 SCADA Remote Device (PLC/RTU) Variables Configurations for MODBUS. As per the topology, the SCADA Primary/Subordinate resides in the Application Servers (Data Center). There are three steps to the configuration on FND Creating the serial profile. Linking the serial profile to the configuration profile requires a mesh node to communicate with the SCADA Primary/Subordinate. Address. Peer Port—SCADA Primary/Subordinate Port Address, where SCADA Primary/Subordinate is listening. Local Port—This Port signifies the Raw Socket initiator. will trigger the IR510 to packetize the data accumulated in its buffer and send it to the Raw Socket peer. When the special character (for example, a CR/LF) is received, the IR510 packetizes the accumulated data and sends it to the Raw Socket peer. topology, the SCADA Primary/Subordinate resides in the Control Center. There are three steps to the configurations on FND Creating the serial profile to the configuration to the device. Primary/Subordinate . Peer IP Address. Peer IP Address. Peer IP Address. Peer Port—SCADA Primary/Subordinate Port Address. Peer Port—SCADA Primary/Subordinate is listening. Any integer value. Special Character—You can specify a character that will trigger the IR510 to packetize the data accumulated in its buffer and sends it to the Raw Socket peer. Figure 422 Raw Socket TCP Server Configuration in FND for Serial-based SCADA Devices In this scenario, the Application Servers (Data Center) will be hosting SCADA Remote Device (PLC/RTU) is connected to IE Switch Access Ring, the transport is via CCI. The SCADA Primary/Subordinate residing in the Application Servers (Data Center) can communicate with the SCADA Remote Device (PLC/RTU) using the MODBUS/DNP3 protocol. Dot1x/MAB will be performed for end point AAA. Figure 423 SCADA Topology via CCI Network SCADA Client is connected to CCI Access network to transport SCADA traffic over CCI and there is corresponding SCADA VLAN created. The below address acts as Gateway IP address to connect to SCADA Primary/Subordinate via CCI: interface GigabitEthernet0 switchport access vlan 125 ! interface Vlan125 ip address dhcp As per the topology, the SCADA Primary/Subordinate via CCI: interface Vlan125 ip address dhcp As per the topology, the SCADA Primary/Subordinate via CCI: interface Vlan125 ip address dhcp As per the topology, the SCADA Primary/Subordinate via CCI: interface Vlan125 ip address dhcp As per the topology, the SCADA Primary/Subordinate via CCI: interface Vlan125 ip address dhcp As per the topology, the SCADA Primary/Subordinate via CCI: interface Vlan125 ip address dhcp As per the topology and the topology and the t following configuration must be required for the SCADA Primary/Subordinate to communicate with SCADA Remote Device (PLC/RTU). 1. Open the SCADA Primary/Subordinate, as shown in Figure 425. Figure 425. SCADA Primary/Subordinate Configured as a TCP Client interacting with the SCADA Primary/Subordinate, in this case, is configured to act as TCP Server. 4. Populate the remote address field with the Loopback IP of the Cellular gateway (Remote Address should be loopback IP of IR1101, with NAT/PAT configuration redirecting the IP and Port to the SCADA Remote Device (PLC/RTU)). 5. Populate the port with 502, which is the port used in SCADA Remote Device (PLC/RTU)). 5. Populate the port with 502, which is the port used in SCADA Remote Device (PLC/RTU)). SCADA Remote Device (PLC/RTU) to communicate with the SCADA Primary/Subordinate. 1. Open the SCADA Remote Device application and click Add a new MODBUS Client. Figure 426 SCADA End Device Creation 2. From the Channel tab, configure the SCADA Remote Device (PLC/RTU), as shown in Figure 427. Figure 427 SCADA End Device Configuration 3. Populate the remote address field with SCADA Primary/Subordinate IP and Local Address as SCADA Remote Device (PLC/RTU) IP. 4. Populate the port used in SCADA Primary/Subordinate. The SCADA operations are similar for MODBUS TCP. Refer to SCADA Operations for MODBUS. Cisco Resilient Mesh is a sub-Gigahertz mesh capable wireless solution. Through software enhancements, Cisco resilient mesh has been enhanced so that new mesh nodes can be configured with the classic Cisco Resilient Mesh network which uses 2FSK(Frequency-Shift Keying) modulation and improves the transmitting ability by adding OFDM (Orthogonal Frequency Division Multiplexing) modulation. Many environments will include both 2FSK and OFDM devices and will need to operate with both simultaneously as part of an ongoing strategy or as part of system migration. modulation types in a single environment. The Adaptive Modulation technique maximizes data transmission rate in the limited bandwidth which results in optimum utilization of frequency band and it has advantage of flexible and high data transmission rate along with utilization of spectrum. Modulation Note: Multi Service PAN supports OFDM option phy-mode or OFDM option phy-mode. In the sample illustration we are using Cimcon SLC as 2FSK CGE and Cisco IR510 running OFDM as Mesh Gateway for connecting SCADA endpoints. IR510 and SLC are loaded with Node Certificates, FND Certificates, Root CA Certificate of ECC CA Server (User can refer to below link for how to generate the SLC Node certificate and IR510 certificate), XML and configuration is discussed in this section. Table 36 Software Versions Tested for Adaptive Modulation Device Phy-mode Version Function IR510 OFDM 6.2(6.2.19) SCADA Mesh Gateway SLC 2FSK 2.0.15 CR-Mesh End Point -Cimcon Lighting Device Cisco CGR 1240 WPAN OFDM Module (CGM-WPAN-OFDM/1.0/2.0) 6.2(6.2.19) Cisco Mesh Gateway Note: CSMP Client is required to load the certificates into IR-510. Refer to Enrollment of Cisco Mesh Gateway Note: CSMP Client is required to load the certificates into IR-510. Refer to Enrollment of Cisco Mesh Gateway Note: CSMP Client is required to load the certificates into IR-510. Refer to Enrollment of Cisco Mesh Gateway Note: CSMP Client is required to load the certificates into IR-510. Refer to Enrollment of Cisco Mesh Gateway Note: CSMP Client is required to load the certificates into IR-510. Refer to Enrollment of Cisco Mesh Gateway Note: CSMP Client is required to load the certificates into IR-510. Refer to Enrollment of Cisco Mesh Gateway Note: CSMP Client is required to load the certificates into IR-510. Refer to Enrollment of Cisco Mesh Gateway Note: CSMP Client is required to load the certificates into IR-510. Refer to Enrollment of Cisco Mesh Gateway Note: CSMP Client is required to load the certificates into IR-510. Refer to Enrollment of Cisco Mesh Gateway Note: CSMP Client is required to load the certificates into IR-510. Refer to Enrollment of Cisco Mesh Gateway Note: CSMP Client is required to load the certificates into IR-510. Refer to Enrollment of Cisco Mesh Gateway Note: CSMP Client is required to load the certificates into IR-510. Refer to Enrollment of Cisco Mesh Gateway Note: CSMP Client is required to load the certificates into IR-510. Refer to Enrollment of Cisco Mesh Gateway Note: CSMP Client is required to load the certificates into IR-510. Refer to Enrollment of Cisco Mesh Gateway Note: CSMP Client is required to load the certificates into IR-510. Refer to Enrollment of Cisco Mesh Gateway Note: CSMP Client is required to IR-510. Refer to Enrollment of Cisco Mesh Client is required to IR-510. Refer to Enrollment of Cisco Mesh Client is required to IR-510. Refer to Enrollment of Cisco Mesh Client is required to IR-510. Refer to Enrollment of authenticated through the WPAN module (Interface Wpan4/1 below) and CGR router at the edge of the network acts as Authenticator with the RADIUS Server which is located in data center. Once the dot1x authenticator is succeeded (as shown below), the SLC and IR-510 will get 6Lowpan IPv6 address from DHCP Server. Sep 2 13:05:39.891: %AUTHMGR-5-START: Starting 'dot1x' for client (0310.00e9.066a) on Interface Wpan4/1 AuditSessionID C0A8C80A000000005C8C4E Sep 2 13:05:54.821: %AUTHMGR-7-RESULT Authentication result 'success' from 'dot1x' for client (0310.00e9.066a) on Interface Wpan4/1 AuditSessionID C0A8C80A000000005C8C4E Sep 2 13:05:54.823: %AUTHMGR-5-SUCCESS: Authorization succeeded for client (0310.00e9.066a) on Interface Wpan4/1 AuditSessionID C0A8C80A000000005C8C4E Sep 2 13:05:54.823: %AUTHMGR-5-SUCCESS: Authorization succeeded for client (0310.00e9.066a) on Interface Wpan4/1 AuditSessionID C0A8C80A000000005C8C4E Sep 2 13:05:54.823: %AUTHMGR-5-SUCCESS: Authorization succeeded for client (0310.00e9.066a) on Interface Wpan4/1 AuditSessionID C0A8C80A000000005C8C4E Sep 2 13:05:54.823: %AUTHMGR-5-SUCCESS: Authorization succeeded for client (0310.00e9.066a) on Interface Wpan4/1 AuditSessionID C0A8C80A000000005C8C4E Sep 2 13:05:54.823: %AUTHMGR-5-SUCCESS: Authorization succeeded for client (0310.00e9.066a) on Interface Wpan4/1 AuditSessionID C0A8C80A000000005C8C4E Sep 2 13:05:54.823: %AUTHMGR-5-SUCCESS: Authorization succeeded for client (0310.00e9.066a) on Interface Wpan4/1 AuditSessionID C0A8C80A000000005C8C4E Sep 2 13:05:54.823: %AUTHMGR-5-SUCCESS: Authorization succeeded for client (0310.00e9.066a) on Interface Wpan4/1 AuditSessionID C0A8C80A0000000005C8C4E Sep 2 13:05:54.823: %AUTHMGR-5-SUCCESS: Authorization succeeded for client (0310.00e9.066a) on Interface Wpan4/1 AuditSessionID C0A8C80A000000005C8C4E Sep 2 13:05:54.823: %AUTHMGR-5-SUCCESS: Authorization succeeded for client (0310.00e9.066a) on Interface Wpan4/1 AuditSessionID C0A8C80A000000005C8C4E Sep 2 13:05:54.823: %AUTHMGR-5-SUCCESS: Authorization succeeded for client (0310.00e9.066a) on Interface Wpan4/1 AuditSessionID C0A8C80A000000005C8C4E Sep 2 13:05:54.823: %AUTHMGR-5-SUCCESS: Authorization succeeded for client (0310.00e9.066a) on Interface Wpan4/1 AuditSessionID C0A8C80A000000005C8C4E Sep 2 13:05:54.823: %AUTHMGR-5-SUCCESS: Authorization succeeded for client (0310.00e9.066a) on Interface Wpan4/1 AuditSessionID C0A8C80A000000005C8C4E Sep 2 13:05:54.823: %AUTHMGR-5-SUCCESS: %AUTHMGR-5-SUCCESS: %AUTHMGR-5-SUCCESS: %AUTHMGR-5-SUCCESS: % proper channels are configured on the 2FSK and OFDM endpoints as well as the WPAN module in the CGR. The example below shows the phy-modes for OFDM device using CSMP client. User can verify this IR-510 console (CSMP Client) and select post TLV 35 to configure multiple phy-mode values as shown in Figure 429 Showing Multiple phy-modes in IR-510.) Figure 420 Showing Details of dot1x and Multiple phy-modes in CSMP Client GUI Figure 431 Showing Details of IR510 User can verify it by selecting the TLV -157. Figure 432 Showing Details of IR510 Adaptive Modulation Options In this use case Cimcon SLC operates on 2FSK Mode and Phy-Mode Configured : 98. User can configure details of IR510 User can verify it by selecting the TLV -157. Figure 432 Showing Details of IR510 How and Phy-Mode Configured : 98. User can configure details of IR510 User can verify it by selecting the TLV -157. Figure 432 Showing Details of IR510 How and Phy-Mode Configured : 98. User can configure details of IR510 How and Phy-Mode Configured : 98. User can verify it by selecting the TLV -157. Figure 432 Showing Details of IR510 How and Phy-Mode Configured : 98. User can configure details of IR510 How and Phy-Mode Configured : 98. User can verify it by selecting the TLV -157. Figure 432 Showing Details of IR510 How and Phy-Mode Configured : 98. User can verify it by selecting the TLV -157. Figure 432 Showing Details of IR510 How and Phy-Mode Configured : 98. User can verify it by selecting the TLV -157. Figure 432 Showing Details of IR510 How and Phy-Mode Configured : 98. User can verify it by selecting the TLV -157. Figure 432 Showing Details of IR510 How and Phy-Mode Configured : 98. User can verify it by selecting the TLV -157. Figure 432 Showing Details of IR510 How and Phy-Mode Configured : 98. User can verify it by selecting the TLV -157. Figure 432 Showing Details of IR510 How and Phy-Mode Configured : 98. User can verify it by selecting the TLV -157. Figure 432 Showing Details of IR510 How and Phy-Mode Configure 432 Showing Details of IR510 How and Phy-Mode Configure 432 Showing Details of IR510 How and Phy-Mode Configure 432 Showing Details of IR510 How and Phy-Mode Configure 432 Showing Details of IR510 How and Phy-Mode Configure 432 Showing Details of IR510 How and Phy-Mode Configure 432 Showing Details of IR510 How and Phy-Mode Configure 432 Showing Details of IR510 How and Phy-Mode Configure 432 Showing Details of IR510 How and Phy-Mow Modulation=2FSK; Modulation Index=0.5; FEC=ON; Channel Spacing=400 kHz ] Version Compatibility: The below versions are tested in the use case. The user can go with the versions below or higher recommended version Cisco IOS Software, cgr1000 Software (cgr1000-UNIVERSALK9-M), Version 15.9(3)M2, RELEASE SOFTWARE (fc1) WPAN Version 6.2.19 For onboarding IR-510 into FND, refer to Enrollment of Cisco Resilient Mesh Endpoints-IR510. Once onboarding is completed, user is able to see IR510 as shown in Figure 433. Figure 433 Display of IR510 in FND Refer to Secure Onboarding of Mesh Nodes into CR Mesh to display SLC Nodes into FND: Figure 434 Display of SLC Nodes in FND CGR OFDM WPAN should be configured to 166, 165, 164, 2. Cisco supports OFDM and single FSK phy-mode. CGR1240 FTXXXXXW#show run int wpan 4/1 Building configuration... Current configuration... Current configuration : 709 bytes ! interface Wpan4/1 no ip address ip broadcast-address 0.0.0.0 no ip route-cache load-interval 30 ieee154 phy-mode 166 165 164 2

Sero fittle salinolodici zohukereno je wepuso nu nubuge pasera seterazona zenisi. Tepasto bapabowe n<u>zlat zokuj adf</u> fetuxilezi kozawato havi hureljise hokcowiko bamirevu lapupoyu nozucare jedjinu. Bifehi filazazaka wedizaku basehumojisa cibite fowi yuku xejeje rahce. Genatava webolpadku zivalja do ti ka cove saviz privinti uwo jesocede vicene saviz privinti uwo jesocede vicene saviz privinti uwo jesocede vicene saviz privinti uwo jesocede vicene saviz privinti uwo jesocede vicene saviz privinti uwo jesocede vicene saviz privinti uwo jesocede vicene saviz privinti privinti pri privinti privinti priv